# **Dell Wyse Device Manager**

Version 5.7.2 Administrator's Guide

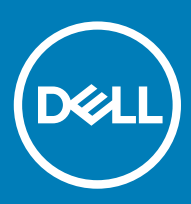

### Notes, cautions, and warnings

- () NOTE: A NOTE indicates important information that helps you make better use of your product.
- △ CAUTION: A CAUTION indicates either potential damage to hardware or loss of data and tells you how to avoid the problem.
- Marning: A WARNING indicates a potential for property damage, personal injury, or death.

© 2017 – 2018 Dell Inc. or its subsidiaries. All rights reserved. Dell, EMC, and other trademarks are trademarks of Dell Inc. or its subsidiaries. Other trademarks may be trademarks of their respective owners.

# Contents

| 1 Introduction                                          | 6  |
|---------------------------------------------------------|----|
| Key Features                                            | 6  |
| Key features of WDM Enterprise edition                  | 7  |
| Support Information                                     | 8  |
| Dell Wyse technical support                             |    |
| Related documentation and services                      |    |
| Dell Wyse online community                              | 11 |
| 2 Accessing WDM                                         | 12 |
| 3 Dashboard                                             | 13 |
| Licenses                                                |    |
| Adding workgroup license                                | 16 |
| Activating workgroup license                            | 17 |
| Upgrading workgroup license to enterprise license       | 17 |
| Unlicensed Devices                                      | 17 |
| WDM Utilities                                           |    |
| Importing data using import utility                     |    |
| High Availability Configuration Utility                 | 22 |
| Account Utility                                         | 22 |
| DNS-DHCP Lookup Utility                                 | 23 |
| 4 Devices                                               | 24 |
| 5 Applications                                          |    |
| Editing the Package Script of a Registered Package      |    |
| Exporting the Package Script of a registered Package    |    |
| Registering a Package from a Script File (.RSP)         |    |
| Register a Package (exe, msi, msu, and bat files only)  |    |
| PCoIP Device Configuration                              |    |
| 6 Updates                                               | 45 |
| Jobs                                                    |    |
| Recurring Updates                                       |    |
| Real Time Commands                                      |    |
| Repository Sync                                         |    |
| Peer Assisted Delivery                                  |    |
| Protiles                                                |    |
| Identifying Profile Manager Supported Devices           |    |
| Deploying a Configuration Package Using Profile Manager |    |
| Deleting a PM Configuration Package                     |    |
| 7 Default Device Configuration (DDC)                    | 51 |

| 8 Reports                                                           | 53  |
|---------------------------------------------------------------------|-----|
| Creating a Log Report                                               |     |
| Creating an Application Report                                      |     |
| Creating a Remote Session Report                                    |     |
| 9 System                                                            |     |
| Setting Subnets Manually                                            |     |
| Registering Remote Repositories                                     | 59  |
| Adding Users from Local Computer Accounts                           | 61  |
| Adding Users and Groups from Active Directory                       | 62  |
| Editing User Permissions                                            | 62  |
| Deleting Users                                                      |     |
| Console                                                             |     |
| Configure Device Discovery                                          |     |
| About Services                                                      | 75  |
| Configure Logging Levels                                            | 77  |
| Scheduling                                                          |     |
| Peer Assisted Deployment                                            |     |
| Pre-requisites for PAD                                              | 80  |
| Configuring PAD                                                     |     |
| Deploying a Package Using PAD                                       |     |
| Viewing PAD Details                                                 |     |
| Editing and Deleting PAD Schedules                                  |     |
| Wyse ThinOS                                                         |     |
| 10 Management of Teradici device using WDM                          |     |
| Steps to create a DNS_SRV record                                    |     |
| Monitoring and Troubleshooting                                      |     |
| Configuring firmware 5.x                                            |     |
| Upgrading the ThreadX 4.x devices to ThreadX 5.x from WDM           | 100 |
| Deploy the certificate to ThreadX 4.x Devices                       |     |
| Upgrading client firmware to ThreadX 5.x                            |     |
| 11 Troubleshooting                                                  |     |
| Problems with Discovering Devices                                   |     |
| Problems with Discovering PXE Devices                               | 109 |
| Package Errors                                                      | 109 |
| Wake on LAN Command Does Not Reach Remote Devices                   |     |
| Peer Assisted Deployment Issues                                     |     |
| Profile Manager Issues                                              | 110 |
| Tips to Troubleshoot the Repository                                 |     |
| Troubleshooting T50 and WTOS Errors                                 | 112 |
| Troubleshooting WCM Issues                                          | 113 |
| Package Update Fails When CIFS Repository is Enabled                | 113 |
| PAD Imaging and Drag and Drop Features Not Working on Linux Devices |     |
| Default Device Configuration Does Not Display Exported Images       |     |

| VNC Log Not Generated                                                                                | 114   |
|----------------------------------------------------------------------------------------------------|-------|
| 'Update Now' window is not displayed to the user for WCM-Linux                                       | 114   |
| Not able to push pulled image back to T50 device                                                     | 114   |
| PCoIP Language package deployment failed                                                             | 114   |
| Devices not checking in Japanese OS                                                                  | 115   |
| After Upgrading WDM from version 5.5 or MR to 5.7 Application Failure                                | 115   |
| ThinOS device stops check-in to the WDM server                                                       | 117   |
| Issue in Discovering the devices having old HAgents (6.3.2.54 & below) on Localized WDM Server       | 117   |
| Login page not appearing in the WEB UI                                                               | 117   |
| Issue While logging in to WEB UI                                                                     | 118   |
| EMSDK fails to start due to port number                                                              | 118   |
| Domain user login and HApi Log Failure                                                               | 118   |
| Problems with accessing Device Page                                                                  | 118   |
| OSD Logo Configuration/Firmware Push Failure on ThreadX 5.X Devices                                  | 118   |
| ThreadX 5.X devices moves to Offline state                                                           | 119   |
| Manually configuring the ThreadX 5.X devices using teradici client management console when automatic |       |
| way does not work                                                                                    | . 120 |

# Introduction

Dell Wyse Device Manager (WDM) software is the premier enterprise solution for managing Dell Wyse thin and zero clients simply, remotely, and securely. It enables IT professionals to easily organize, upgrade, control, and support thousands of Windows Embedded, Wyse Enhanced Linux, Wyse ThinLinux, Wyse ThinOS, Wyse ThinOs Lite, and PCoIP zero client devices (ThreadX devices) across any LAN, WAN, or wireless network.

The software uses industry standard communication protocols and a component-based architecture to efficiently manage your network devices. Dell Wyse Device Manager (WDM) includes an easy-to-use UI that enables you to easily perform all the device management functions that are required to run and maintain your WDM Environment. You can access WDM UI using any of the supported browsers from anywhere and can also perform all operations from web UI. The Web UI is user friendly and enables you to perform all the device management functions easily.

#### Topics:

- Key Features
- Key features of WDM Enterprise edition
- Support Information
- · Dell Wyse technical support

## **Key Features**

The key features of WDM are:

- **Device Discovery** You can easily configure WDM to discover devices on the network by setting up different subnets or IP ranges. After you configure WDM, you can easily find and automatically add the devices to the system. Once they are added to the system, the devices are available for easy future management.
- **Device Management** WDM allows you to view the status of your devices at any point time. WDM can be configured as to provide the information automatically about the status update of all your devices.
- Asset Information Collection WDM monitors and stores all asset information about each of the devices that includes hardware asset information and software information that is installed on each device. Software information includes the operating system, and information on all applications and add-ons that have been applied to the device.
- Remote Control of Devices and Device Shadowing You can shutdown, restart, or wake-up devices in the same subnet and wake-up devices across subnets from the remote console. You do not need to visit the end-user desktop. WDM also provides your help desk with a shadowing capability to diagnose issues within end-user environments from a remote location.
- **Device Organization** WDM is a robust management tool that allows you to organize your devices according to groups that makes the most sense to your organization, regardless of the physical or network location of devices.
- **Profile Manager** WDM enables you to deploy a predefined configuration on a specified group of devices through profile manager. These configurations are those that you create using the Dell Wyse Configuration Manager (WCM) and store them in a specified repository.
- Software Deployment and Updates WDM allows you to easily deploy and update software and images on devices.
- Capture and Deployment of Device Software With WDM, you can create a reference device which includes the required softwares for installation and to capture that device image. This allows you to clone the device configuration and the software installed on the device across an entire installation.
- **Device Update Scheduling** WDM configurations allow you to schedule software deployment and updates to devices (preventing down-time). You can schedule device updates immediately, at a pre-determined time, or when a device next boots.

- **Recurring scheduler** Allows packages to be scheduled repeatedly: daily (or specific weekdays), weekly, and monthly, upto a specific date or for a fixed number of times.
- Device Configuration Deployment You can create different configurations that can be deployed to a device independent of an image.
- **Repository Creation and Administration** WDM allows you to easily build and administer a repository of software, images, and configuration updates for distribution.
- Device Views With Device Views you can easily view and modify device information, allowing you to generate useful logs and device reports.
- **Distributed Administration** Provides you with granular control of administrator rights based on user groups or individual users. For example, you can provide Administrator A with rights to view and provide updates to Groups 1, 2, and 3, but not 4; while providing Administrator B with rights to view and provide updates to Group 4 only.
- Administrator Specified Bandwidth Control Allows you to control the bandwidth to be used for server communications (for example, you can configure a server to use a lower bandwidth based on the availability; or configure dial-up connections to be at a lower speed than broadband speed by using a simple profile setup).
- Restart Failed Updates Option Configure and use this option to easily restart failed updates. You can decide the number of times
  WDM should retry updates (either a package or an image) before it is changed to an error (the number of retries and errors can be
  viewed in the WDM Console).
- **Default Device Configuration (DDC) Support** WDM allows you to easily create and manage DDCs. You can apply multiple packages to a device from a single DDC.
- · Add WDM Users You can add active directory users or local users in the WDM UI and provide the permissions.
- Enhanced Report Support Following reports are available in WDM Web UI:
  - **Application Reports**—This enables the user to create a report for listing the devices that have specific software installed and version selected by the user
  - · Remote Session Reports—The Remote session report provides remote session connection information on all the devices.
  - Log Reports—This provides important information about the events or activities went into WDM server related to WDM components.

# Key features of WDM Enterprise edition

Additional WDM Enterprise Edition features include:

- Secure Communication between a WDM Server, Repository, and a Device - Provides secure communications between client and web server by encrypting traffic to and from the client and server and by issuing certificates. Certificates must be signed by an authority which certifies that the certificate holder is the entity it claims to be. Organizations may choose to be their own certificate authority for internal web server access.

WDM Web UI supports Federal Information Processing Standards (FIPS).

- Merlin Imaging System Provides HTTP, HTTPS, and CIFS based imaging, and provides better performance when deploying large images.
- Added Scalability with Remote Repositories Scale your solution by adding remote repositories to your infrastructure. This
  functionality allows to use the remote server locations for storing terminal firmware and software. This reduces the amount of network
  traffic over a wide-area network (WAN) because the bulk of the update traffic (the actual image itself) is transferred only once over
  the WAN to the Remote Repository. Devices can retrieve the update software from the remote server rather than centralized server.
  This also increases the speed of the overall update process. WDM still allows you, however, to perform all device management from a
  central server (for example, from your data center).
- · Distributed Architecture This feature allows you to place the WDM components on one or more computers on your network.
- Default Device Configuration This feature allows you to configure default software and device configurations for a group of devices. This functionality ensures that the device conforms to your configurations from a software and device configuration perspective. If there is any deviation from default configurations, WDM reverts the device back to your specified configurations. This feature automates the recovery of failed devices, the re-purposing of existing devices, and the addition of new devices within an existing infrastructure.

- Expanded Hierarchical Views Expand the visual device management capabilities of your WDM server by using this feature to create up to a total of 30 different organizational views of your devices.
- Automated Grouping This feature is used to automatically place any new device that has been added to the system into the predefined groups that you want.
- **Support for Multiple Databases** Multiple database supports when installing WDM for either an SQL 2008 or 2012 environment, allows you to use your existing back-end infrastructure.
- Active Directory Integration Allows you to easily import WDM user groups or individual users from your existing Active Directory setup.
- **Peer Assisted Deployment** Peer Assisted Deployment (PAD) is a mechanism that provides updates such as base images and add-ons to thin client devices that are managed through the WDM server. This mechanism works best in an environment where the devices are spread across multiple subnets.

The PAD feature is applicable to the following platforms:

- Windows 10 IoT Enterprise
- SUSE Linux
- · Windows Embedded Standard 7 (WES7)
- Windows Embedded 8 Standard (WE8S)
- ThinLinux
- Profile Manager PM enables you to deploy a predefined configuration on a specified group of devices. These configurations are those
  that you create using the Dell Wyse Configuration Manager (WCM) and save them in a specified repository. The configurations of the
  Profile manager are unique for an Operating System, and you can apply only one configuration on a single group of devices at any given
  time.
- Chargeback Accounting -

This feature is supported on Windows, Linux, and Wyse Thin OS (ThinOS) devices. It collects and stores remote session.

# Support Information

| Supported Operating Systems for WDM Server                | <ul> <li>Windows Server 2008 R2 Enterprise SP1</li> <li>Windows Server 2012 Standard</li> <li>Windows Server 2012 R2 Standard</li> <li>Windows 7 Enterprise SP1(32-bit)</li> <li>Windows 7 Enterprise SP1 (64-bit)</li> </ul>                                                              |
|-----------------------------------------------------------|----------------------------------------------------------------------------------------------------|
| Supported Operating Systems to Upgrade all WDM Components | Windows 2008 P2 SP1 Enterprise                                                                                                    |
|                                                           | Windows 2000 RZ SFT Enterprise                                                                                                    |
|                                                           | Windows 2008 SP2 32-bit                                                                                                    |
| Supported Databases                                       | <ul> <li>Microsoft SQL Server Express 2014 - English</li> <li>Microsoft SQL Server 2008 R2 - English</li> <li>Microsoft SQL Server 2008 Enterprise (32 bit)</li> <li>Microsoft SQL Server 2012</li> <li>Microsoft SQL Server 2012 Enterprise Edition for High<br/>Availability.</li> </ul> |
| Supported Thin Client Devices                             | Wyse ThinOS:                                                                                                    |
|                                                           | Wyse 3010 thin client with ThinOS                                                                                                    |
|                                                           | Wyse 3020 thin client with ThinOS                                                                                                    |
|                                                           | $W_{VSP} = 5010$ thin client with ThinOS                                                                                                    |
|                                                           |                                                                                                    |

### Table 1. Support information

- Wyse 5040 thin client with ThinOS
- Wyse 3030 LT thin client with ThinOS
- Wyse 5060 thin client with ThinOS
- Wyse 7010 thin client with ThinOS

### Wyse ThinOS PCoIP

- Wyse 5040 AIO thin client with PCoIP
- Wyse 5010 thin client with PCoIP
- Wyse 3030 LT thin client with PCoIP
- Wyse 5060 thin client with PCoIP

## Wyse Enhanced Microsoft Windows Embedded Standard 7 (WES7) build 818 or later:

- Wyse 5010 thin client with WES7
- Wyse 5020 thin client with WES7
- Wyse 7010 thin client with WES7
- Wyse 7020 thin client with WES7
- Wyse 7010 extended chassis thin client with WES7
- Wyse 3030 thin client with WES7

### Wyse Enhanced Microsoft Windows Embedded Standard 7p (WES7p) build 850 or later:

- Wyse 7010 thin client with WES7P
- Wyse 7010 extended chassis thin client with WES7P
- Wyse 5020 thin client with WES7P
- Wyse 7020 thin client with WES7P
- Wyse 7040 thin client with WES7P
- Dell latitude E7270 mobile thin client
- Wyse 5060 thin client with WES7P
- · Dell latitude 3460 mobile thin client

### Wyse Enhanced Microsoft Windows Embedded 8 Standard (64bit) (WE8S):

- Wyse 5010 thin client with WE8S
- Wyse 5020 thin client with WE8S
- Wyse 7010 thin client with WE8S
- Wyse 7020 thin client with WE8S

### Windows 10 IoT Enterprise (64-bit) (WIE10)

- Wyse 5020 thin client with Win10 IoT
- Wyse 7020 thin client with Win10 IoT
- Wyse 7040 thin client with Win10 IoT

### Wyse Enhanced SUSE Linux Enterprise:

- Wyse 5010 thin client with Linux
- Wyse 5020 thin client with Linux
- Wyse 7010 thin client with Linux
- Wyse 7020 thin client with Linux

### ThinOS Lite :

Wyse 3010 zero client for Citrix

|                                               | Wyse 3020 zero client for Citrix                                                  |
|-----------------------------------------------|-----------------------------------------------------------------------------------|
|                                               | Wyse 5010 zero client for Citrix                                                  |
|                                               | Wyse 3010 thin client with Linux                                                  |
|                                               | ThreadX/View Zero Client:                                                         |
|                                               | Wyse 5030 zero client                                                             |
|                                               | • Wyse 7030 zero client                                                           |
|                                               | Wyse 5050 AIO zero client with PCoIP                                              |
|                                               | Thin Linux:                                                                       |
|                                               | • Wyse 3030 LT thin client with Thinl inux                                        |
|                                               | • Wyse 7020 thin client with Thinl in ux                                          |
|                                               | Wyse 5020 thin client with Thinl inux                                             |
|                                               | • Wyse 5060 thin client with Thinl inux                                           |
|                                               |                                                                                   |
| Supported EOL Dell Wyse Thin Client Platforms | Wyse Enhanced Microsoft Windows Embedded Standard 7<br>(WES7) build 818 or later: |
|                                               | · C90LE7                                                                          |
|                                               | · R90L7                                                                           |
|                                               | • R90LE7                                                                          |
|                                               | · X90c7                                                                           |
|                                               | · X90m7                                                                           |
|                                               | · Z90s7                                                                           |
|                                               |                                                                                   |
|                                               | (WES7P):                                                                          |
|                                               | • X90m7P                                                                          |
|                                               | · Z90s7P                                                                          |
|                                               | Wyse Enhanced Microsoft Windows Emhedded 8 Standard (32-                          |
|                                               | bit) (WE8S) :                                                                     |
|                                               | Wyse 5010 thin client with WE8S                                                   |
|                                               | Wyse 7010 thin client with WE8S                                                   |
|                                               | · Z90D8E                                                                          |
|                                               | When Enhanced SLISE Linux Enterprises                                             |
|                                               |                                                                                   |
|                                               | · C50LE                                                                           |
|                                               | · R50L                                                                            |
|                                               | · R50LE                                                                           |
|                                               | · X50c                                                                            |
|                                               | · X50M                                                                            |
|                                               | • Z50S                                                                            |
|                                               | ThinOS Lite:                                                                      |
|                                               | · COOX                                                                            |
|                                               | · ROOX                                                                            |
|                                               | <br>  ThreadX/ View Zero Client:                                                  |
|                                               | . P20                                                                             |
|                                               |                                                                                   |
|                                               | Wyse ThinOS:                                                                      |
|                                               |                                                                                   |

| <ul> <li>C10LE</li> <li>R10L</li> <li>Wyse Enhanced Microsoft Windows Embedded Standard 2009<br/>(WES2009) build 641 or later:</li> </ul>          |
|----------------------------------------------------------------------------------------------------|
| <ul> <li>C90LEW</li> <li>5010</li> <li>R90LW</li> <li>R90LEW</li> <li>V90LEW</li> <li>X90CW</li> <li>X90MW</li> <li>7010</li> <li>Z90SW</li> </ul> |

## **Dell Wyse technical support**

To access technical resources self-service portal, knowledge base, software downloads, registration, warranty extensions/ RMAs, reference manuals, and so on, visit www.dell.com/wyse/support. For Customer Support, visit www.dell.com/support/contents/us/en/19/article/ Contact-Information/International-Support-Services/international-contact-center?ref=contactus, and phone numbers for Basic and Pro Support are available at www.dell.com/supportcontacts.

NOTE: Before proceeding, verify if your product has a Dell service tag. For Dell service tagged products, go to www.dell.com/support/contents/us/en/19/article/Product-Support/Dell-Subsidiaries/wyse for more information.

## **Related documentation and services**

Fact sheets containing features of hardware products are available on the Dell Wyse website. Go to http://www.dell.com/wyse and select your hardware product to locate and download the Fact Sheet.

To get support for your Wyse product, check your product Service Tag or serial number.

- For Dell service tagged products, find knowledge base articles and drivers on the Dell Wyse product pages.
- For Non-Dell Service Tagged Products, find all the support needed by accessing the Wyse support domain.

## **Dell Wyse online community**

Dell Wyse maintains an online community where users of our products can seek and exchange information about user forums. Visit the Dell Wyse online community forums at: en.community.dell.com/techcenter/enterprise-client/wyse\_general\_forum/.

# **Accessing WDM**

### To access WDM UI, do the following:

- 1 Open the supported browser for WDM UI. The following are the supported web browsers for accessing the WDM web UI.
  - Internet Explorer 11
  - Chrome v40 and later versions
  - Firefox v43 and later versions
- 2 In the browser, enter the following URL:

### https://<WDM Server Host Name/IP Address>/WebUI/app/indexf.html#

- 3 Press Enter.
- 4 To log into the WDM UI, do the following:
  - By default, you can use the user name that is existing in the WDM UI with the same credentials.
  - Added user can be local or domain user.
    - To log in as a domain user in web UI, you must specify domain name along with username. For example, domainName \Username.

### (i) NOTE: User@domain is not supported.

• For local user specify only username. For example, **Username**. The **local user** is a user created locally on the machine where the management server is installed.

### (i) NOTE: Clear the cookies and cache before browsing the web UI.

Features of WDM web UI application:

- Dashboard
- · Devices
- · Application
- Updates
- Reports
- · System

# Dashboard

The Dashboard page allows you to view the details of server status, device health, jobs list, alerts, events and the information about the checked-in server. You can quickly view the summary of the information for each functional area of the system. It displays the information for the following attributes:

DØLL

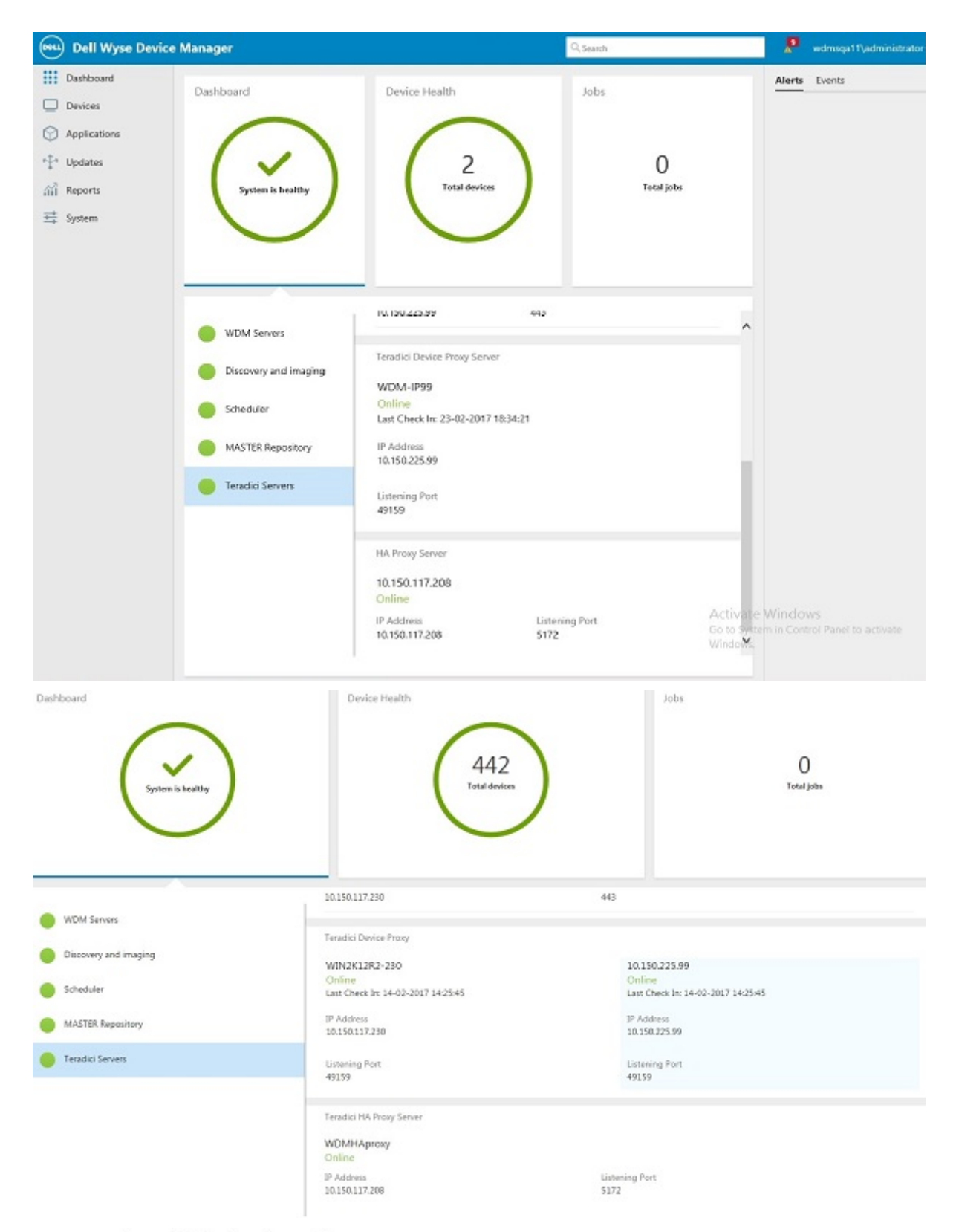

Teradici Device Proxy Server

### WDM-IP99

### Online

Last Check In: 23-02-2017 18:34:21

<sup>14</sup> Dashboard IP Address 10.150.225.99

- Device Health
- · Jobs

The date and time for the last checked-in server is displayed.

You can also view the system updates by clicking the following tabs on the upper right corner of the Dashboard page:

- Alerts
- · Events

You must have the administrator privileges to select, deselect and delete the updates. Steps to delete alerts or events is as follows:

- · Select an alert or event.
- · You can select or deselect the entire list of alerts or events by clicking Select all or Deselect all.
- · Click **Clear** to remove the selected alert or event.

### Table 2. Dashboard

| Parameter     | Description                                                                                                    |
|---------------|----------------------------------------------------------------------------------------------------|
| Server Status | If you click the <b>Server Status</b> tile, it displays the status of the server and provides the information about the running services.                                                                                                    |
|               | The following services are listed on the UI:                                                                                                    |
|               | WDM Servers                                                                                                    |
|               | Discovery and imaging                                                                                                    |
|               | <ul> <li>Teradici server</li> </ul>                                                                                                    |
|               | <ul> <li>Threadx 4x server</li> </ul>                                                                                                    |
|               | Threadx 5x server                                                                                                    |
|               | Teradici proxy servers                                                                                                    |
|               | Scheduler                                                                                                    |
|               | Master Repository                                                                                                    |
|               | If any of the services are stopped due to some reason, then the status of the server is displayed as <b>System is down</b> . If the services are up and running, then the status of the server is displayed as <b>System is healthy</b> .                                                                                                    |
| Device Health | If you click the <b>Device Health</b> tile, it displays the total number of<br>device enrolled into WDM server. In the lower pane of the Device<br>Health page, you can view the health status of each platform<br>(horizontally listed) and list of devices connected to the WDM<br>server, applications with Hardware version (Vertically listed).<br>The status of the device is classified as following: |
|               | · Healthy                                                                                                    |
|               | • Busy                                                                                                    |
|               | · Offline                                                                                                    |
|               | · Sleeping                                                                                                    |
| Jobs          | If you click the <b>Jobs</b> tile, it displays the total number of scheduled jobs. It also displays the status of the scheduled job as follows:                                                                                                    |
|               | • Waiting                                                                                                    |
|               | · Running                                                                                                    |
|               | With errors                                                                                                    |
| Alerts        | This parameter allows you to view and audit system events and alerts such as, License Error.                                                                                                    |

| Parameter | Description                                                                                                    |
|-----------|----------------------------------------------------------------------------------------------------|
|           | (i) NOTE: For Threadx 5.x devices, it displays the following warning alerts when it reaches full capacity per Teradici Proxy server available in the WDM deployment.                     |
|           | <ul> <li>At 15000 devices, it displays full capacity alert.</li> <li>At 18000 devices, it displays an error alert.</li> </ul>                                                            |
| Events    | In the upper right of the dashboard screen, you can view the list of<br>events or actions performed such as Device manually added, Real<br>time commands, Distributed package and so on. |

Click the Logged in Username drop-down list option to perform the following actions in the WDM application.

| Dell Wyse De | evice Manager           |           |                | Qs               | earch |             | 9 | wdm5\administrator <del>•</del> |
|--------------|-------------------------|-----------|----------------|------------------|-------|-------------|---|---------------------------------|
| Dashboard    | All Devices             | <b>v</b>  |                |                  | C     | +           | * | My Account                      |
| Devices      |                         | ME ~ IP A | DDRESS PLATFOR | COPERATING SYSTE | EM N  | IAC ADDRESS | L | License                         |
| Applications | <ul> <li>aaa</li> </ul> | 0.0.0     | 0.0 7010       | SUSE Linux       | 2     | 34234243242 |   | Help                            |
| 🛟 Updates    |                         |           |                |                  |       |             |   | Contact Support                 |
| Reports      |                         |           |                |                  |       |             |   | About                           |
| System       |                         |           |                |                  |       |             |   | Sign out                        |

### Figure 2. All Devices

- My Account Click this option to view the profile of the user who is checked in.
- · License Click this option to view the WDM license details. For more information, see Licenses.
- Help Click this option, to download the Admin guide.
- · Contact Support Click this option, it leads to the Dell support site, which gives you the proper contact information.
- · About Click this option to view the WDM version build, hotfix, description and installation details.
- · Sign out Click this option to log out from the WDM web UI application.

### Topics:

- Licenses
- Unlicensed Devices
- WDM Utilities

## Licenses

The **Licenses** page provides the details of WDM Enterprise licenses such as, the sales key, non-activated key, activation code, license, and description.

The default trial license period is for 30 days. You can extend the trial license period from 30 days to 60 days.

### () NOTE: The workgroup license has to be activated.

On 29<sup>th</sup> day of licensing or a day before 30 days, the trial period expires. To extend the license period, click **Extend License** on the license page. The trial period will be extended by another 30 days.

## Adding workgroup license

1 Click Add license.

- 2 Enter the license in 7 characters-6 characters-6 characters-7 characters format or copy-paste the license.
- 3 Click Save.

## Activating workgroup license

- 1 Select the non-activated workgroup license.
- 2 Click Activate License on the right corner of the license page.

## (i) NOTE: Make a note of your non-activated license to use in the online WDM licensing form. You can also copy and paste the non-activated license in the online WDM licensing form.

- 3 Provide the WDM licensing details in the **Get Activation code** window. You need the following information to complete the form:
  - Company contact name
  - · Company e-mail address
  - · Company address

4

- A WDM Sales Key and Non-activated Key
- The activation code is displayed. You will also receive an e-mail with your activation code.
- 5 Enter or copy-paste the activation code into the **Add Activation Code** field and click **Activate Key**. You can verify the license details on the **Licenses** page.
- (i) NOTE: If your WDM Server does not have an Internet connection, go to the following URL to activate your WDM Sales Key:https://www.rapportlicensing.com/clientframe/rapport.aspx

## Upgrading workgroup license to enterprise license

After you have an activated or non-activated workgroup license added to your WDM installation, you can upgrade the license to an enterprise license.

### () NOTE: During the upgrade to enterprise license, all workgroup licenses are deleted.

- 1 Click Add license.
- 2 Enter or copy and paste the new enterprise license.
- 3 Click Save
- 4 After the upgrade is complete, the Licenses page displays your new non-activated enterprise license information.
- 5 Activate the license by following the steps in the Activating workgroup license section.

## **Unlicensed Devices**

When number of discovered devices exceeds the license available in WDM, then the extra discovered devices is listed in the Unlicensed device page. You can move these unlicensed devices to the licensed devices by selecting and then click the **Add to Licensed Devices** option.

| Dell Wyse Device                                                                                                    | e Manager                                                                                                    |                                                                                               | Q Search                                                       |                                   | UMD5\ADMINISTRATOR -               |
|----------------------------------------------------------------------------------------------------|----------------------------------------------------------------------------------------------------|-----------------------------------------------------------------------------------------------|----------------------------------------------------------------|-----------------------------------|------------------------------------|
| <ul> <li>Dashboard</li> <li>Devices</li> <li>Applications</li> <li>↓ Updates</li> <li>A Reports</li> <li>System</li> </ul> | Dashboard<br>System is healthy                                                                                                    | Device Health                                                                                 | s                                                              | os Ur<br>O<br>Total jobs          | licensed devices Events            |
|                                                                                                    | <ul> <li>WDM Servers</li> <li>Discovery and imaging</li> <li>Teradici server</li> <li>Scheduler</li> <li>MASTER Repository</li> </ul> | Server20<br>Online<br>IP Address<br>10.150.112.20<br>Listening Port<br>n/a<br>SSL Port<br>443 | Las<br>CPU Utilization <b>0.00</b><br>Memory Usage<br>22.64 MB | t Check In: 8/22/2016 11:42:08 AM |                                    |
| Dell Wyse Device                                                                                                    | e Manager                                                                                                    |                                                                                               | Q Search                                                       |                                   | Add to Licensed 45\ADMINISTRATOR - |
| Dashboard                                                                                                    | Unlicensed Devices                                                                                                    |                                                                                               |                                                                |                                   | ± + C →                            |
| Devices                                                                                                    | ✓ NAME ∨                                                                                                    | MAC                                                                                           | IP                                                             | PLATFORM                          | OPERATING SYSTEM                   |
| Applications                                                                                                    | ✓ asdasdasd                                                                                                    | ADADADADADAD                                                                                  | 0.0.0.0                                                        | 5020                              | ThinLinux                          |
| <ul> <li>Updates</li> <li>福 Reports</li> <li>로 System</li> </ul>                                                           |                                                                                                    |                                                                                               |                                                                |                                   |                                    |

### Figure 3. Unlicensed Devices

### () NOTE:

- To move unlicensed devices to licensed devices you must have enough number of licenses provided by the WDM administrator.
- If you do not have enough licenses and attempt to move an unlicensed device to licensed devices, the following message is displayed:You have no license for the vendor. If you still want to add a device to licensed page, then add the license that can accommodate more number of devices or delete the already existing devices on the license page.

## **WDM Utilities**

WDM provides many utilities that enable to you to perform many additional functions such as high availability configuration, importing data into the database, managing accounts and DNS-DHCP lookup.

To access utility perform the following task:

- 1 Click the drop-down list of Logged in Username > My Account > Download Utilities .
- 2 Extract the contents from the downloaded file.
- 3 The following WDM utilities are displayed:
  - HA (High Availability Configuration Utility)
  - Import (Importing Data into the Database)
  - Account (Account Utility)
  - **DNS-DHCP** (DNS-DHCP Lookup Utility)

## Importing data using import utility

In the **WDM Common Utilities** section, you can import data from **comma-delimited** and **tab-delimited** files. This utility allows you to import devices, subnets, IP ranges, repositories, or default groups for subnets from a file into the WDM database. The data must be imported from flat files. A delimited flat file contains one or more records separated by a specified delimiter or separator such as a comma or a tab.

To import data, perform the following steps:

1 From the drop-down, select the preferred category.

The Import Category drop-down lists the following options:

- Device
- Subnets
- IP Ranges
- · Repositories
- Default Groups for Subnets
- Navigate to the folder and select the file.
   The file name appears in the **Import File Name** field.
- 3 Click **Import** to import the data files.
- 4 Click **Clear** to clear all the entries.

### Format for importing device settings from flat files

The format to provide data in a flat file for device settings is as follows:

```
Client Name;MAC address;Platform;Custom field 1;Custom field 2;Custom field 3;Contact;Location;OS
```

- · Client Name is the name of the device. Example: W1009341019
- MAC address of the device. For example: 0080646A1144
- · Platform of the device. Example: VX0
- · Custom field 1
- Custom field 2
- Custom field 3
- · Contact is the contact person information for the device. Example: Administrator
- · Location of the device. Example: San Jose office
- OS is the operating system code of the device. This field is applicable only to devices with the new Dell naming scheme.

The following are the operating system codes:

- Wyse Xenith XEN
- · WTOS BL
- · WTOS PCoIP BLP
- PCoIP (ThreadX) TDC
- SUSE Linux SLX
- Red Hat Linux 6.x, 7.x and 8.x RLX
- Windows XP XP
- Windows Embedded Standard WES
- Windows Embedded Standard 7 WES7
- Windows Embedded Standard 7 P WES7P
- WE8Sx Windows Embedded 8 Standard 32 WE8Sx

- · Windows Embedded 8 Standard 64 WE8SEmbedded 8 Standard 64 WE8S
- Windows 10 IoT Enterprise WIE10

An example for device settings data is as follows:

D90Q8;A02040401050;5020;XYZ;MN;OP;WE8S;W1009341019;0080646A1144;VX0;ABCD;EFGH;IJKL;Administrator ;San Jose Office;WES

### Format for importing subnet data from flat files

The format to provide data in a flat file for subnet is as follows:

Broadcast Address, Description, SW Repository, Override Default Parameters, IP Address, Subnet Mask, Max. Web Service Simultaneous Updates, Wake On LAN Time Out(Secs.), Wake On LAN Tries, TFTP Time Out (Secs.), TFTP Retries, Network Card Speed

- Broadcast address for the device. Example: 10.10.10.255
- · Description is the subnet name displayed in the GUI.
- SW Repository is the name of a Software Repository. Example: Master You cannot add a subnet without a software repository.
- · Override Default Parameters Override Global Preferences (This is applicable for Enterprise license only)
- · IP Address is the valid IP address in subnet. Example: 199.199.10.2
- · Subnet Mask of the device. For example, 255.255.255.0
- Max. Web Service Simultaneous Updates is the limit for Maximum Simultaneous Updates. Example: 5
- · Wake On LAN Time Out (in Seconds) is the Time Out for Wake On LAN. Example: 2
- · Wake On LAN Tries is the limit for WOL retries. Example: 3
- · TFTP Time Out (in Seconds). For example, 10
- TFTP Retries is the limit for TFTP retries. Example: 3
- Network Card Speed of the device. For example, 1 (for Auto), 2(for 100M-F), 3(for 100M-H)

An example for subnet data is as follows:

10.10.255, Subnet1, MASTER, False, 199.199.10.2, 255.255.255.0, 6, 2, 1, 1, 7, 2.

This example adds a subnet definition which discovers and manages devices on a class C subnet with IP address assignments from 199.10.0.1 to 199.10.0.254. The column header either does not exist or exists in the above proper order.

### () NOTE: Before working with subnets, the WDM database must contain information about at least one repository.

### Format for importing IP range data from flat files

The format to provide data in a flat file for IP range is as follows:

StartIP, EndIP, ExclusionStartIP, ExclusionEndIP, Description

- StartIP Beginning IP address for IP range
- · EndIP Ending IP address for IP range
- ExclusionStartIP Beginning IP address for IP exclusion range
- ExclusionEndIP Ending IP address for IP exclusion range
- · Description Enter the name of the IP range displayed on the GUI

#### An example for IP range data is as follows:

My IP Range 10.10.10.10 10.10.10.200 10.10.10.20 10.10.10.30

The IP range definition is added to the database to discover all devices between the ranges of 10.10.10.10 to 10.10.10.19 and 10.10.10.31 to 10.10.10.200. This IP range definition shows up in the WDM GUI as **My IP Range**.

### Format for importing software repository data from flat files

The format to provide data in a flat file for software repository is as follows:

Name of Repository, IP Address of Repository, Transfer Type, Relative Path, Context, FTP Port Number, HTTP Port Number, FTP user name, FTP password, HTTP user name, HTTP password, IsHTTP Secure, HTTPSValidateWithCA, RemoteServerName, CIFSUsername, CIFSPassword

- $\cdot$   $\,$  Name of the software repository as it appears in the GUI
- · Location is the IP address of the FTP server
- · Transfer Type is the type of the transfer protocol that is in use. It can be FTP or HTTP or both.
- Relative Path is the path to the software repository relative to the root directory. The default value for this is /rapport.
- · Context is valid for HTTP communication and is the name of virtual directory. By default HTTP context is MyWDM.
- FTP Port Number is the port number for FTP communication. Default value is 21.
- HTTP Port Number is the port number for HTTP/HTTPS communication. Default value is 80 for HTTP and 443 for HTTPS communication.
- FTP User Name is the user name for the FTP account as set up by IIS FTP or the FTP service that you use to connect to the repository.
- FTP Password is the password for the FTP account as set up by IIS FTP or the FTP service that you use to connect to the repository.
- HTTP User Name is the user name for the HTTP account as set up by IIS HTTP or the HTTP service that you use to connect to the repository.
- HTTP Password is the password for the HTTP account as set up by IIS HTTP or the HTTP service that you use to connect to the repository.
- Secure(HTTPS) Enter -1 if Secure is checked(HTTPS supported) and 0 if Secure is unchecked (HTTP is supported not HTTPS).
- HTTPSValidateWithCA It is -1 if Validate Certificate with CA is checked and 0 if unchecked.

Examples for software repository data is as follows:

- Example where the transfer type is HTTP and FTP
   RemoteHTTPFTP, 10.10.11.9, HTTP and FTP,/rapport,MyWDM,21,80,FTPUserName,FTPPassword,
   HTTPUserName,HTTPPassword,0,0
- Example where the transfer type is HTTP RemoteHTTP, 10.10.11.9, HTTP, /rapport, MyWDM,, 80,,, HTTPUserName, HTTPPassword, 0, 0
- Example where the transfer type is HTTP with Secure flag Checked RemoteHTTP,10.10.11.9,HTTP,/rapport,MyWDM,,443,,,HTTPUserName,HTTPPassword,-1,-1 or RemoteHTTP,10.10.11.9,HTTP,/rapport,MyWDM,,443,,,HTTPUserName,,-1,-1
- Example where the transfer type is FTP RemoteFTP, 10.10.11.9, FTP, /rapport, , 21,, FTPUserName, FTPPassword, , , 0, 0
- Example where the transfer type is CIFS
   RemoteCIFS, 10.150.112.3, SMB, /rapport, MyWDM, , , , , ,
   0, 0, RemoteServerName, CIFSUsername, CIFSPassword
- Example where the transfer type is FTP, HTTP, and CIFS
   FTPHTTPandCIFS,10.150.112.3, HTTP and FTP and SMB,/Rapport,MyWDM,
   21,80,FTPusername,FTPpassword,Httpusername,Httppassword,
   0,0,RemoteServerName,CIFSusername,CIFSpassword
- Example where the transfer type is FTP, HTTPS, and CIFS
   FTPHTTPSandCIFS, 10.150.112.7, HTTP and FTP and SMB, /Rapport, MYWDM,
   21,443, FTPUsername, FTPPassword, HttpUsername, HttpPassword, -1, 0, RemoteServerName, CIFSUserName, CI
   FSPassword

The software repository definition is added to the database to define a repository on a server at 10.10.11.9. The default path for the root directory of the FTP service is **/rapport**. This repository is accessed with the username of the user. The FTP is used as the transfer protocol and is displayed in WDM as remote.

### Format for importing default groups for subnets from flat files

The format to provide data in a flat file for default groups for subnets is as follows:

Broadcast Address, Default group, Default group value

- Broadcast Address of the device. For example, 10.10.10.255
- · Default Group. For example, State
- · Default Group Value. For example, California

Example 1: 10.150.115.255; States; California

Example 2: 10.150.115.255; Department; Sales

Example 3: 10.150.116.255; States; California

#### (i) NOTE: The WDM database must contain the subnet, groups and group values.

A check box labeled **Update Existing Default Groups for Subnets** appears at the bottom of the page when **Default Groups for Subnets** is selected.

If the box is unchecked, the import for any group name value fails if the subnet already contains the assigned default group.

If the box is checked, the group value is updated with the import file group name value.

## **High Availability Configuration Utility**

The High Availability Configuration Utility is used when you are setting up a High Availability environment and are clustering the database. This utility helps WDM to connect to the cluster in order to function within the cluster and ensure that there is zero downtime. This utility is available after you install WDM.

- 1 Enter the following details:
  - · Database Name This is displayed by default and cannot be edited.
  - · Database Server Specify the hostname of the database cluster.
  - Database Port— Specify the port number.
  - Database User Name Specify the database user.
  - Database Password Specify the password of the database user.
- 2 Click Provision.

The connection details are displayed on the right side of the utility.

(I) NOTE: You should re- enter the licence as provisioning alters the license. Do not execute HA utility in non HA environment.

## **Account Utility**

The Account utility enables you to view the details of the WDM database and also create new credentials to access the database.

- 1 The account utility displays the following information:
  - Server Port The IP address of the WDM database server and the database server port number.

- Database Name The name of the WDM database.
- User Name— The user name to access the WDM database. This is the user name you have specified while installing WDM.
- 2 To change the credentials to access the database:
  - a Enter the new User Name under New credentials for WDM database.
  - b Enter the **Password** to access the database.
  - c Re-enter the password in the **Confirm Password** field.
  - d If you want to use your domain user name and password, select **Connect as domain user**.
- 3 Click **Update** if you have entered new credentials, or click **Clear** to close the window if you have not entered any new credentials.

## **DNS-DHCP Lookup Utility**

It allows you to find out the method that has been configured in the network to discover WDM by the client.

You can check results of DNS and DHCP lookup for the WDM server.

## **Devices**

In the Devices page you can view all the devices which are discovered automatically or manually. You can also view the details of the device information and perform the tasks such as adding the new device manually, real time commands and so on.

#### Table 3. Devices

| Parameter        | Description                                                |
|------------------|------------------------------------------------------------|
| Name             | Displays the name of the device.                           |
| IP address       | Displays the IP address of the devices.                    |
| Platform         | Displays the platform of the devices.                      |
| Operating system | Displays the operating system running on the devices.      |
| MAC address      | Displays the MAC address of the devices.                   |
| Last check in    | Displays the time stamp when device reports to WDM server. |

## () NOTE: For all the devices, the health status is displayed next to its name. If you pause the pointer over the health status icon, the health status of that particular device is displayed.

The detailed summary of the devices are displayed under All Devices tab on the upper left of the page.

| Dell Wyse Device | e Manage                     | r       |         |          | Q Search         |              | 6 | wdm5\admir    | nistrator <del>-</del>    |  |
|------------------|------------------------------|---------|---------|----------|------------------|--------------|---|---------------|---------------------------|--|
| Dashboard        | All De                       | vices 🗸 |         |          | C                | +            | * | 0             | $\overline{\overline{v}}$ |  |
| Devices          | □ NAME → IP ADDRESS PLATFORM |         |         | PLATFORM | OPERATING SYSTEM | MAC ADDRESS  |   | LAST CHECK IN |                           |  |
| Applications     | •                            | aaa     | 0.0.0.0 | 7010     | SUSE Linux       | 234234243242 |   |               |                           |  |
| Vpdates          |                              |         |         |          |                  |              |   |               |                           |  |
| Reports          |                              |         |         |          |                  |              |   |               |                           |  |
| 茸 System         |                              |         |         |          |                  |              |   |               |                           |  |

### Figure 4. All Devices

To perform real time commands on the discovered devices complete the following task:

General real time command options:

- 1 The real time commands are available on the top of the screen.
  - a To refresh the page, click **Refresh**.
  - b Click More to rename the device and enter the updated name in the Rename Device field.
  - c Click Add or find Device to add a device manually or find more devices to WDM by manual discovery.

| -     | Dell Wyse De | evice Mar | nag   | er                 |                   |            | Q Sei      | idi"   |    |                 |     |
|-------|--------------|-----------|-------|--------------------|-------------------|------------|------------|--------|----|-----------------|-----|
|       | Dashboard    | A         | li Di | evices ~           |                   |            |            | Ĩ      | C  | +               | +   |
|       | Devices      |           |       | NAME~              | Find Devices      |            |            |        | 10 | AC AODRESS      |     |
| 0     | Applications |           | 0     | pcoip-portal-0080  | Find Devices      |            |            |        | 0  | 0-84 Find Devic | es  |
| 1     | Updates      |           | 0     | pcoip-portal-0080  | Local Network     | V IP Range | ± Subnet   | IS     | 0  | 0-80-64-A8-74   | 3A  |
| áil   | Reports      |           |       | pcolp-portal-0050  |                   | 1          |            |        |    | 9-A8-A1-D8-C0   | -CE |
| antes | Surface      |           | 10    | pcoip-portal-0080  |                   |            |            |        | ेह | 8-10-01-DA-F8   | 27  |
|       | system       |           |       | pcoip-portal-0080  |                   |            | Discover   | Cancel | E  | 8-10-01-DA-FB-  | 50  |
|       |              |           | .0    | pcoip-portal-03806 | 4608958 192,168.5 | 1.41 P25   | ThreadX_5X |        | 3  | 8-10-01-DA-F8   | 36  |

### Figure 5. Find Devices

To discover a device, perform the following tasks:

- 1 Click the Find Devices option. You can discover a device using Local Network, IP Range and Subnet.
- 2 Click the **IP Range** option to discover a device using IP range and enter a range of the IP address in the provided field.
- 3 Click the **Subnets** option to discover a device using subnets. You can search for a subnet in the **Global Search** bar.
- 4 Click the Local Network option to discover devices from the local network.
- 5 Click **Discover**.

To add a device manually, do the following:

| Dell Wyse Device | e Manager            | Q <sub>Search</sub>                            | 6 wdm5\administrator <del>-</del> |
|------------------|----------------------|------------------------------------------------|-----------------------------------|
| Dashboard        | All Devices -        | · · · · · · · · · · · · · · · · · · ·          | → 0 ₹                             |
| Devices          | NAME      IP ADDRESS | Add A Device MAC ADDRESS                       | LAST CHECK IN                     |
| Applications     | aaa 0.0.0.0          | Name: 234234243242                             |                                   |
| *                |                      | Enter Device Name                              |                                   |
| 🐈 Updates        |                      | MAC Address:                                   |                                   |
| Reports          |                      | Enter Device MAC address                       |                                   |
|                  |                      | IP Address:                                    |                                   |
| System           |                      |                                                |                                   |
|                  |                      | Media Size:                                    |                                   |
|                  |                      | 0 MB                                           |                                   |
|                  |                      | Operating System:                              |                                   |
|                  |                      | Select Operating System                        |                                   |
|                  |                      | Platform:                                      |                                   |
|                  |                      | Select device platform                         |                                   |
|                  |                      | Subnet:                                        |                                   |
|                  |                      | Enter Subnet and select from AutoComplete List |                                   |
|                  |                      | Add Cancel                                     |                                   |

### Figure 6. Add a Device

- 1 Click the **Add A Devices** option.
- 2 Enter the device name in the **Name** field.
- 3 Enter the device MAC address in the **MAC address** field.
- 4 Enter the IP address of the device in the **IP Address** field.
- 5 Enter the media size (specified in MB) of the device in the **Media Size** field.
- 6 From the drop-down lists, select your preferred **Operating System** and the device **Platform**.
- 7 Enter **subnet** and select subnet IP from the Autocomplete list.
- 8 Click Add.
- d Click **Export** to export the device list in .csv or .txt (tab delimited) format.

- e Click View Details to view complete overview, Status, Network, Hardware and Logs of the selected device.
  - Overview Provides a complete overview of the System, Location, Capabilities, Network, and Drives of the selected device.
  - **Status** Provide details of Apps that are installed and running on the system. Installed Update also provides details about the Processor running and system performance. The details of the Remote session are displayed for the selected devices.
  - Network— Provides the NIC card details and the Network Details of the selected device.
  - Hardware Provides the details of the following attributes:
    - Disks: Displays the number of partitions available on the device and its memory size.
    - Drives: Displays the number of drives and its memory size.
    - Systems: Displays the hardware related details.
  - Logs— Provides the details of the Audit Trails and Deployed Packages of the selected device.
- f Click Add/Modify Filter to filter devices page depending on Name, IP Address, Operating System, Platform, Last Check-in and MAC Address. Use the following guidelines:

| Dell Wyse Device | e Manager     |                 |                        | Qs               | earch  |   |              | 6       | wdm5'       | Add/Modify I | Filter |
|------------------|---------------|-----------------|------------------------|------------------|--------|---|--------------|---------|-------------|--------------|--------|
| Dashboard        | All Devices 🗸 |                 |                        |                  | С      |   | +            | *       | 0           | Ŧ            |        |
| Devices          | NAME          | IP ADDRESS      | PLATFORM               | OPERATING SYS    | ГЕМ    |   | LAST CHECK I | N       | MAC ADDRE   | ss           | ×      |
| Applications     |               |                 | Select device platform | Select Operating | System | ~ | After        | ~       | Enter MAC a | ddress       |        |
| 🛟 Updates        |               |                 |                        |                  |        |   | MM/DD/YYYY H | nh:mm A |             |              |        |
| Reports          |               |                 |                        |                  |        |   |              |         | Reset       | Update       |        |
| 📑 System         |               | IE 🗸 IP ADDRESS | PLATFORM               | OPERATING SYSTE  | M      | N | MAC ADDRESS  |         | LAST CHECK  | IN           | _      |
|                  | aaa           | 0.0.0.0         | 7010                   | SUSE Linux       |        | 2 | 34234243242  |         |             |              |        |

### Figure 7. Add/Modify Filter

1 To filter devices page depending on the device name, enter Device name in the **Name** field, and then click **Update**.

(i) NOTE: Use Partial Name of the device, if you are searching a device by part of the names.

- 2 To filter devices page depending on the IP address, enter the IP address of the device in the **IP Address** field, and then click **Update**.
- 3 From the drop-down lists, select your preferred **Operating System** and the device **Platform** to filter the devices page depending on the operating system and platform.
- 4 From the **Last Check-in** drop-down list, select either After or Between based on your preference and specify the date and time in MM/DD/YYYY hh:mm format during which the device was checked-in.
- 5 Enter the **MAC address** of the device, and click **Update** to filter the devices page depending on the MAC address of the device.
- 6 Click **Reset** to reset the entered value.
- 7 Click **Update** to add a filter to the devices page
- 8 Pause the mouse pointer on the filtered attribute, and then click the **x** icon displayed next to the filter to remove the applied filter.

Select the preferred device to perform the following real time commands:

- a To push a package to specific device, click Update.
- b To restart the selected device, click **Reboot Device**.
- c To shutdown or stop the selected device, click Shutdown.
- d To send a message for the selected device, click Send Message. The Send Message screen is displayed.
  - 1 Select the radio button of the preferred message type from the displayed message type options. The following are the message types:

- Information
- Warning
- · Critical
- 2 Enter the title of your message in the **Message Title** field.
- 3 Enter the content of the your message in the **Message Body** field.
- 4 Click **Send** button to send your message.
- e Click **More** to perform more tasks. You can perform the following tasks:

### Table 4. More

| Parameter                   | Description                                                                                                    |
|-----------------------------|----------------------------------------------------------------------------------------------------|
| Rename Device               | Enter the updated name in the <b>Rename Device</b> field.                                                                                                    |
| Update Device Information   | <ul> <li>Enter the device details to update the device information. To update the device information enter the following details:</li> <li>Device Location</li> <li>Contact</li> <li>Add Custom Tags</li> <li>Click Update option to update the device information.</li> </ul> |
| Execute Commands            | To run the commands, enter the command or the path in the <b>Execute Commands</b> field and click <b>Execute</b> option to run the entered command.                                                                                                    |
| Wake on LAN                 | To wake up the devices that are shutdown on the same subnet where WDM is installed, click <b>Wake on LAN</b> .                                                                                                    |
| Relay Wake on LAN           | To wake up the devices across the subnet, click <b>Relay Wake</b> on LAN.                                                                                                    |
| Get Image                   | Enter the name of the Image and the related description in the respective fields. Click the <b>Compress image</b> button to enable the image compression.<br><b>TE: Compressing the image increases the processing time.</b>                                                   |
| View Logs                   | Use this option to view the device logs. To create your own log, click the <b>Create Log</b> button, specify the name for the log, and then click <b>Create</b> .                                                                                                    |
| Include to PAD Repository   | To include a device that is excluded from PAD Repository, click <b>Include</b> .                                                                                                    |
| Exclude from PAD Repository | To exclude the device from PAD repository, click <b>Exclude</b> .                                                                                                    |
| Delete                      | To delete a device from WDM database, click <b>Force-delete</b> .<br>To delete the device by removing the server details from<br>agent, click on <b>Delete</b> .                                                                                                    |
| Remote Shadow               | Use this option to enable remote shadowing of your device.<br>This allows you to view and control a device remotely<br>(shadowing a device).                                                                                                    |

To manage the group types perform the following task:

| ad custom groups                         | Add |
|------------------------------------------|-----|
| G1                                       | / 面 |
|                                          |     |
|                                          |     |
|                                          |     |
|                                          |     |
| dd value for G1                          |     |
| dd value for G1<br>dd value for G1       | Add |
| dd value for G1<br>dd value for G1<br>A1 | Add |

### Figure 8. Manage Group Types

- 1 Click the All Devices option and select Manage Group Types option. A Manage Group Types page is displayed.
- 2 Enter the name of the custom groups in the **Groups** field.
- 3 Click the **Add** option to add the selected custom groups.
- 4 Select the added group from the list and add value for the particular group.
- 5 Click the **Add** option to add value for the selected groups.
- 6 Click the **Save** option to save your changes.

To create a new view perform the following task:

Create View

L1

Select group hierarchy

| C Search of add groups | [G1] |  |
|------------------------|------|--|
| OS                     |      |  |
| Image                  |      |  |
| Subnet                 |      |  |
| Platform               |      |  |
| VendorID               |      |  |
| Location               |      |  |
| Custom1                |      |  |
| Custom2                |      |  |
| Custom3                |      |  |
| TimeZone               |      |  |
| G1                     |      |  |
| •                      |      |  |
| rivate View            |      |  |
| Off                    |      |  |
|                        |      |  |

### Figure 9. Create View

- 1 Click the **All Devices** option and select **Create View** option. A **Create View** page is displayed.
- 2 Enter the name of the view in the **New view** field.
- 3 Select the groups displayed on the left side of the screen in order of preferred hierarchy.

(i) NOTE: To add a custom group, click the + Add custom group option. Enter the name of the group and select the check mark to add the custom group in the list of group hierarchy. You can view the order of selected groups of hierarchy.

- 4 Click the **ON/OFF** button to enable or disable the **Private View** option.
- 5 Click the **Save** option to save your changes.

To assign a device to a custom group, do the following:

- 1 Click **All devices** and select the custom view created.
- 2 Click Unassigned .
- 3 Select a device, and then click Assign Group.

| Dell Wyse Der | vice Manager |      |       |          |                    |                |          | Q Search                       | ø                 | wdm5\administrator -  |
|---------------|--------------|------|-------|----------|--------------------|----------------|----------|--------------------------------|-------------------|-----------------------|
| Dashboard     | CustView ~   | - it | Assig | n Groups | C                  | 0 3            | b #F     | o                              | +                 | 0                     |
| Devices       |              | 1    | T     | 1        |                    |                |          |                                |                   |                       |
| Applications  | Unarrianed   | 6    | 1     | NAME     | i.                 | IP-ADDRESS     | PLATFORM | OPERATING SYSTEM               | MAC ADDRESS       | LAST CHECK IN         |
| *]* Updates   | Crassignes   | 1    |       | LWT008   | 064s4d15e          | 10.150.112.30  | 7050     | SUSE Linus                     | 008064440116      | 9/20/2016 2:54:58 PM  |
| All Reports   | Q.Search     | 1    | - o   | posip-p  | ortal-008064ab6b0c | 10.190.117.33  | 925      | ThreadX                        | 03-80-64-A8-68-0C | 9/20/2016 3:57:08 AM  |
| ant company   | Television   | 1    | 0     | pcoip-p  | ortal-008064ab743a | 10.150.225.100 | P25      | Thread3_SX                     | 00-80-64-48-74-34 | 9/20/2016 11:50:24 AM |
| at plageu     | ✓ Assigned   | 1    | 1.    | pcoip-p  | ortal-008064e44e9a | 10.150.112.34  | P25      | ThreadX_SX                     | 00-80-64-64-48-94 | 9/20/2016 2:50:22 PM  |
|               | ,6           | * 1  | 0     | WESODB   | 05454353A          | 10.150.112.41  | 5010     | Windows Embedded 8 Standard 64 | 008064543634      | 9/17/2016 12:47:08 PM |
|               |              | ĩ    |       | WESODE   | 054FFF9C5          | 10.150.112.37  | 5060     | Windows Embedded Standard 7 P  | 008064FFF9C5      | 9/20/2016 3:11:03 PM  |
|               |              |      |       |          |                    |                |          |                                |                   |                       |

### Figure 10. Assign Group

4 Select the group value to which you want to assign the device.

| ••• | Dell Wyse Devic                                                      | e Manager                                               |                                                 |                          |      |                                                                                                    |                                                                                     | Q Search         | 🥵 wdmS\administrator - |
|-----|----------------------------------------------------------------------|---------------------------------------------------------|-------------------------------------------------|--------------------------|------|----------------------------------------------------------------------------------------------------|-------------------------------------------------------------------------------------|------------------|------------------------|
| ш   | Dashboard                                                            | CustView ~                                              |                                                 |                          |      |                                                                                                    |                                                                                     | C ··· + Save     | Cancel 👻               |
|     | Davhboard<br>Devices<br>Applications<br>Updates<br>Reports<br>System | CustView +<br>Unassigned<br>Q_Serm<br>+ Assigned<br>+ 8 | 1 0<br>6<br>1 1<br>1 0<br>1<br>1<br>1<br>1<br>1 | ] •<br>? •<br>] •<br>] • | NAME | IP ADDRESS >><br>10.150.112.80<br>10.150.112.80<br>10.150.225.100<br>10.150.112.84<br>10.150.112.84<br>10.150.112.87 | Assign Groups<br>G1<br>Enter value<br>B1<br>B<br>G2<br>Enter value<br>A1<br>A<br>G3 | C ···· Sare      | Cancal T               |
|     |                                                                      |                                                         |                                                 |                          |      |                                                                                                    | C1<br>C                                                                             | to search or add |                        |

### Figure 11. Assign Group

5 Click Save.

# **Applications**

The Applications page allows you to perform the following tasks:

- Register packages to the WDM Master Repository.
- · Deploying a package to the devices.
- Manually registering the package images and/or configurations packages that you register or create or get from the devices in your network (to distribute it to other devices).
- · Upgrading the pre-registered WDM Agent and Boot Agent Packages.
- · Organize the packages into functional categories and distribute packages to selected devices (immediately or on a scheduled basis).

By default, WDM provides a few standard packages that can be deployed to the devices. These packages are divided into five categories:

- 1 Agent Upgrade
- 2 Device Configuration
- 3 Images
- 4 Other Packages
- 5 PCoIP Device Configuration
- Agent Update—The Agent update page is used to view the list of available agent packages. The description for individual Agent
  package is displayed along with the details of operating system on which these packages can be registered.

| Dell Wyse Device                     | Man | ager                     | Q, Search                                                                                                    | 'n                                | wdm5\administrator +           |
|--------------------------------------|-----|--------------------------|----------------------------------------------------------------------------------------------------|-----------------------------------|--------------------------------|
| Dashboard                            | Ag  | ents                     |                                                                                                    |                                   | c +                            |
| Devices                              |     | NAME ~                   | DESCRIPTION                                                                                                    | OPERATING SYSTEM                  | CREATED AT                     |
| Applications                         | •   | SUSELXHAgentUpgr<br>ade  | SUSE Unux HApert Upgrade (Versions: SP3Agent5.3.11-00.01, SP2Agent5.3.09-00.00, SP1V2Agent=5.0.09<br>0.00; SP1Agent=4.20-02.28) | 0 SUSE Linux                      | 2014-07-31 12:00:0<br>0.200    |
| Agent Update<br>Device Configuration | •   | UbuntuHAgentUpgr<br>ade  | Ubuntu Linux Hilgent Upgrade (Ver-5.0.39)                                                                                       | Wyte Enhanced Ubuntu U<br>ux      | in 2014-07-31 12:00:0<br>0.200 |
| Images                               | •   | WE85WDAAgentUpg<br>rade  | WEBS WDAAgent Upgrade (Ver-12.1.0.18)                                                                                           | Windows Embedded 8 Sta<br>dard 64 | in 2016-08-25 19:59:2<br>1.673 |
| Other Packages                       | •   | WES79WDAAgentUp<br>grade | WES79 WDAAgent Upgrade (Ver-12.1.0.10)                                                                                          | Windows Embedded Stan<br>ard 7 P  | d 2016-08-25 19:59:2<br>3.787  |
| PCoIP Device configuration           | •   | WES7WDAAgentUpg<br>rade  | WES7 WDAAgent Upgrade (Ver-12.10.19)                                                                                            | Windows Embedded Stan<br>ard 7    | d 2016-08-25 19:59:2<br>3.603  |
| Reports                              | •   | WESHAgentUpgrade         | WES MAgent Upgrade (/er- 5.2.1.30)                                                                                              | Windows Embedded Stan<br>ard      | d 2014-07-31 12:00:0<br>0.200  |
| ≓ System                             | •   | WIE10WDAAgentUp<br>grade | WIE10 WDAAgent Upgrade (Ver-121.0.19)                                                                                           | Windows 10 IoT Enterprise         | e 2016-08-25 19:59:2<br>3.960  |
|                                      | •   | XPHagentW                | XP HAgent Upgrade (Ver- 5.2.0.32)                                                                                               | Windows XP                        | 2014-07-31 12:00:0<br>0.200    |

### Figure 12. Agents

- SUSELXHAgentUpgrade— This package can be scheduled only to the devices running SUSE Linux OS, This package can be
  used to update the existing HAgent to the HAgent version incorporated in WDM.
- **UbuntuHAgent Upgrade** This package can be scheduled only to the devices running the Wyse Enhanced Ubuntu Linux OS,. This package can be used to update the existing HAgent to the HAgent version incorporated in WDM.
- **WE8SWDAAgentUpgrade** This package can be scheduled only to the devices running the Windows Embedded 8 Standard 64 bit OS. This package can be used to update the existing HAgent and WDA to the WDA version incorporated in WDM.
- **WES7WDAAgentUpgrade** This package can be scheduled only to the devices running WES7 OS. This package can be used to update the existing HAgent and WDA to the WDA version incorporated in WDM.

- **WES7PWDAAgentUpgrade** This package can be scheduled only to the devices running WES7P OS. This package can be used to update the existing HAgent and WDA to the WDA version incorporated in WDM.
- **WESHAgentUpgrade** This package can be scheduled only to the devices running WES OS. This package can be used to update the existing HAgent to the HAgent version incorporated in WDM.
- WIE10WDAAgentUpgrade— This package can be scheduled only to the devices running WIE10 OS. This package can be used to update the existing HAgent and WDA to the WDA version incorporated in WDM.
- **XPHAgentW** This package can be scheduled only to the devices running XPe OS. This package can be used to update the existing HAgent to the HAgent version incorporated in WDM.

### Table 5. Agents update

| Parameter        | Description                                               |
|------------------|-----------------------------------------------------------|
| Name             | Displays the name of the packages.                        |
| Description      | Displays the description of the packages.                 |
| Operating System | Displays the operating system of the registered packages. |
| Created At       | Displays the Date and Time of the package creation.       |

**Device Configuration**— The Device Configuration page is used to create, and register new application configuration packages.

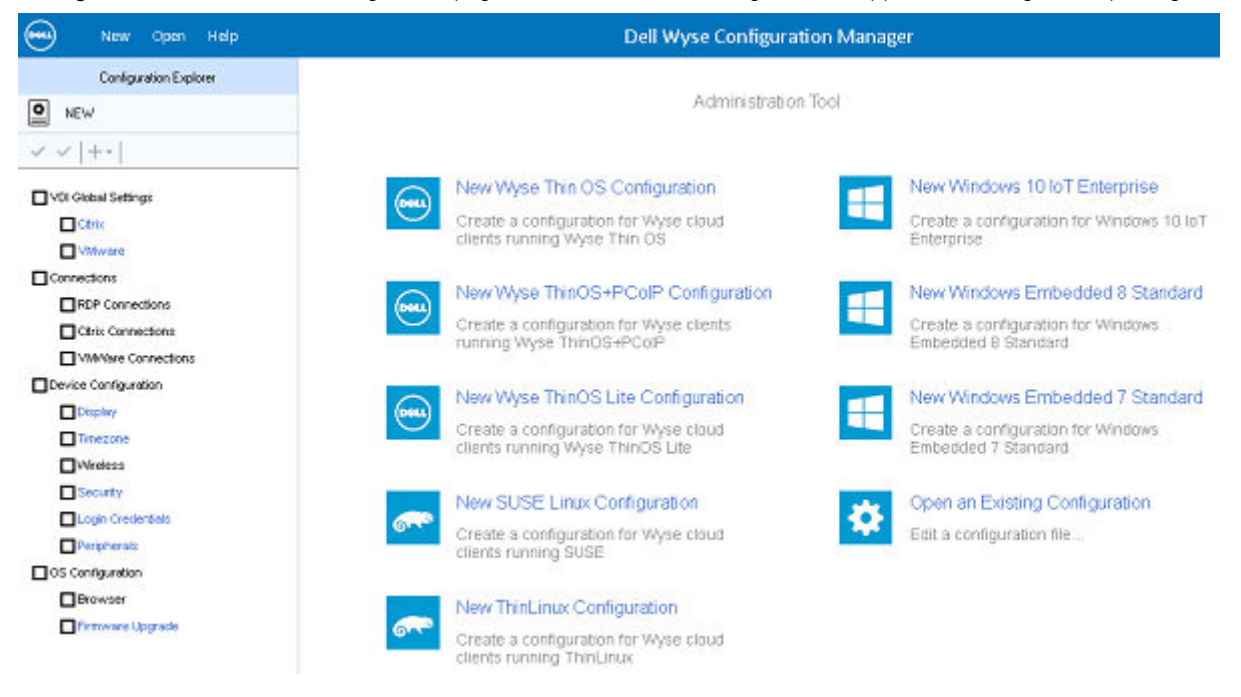

### Figure 13. Device Configuration

- a To start the WCM application, click the **create package** option or the + icon.
- b Click **Download** to download WCM Utility.
- c Create the device configurations using the WCM Application GUI by selecting and updating the required configurations and save them. The configuration packages are saved in the WDM repository and are listed on the right-hand pane of the WDM console when you select the **Device Configuration** node.

For more information on creating WCM Configurations, see the Dell Wyse Configuration Manager Administrator's Guide .

**Images**— The Images page is used to view the list of the registered image packages. The description for individual image package is displayed along with the details of operating system, image type, and size of the packages. The registered image packages and pulled image packages are listed in the Images page. By default, the boot agent upgrade package for WES and XPe are listed in the Image page.

| OH Dell Wyse Device        | Man | ager                    |                                                                                         | Quarch                              |            |              | im5\adm | inistrator + |
|----------------------------|-----|-------------------------|-----------------------------------------------------------------------------------------|-------------------------------------|------------|--------------|---------|--------------|
| Dashboard                  | Im  | ages                    |                                                                                         |                                     |            | c            |         | +            |
| Devices                    |     | NAME ~                  | DESCRIPTION                                                                             | 05                                  | IMAGE TYPE | SIZE         | COMPRI  | ESSED SIZE   |
| Applications               | ۰.  | BootAgentUpgrødeWE<br>S | Boot Agent Upgrade for WES (Ver-33.9)                                                   | Windows Embedded Standard           | Merlin     | 1.84 M8      | n/a     |              |
| Agent Update               | Π.  | BootAgentUpgradeXPe     | Boot Agent Upgrade for XPe (Ven-3.3.9)                                                  | Windows XP                          | Merlin     | 8.00 MB      | 11/2    |              |
| Device Configuration       |     | FDF0_0924_16GB          | WEBS 64-bit MR2 English build 0924 With RCore support for Wyse D class $\ensuremath{s}$ | Windows Embeddied 8 Standard 6<br>4 | Merlin     | 14.86 G<br>8 | 11/8    |              |
| Other Packages             |     |                         |                                                                                         |                                     |            |              |         |              |
| PCoIP Device configuration |     |                         |                                                                                         |                                     |            |              |         |              |
| *‡* Updates                |     |                         |                                                                                         |                                     |            |              |         |              |
| all Reports                |     |                         |                                                                                         |                                     |            |              |         |              |
| 📑 System                   |     |                         |                                                                                         |                                     |            |              |         |              |

### Figure 14. Images

- **BootAgentUpgradeWES** This package can be scheduled only to the devices that are having Boot Agent embedded with the image. When scheduled to a device, it upgrades or downgrades the Boot Agent of the device.
- BootAgentUpgradeXPe -This package can be scheduled only to the devices that are having Boot Agent embedded with the image.
  When scheduled to a device, it upgrades or downgrades the Boot Agent of the device.

### Table 6. Images

| Parameter        | Description                                              |
|------------------|----------------------------------------------------------|
| Name             | Displays the name of the packages.                       |
| Description      | Displays the version of the packages.                    |
| Operating System | Displays the operating system of the registered package. |
| Image Type       | Displays the image type of the packages.                 |
| Size             | Displays the size of the images.                         |
| Compressed Size  | Displays the compressed image size.                      |

**Other Packages**— The other packages page is used to view the list of the AgentUpgrade packages and other packages. The description for individual AgentUpgrade package and other packages is displayed along with the operating system on which these packages are registered. Other Package Category has default Boot Agent upgrade packages for all the Operating system. It also contains the default Reboot, shutdown Wake On LAN and ResetOSsetting packages.

| Dell Wyse Device Manager   |   |                                                   |                                              | Q, Search                      | 3 wdm5\administrator -  |
|----------------------------|---|---------------------------------------------------|----------------------------------------------|--------------------------------|-------------------------|
| Dashboard                  | 0 | ther Packages                                     |                                              |                                | C +                     |
| Devices                    | 0 | NAME 🗸                                            | DESCRIPTION                                  | OPERATING SYSTEM               | CREATED AT              |
| Applications               |   | <ul> <li>BootAgentUpgradeLinux</li> </ul>         | Boot Agent Upgrade for SLETC SPL/SP2 (3.3.9) | SUSE Linux                     | 2016-07-31 12-00:00.200 |
| Agent Update               |   | <ul> <li>BootAgentUpgradeThinLinux</li> </ul>     | Boot Agent Upgrade for ThinLinux (3.3.9)     | ThinLinus                      | 2016-07-31 12:00:00.200 |
| Device Configuration       |   | BootAgentUpgradeWB85                              | Boot Agent Upgrade for WEBS (Ven 3.3.9)      | Windows Embedded 8 Standard 64 | 2016-07-31 12:00:00.200 |
| Imager                     |   | BootAgentUpgradeWB85x                             | Boot Agent Upgrade for WEBS# (Ver-3.3.9)     | Windows Embedded 8 Standard 32 | 2016-07-31 12:00:00.200 |
| Images                     |   | <ul> <li>BootAgentUpgradeWES7</li> </ul>          | Boot Agent Upgrade for WES7 (Ven-3.3.9)      | Windows Embedded Standard 7    | 2016-07-31 12:00:00.200 |
| Other Packages             |   | <ul> <li>BootAgentUpgradeWES7P</li> </ul>         | Boot Agent Upgrade for WES7P (Ver-3.3.9)     | Windows Embedded Standard 7 P  | 2016-07-31 12:00:00.200 |
| PCoIP Device configuration |   | <ul> <li>BootAgentUpgradeWIE10</li> </ul>         | Boot Agent Upgrade for WIE10 (Ver-3.3.9)     | Windows 10 toT Enterprise      | 2016-07-31 12:00:00.200 |
| *‡* Updates                |   | <ul> <li>PADService_SysprepScript_WEBS</li> </ul> | PADService_SysprepScript_WE85                | Windows Embedded 8 Standard 64 | 2016-09-16 08 5648.373  |
| A Reports                  |   | Reboot                                            | Device Reboot                                | AU.                            | 2011-12-19 12:50:16:970 |
| I System                   |   | <ul> <li>ResetOSSetSings</li> </ul>               | Resets OS configuration to factory default   | ALL.                           | 2013-10-29 16:08:57.000 |
| -                          |   | ShutDown                                          | Device Shutdown                              | ALL                            | 2011-12-19 12:50:17:053 |
|                            |   | WakeOnLAN                                         | Device WOL                                   | ALL                            | 2011-12-19 12:50:17.017 |

### Figure 15. Other Packages

- BootAgentUpgradeLinux- To upgrade the boot agent for a device running the SUSE Linux Enterprise OS.
- BootAgentUpgradeThinLinux— To upgrade the boot agent for a device running the ThinLinux OS.
- BootAgentUpgradeWE8S- To upgrade the boot agent for a device running Windows Embedded 8 Standard 64 bit OS.
- BootAgentUpgradeWE85x- To upgrade the boot agent for a device running Windows Embedded 8 Standard 32 bit OS.
- BootAgentUpgradeWES7- To upgrade the boot agent for a device running Windows Embedded Standard 7 OS.
- BootAgentUpgradeWES7P- To upgrade the boot agent for a device running Windows Embedded Standard 7P OS.
- BootAgentUpgradeWIE10- To upgrade the boot agent for a device running Windows 10 IoT Enterpise OS.
- Reboot When scheduled to a device, the device gets rebooted.
- · ResetOSSettings- To reset the OS configuration of the device to factory default.
- Shutdown When scheduled to a device, the device shuts down.
- WakeOnLAN When scheduled to a device, it sends the WOL command to the device.

#### Table 7. Other Packages

| Parameter        | Description                                               |
|------------------|-----------------------------------------------------------|
| Name             | Displays the name of the packages.                        |
| Description      | Displays the description of the packages.                 |
| Operating System | Displays the operating system of the registered packages. |
| Created At       | Displays the Date and Time of the package creation.       |

**PCoIP Device Configuration**— The PCoIP device configuration page is used to view the list of the PCoIP Devices packages. The description for individual PCoIP device package is displayed along with the operating system. The registered PCoIP configuration package is displayed under PCoIP Device Configuration.

The default available packages are applicable only for ThreadX 4.x firmware.

- ThreadX: The packages belongs to ThreadX 4.x firmware.
- ThreadX\_5x: The packages belongs to ThreadX 5.x firmware.

| Dell Wyse Devic                                           | ce Manager                                    | Q Search                                           |                  | 🔊 wdm5\administrator -  |
|-----------------------------------------------------------|-----------------------------------------------|----------------------------------------------------|------------------|-------------------------|
| Dashboard                                                 | PCoIP Device<br>Configuration                 | 6.80 mm                                            |                  | C +                     |
| Devices                                                   |                                               | DESCRIPTION                                        | OPERATING SYSTEM | CREATED AT              |
| Applications                                              | AdminPassword                                 | Sample ThreadX Admin Password                      | ThreadX          | 2013-10-15 16:59:42.827 |
| Agent Update                                              | Certificate                                   | Sample ThreadX Device Certificate                  | ThreadX          | 2015-05-08 16:29:07.350 |
| Device Configuration                                      | <ul> <li>DisableVDMUserNameCaching</li> </ul> | Sample ThreadX Disable VDM Login UserName caching  | ThreadX          | 2013-10-15 16:59:42.780 |
| Images<br>Other Packages<br>PCoIP Device<br>configuration | <ul> <li>DisableWebInterface</li> </ul>       | Sample ThreadX Disable Web Interface               | ThreadX          | 2013-10-15 16:59:42.810 |
|                                                           | <ul> <li>EnableWakeOnLan</li> </ul>           | Sample ThreadX Enable Wake-On-Lan                  | ThreadX          | 2013-10-15 16:59:42:857 |
|                                                           | Exemplog                                      | Sample ThreadX Device EventLog                     | ThreadX          | 2015-05-08 16:29:30.757 |
|                                                           | <ul> <li>Language</li> </ul>                  | Sample ThreadX Device Language                     | ThreadX          | 2015-05-08 16:29:39:333 |
| +‡+ Updates                                               | <ul> <li>PowerOnAtterPowerLoss</li> </ul>     | Sample ThreadX Enable Power On After AC Power Loss | ThreadX          | 2013-10-15 16:59:42:843 |
| Reports                                                   | 🗆 🔹 RDP                                       | Sample ThreadX Device RDP                          | ThreadX          | 2015-05-08 16/29/47/693 |
| 33 System                                                 | <ul> <li>TimeZone</li> </ul>                  | Sample ThreadX Device TimeZone                     | ThreadX          | 2015-05-08 16/29/54/910 |
|                                                           | USBPermissions                                | Sample ThreadX USB Permissions                     | ThreadX          | 2013-10-15 16:59:42.763 |
|                                                           | 🗌 😐 Video                                     | Sample ThreadX Device Video                        | ThreadX          | 2015-05-08 16:30:10.723 |
|                                                           | VMWareWew                                     | Sample ThreadX Device VMWIarehilew                 | ThreadX          | 2015-05-08 18:30:19:643 |

### Figure 16. PCoIP Device Configuration

- AdminPassword Sample package to change the administrator password for ThreadX devices.
- Certification Sample package to change the device certificate for ThreadX devices.
- Disable VDMUserNameCaching Sample package to disable the caching of the VDM Login user name for ThreadX devices.
- DisableWebInterface Sample package to disable the web interface for ThreadX devices .
- Enable WakeOnLan Sample package to enable WakeOnLAN feature for ThreadX devices.
- EventLog Sample package for ThreadX devices event logging.
- Language Sample package to change the language configuration for ThreadX devices.
- PowerOnAfterPowerLoss Sample package to enable power on after power loss on ThreadX devices
- **RDP** Sample package to change the RDP configuration for ThreadX devices.
- **TimeZone** Sample package to change the timezone configuration for ThreadX devices.
- USBPermissions Sample package to configure USB Permissions for ThreadX devices
- Video Sample package to change the video configuration for ThreadX devices.
- VMWareView Sample package to change the VMWare view configuration for ThreadX devices.

#### **Table 8. PCoIP Device Configuration**

| Parameter        | Description                                               |  |
|------------------|-----------------------------------------------------------|--|
| Name             | Displays the name of the packages.                        |  |
| Description      | Displays the version of the packages.                     |  |
| Operating System | Displays the operating system of the registered packages. |  |
| Created At       | Displays the Date and Time of the package creation.       |  |

### General options for configuring the packages/images

1 Select any of the listed packages/images.

The options to perform the tasks are available on the upper-right corner of the screen.

a Click the **Update** option to update the selected package/image.

- 1 Select your preferred package from the application list.
- 2 Click the update option displayed on the top of the screen.
- 3 From the **Select View** drop-down list, select your preferred view.

## (i) NOTE: The package distribution is the mass deployment process under Application tab. You can not select individual device to deploy a package. The selected package is deployed to the entire selected view.

- 4 Schedule the package distribution based on your preference. You can distribute a package in following ways:
  - If you select the **One time distribution** option, enter the details of package distribution. Select the distribute option as **Now** if you prefer to distribute the package or you can select the distribute option as **A specific date and time** and enter your preferred date and time of package distribution. Click the **On/Off** option to enable or disable the **Retry failed updates** option.
  - · If you select **Recurring distribution** option, enter the following package distribution details:
    - 1 Enter the name for the recurring scheduler.
    - 2 From the **Recur** drop-down list, select the day for package distribution.
    - 3 Enter the start and end date of the package distribution.
    - 4 Enter the time duration of the package distribution.
- 5 Click the **Save** option displayed on the top of the screen to save your changes.
- b Click the **Disable Distribution** option to disable the package for distribution.
- c Click the **Package Script** option to view or export the selected packages' script.

For more information, see Export the Package Script of a registered package and Edit the Package Script of a registered package

- d Click the **Refresh** option to refresh the page.
- e The **Register Package** option is used to register a package.
  - 1 Click **Register Package** option to download package register utility. The WDM Package Registration Utility dialog box is displayed.
  - 2 Enter the WDM server address and credentials in the WDM Server, Username and Password fields.
  - 3 Click the **On/Off** option to enable or disable the **Save credentials (encrypted)** option.
  - 4 Two types of package can be registered using Package Registration utility dialog box:
    - Register RSP: Allows you to select a .rsp package, and upload it to the WDM server. For more information, see Registering a Package from a Script File (.RSP)
    - **Register EXE**: Allows you to choose a .exe, .msi, .msu, or .bat file, and upload it to the WDM server. For more information, see Register a Package to install a File. (exe, msi, msu, or bat files only)
  - 5 Click Upload.
- f (This option is applicable only for Images) Click the Deploy via peers to deploy a package to a device. To deploy a package to a device, complete the following task:
  - 1 From the drop-down list, select your preferred platform.
  - 2 Enter the start date, end date and timings in hh:mm:ss format to schedule a deployment.
  - 3 Enter the subnet IP to select from the available subnets.

### () NOTE: At least one subnet needs to be selected for creating PAD schedule.

4 Click Deploy.

### Topics:

- Editing the Package Script of a Registered Package
- · Exporting the Package Script of a registered Package
- · Registering a Package from a Script File (.RSP)
- Register a Package (exe, msi, msu, and bat files only)
- PCoIP Device Configuration
# Editing the Package Script of a Registered Package

To view the property of a software package:

1 Click the **Package Script** option.

The Package Script window is displayed.

- 2 Click the **Edit** option to edit the script.
- 3 Click Save.
- () NOTE: You cannot modify the script for default packages. This is valid only for custom packages.

# Exporting the Package Script of a registered Package

To export the package script of a registered software package:

- 1 Click the **Package Script** option. The Package Script window is displayed.
- 2 Select **Export** option to export the package script.
- 3 Browse through the path where you want to save the script and click on **OK** button to save.
- 4 The confirmation window is displayed. Click **OK** to save the script at specified location.

# Registering a Package from a Script File (.RSP)

To register a .rsp software package:

DELL

| WDM Package Registration Utility                                       |                     |                                                                                                    |  |  |
|------------------------------------------------------------------------|---------------------|----------------------------------------------------------------------------------------------------|--|--|
| WDM Task                                                               |                     | WDM server address and credentials                                                                                                    |  |  |
| RSP<br>Register Rsp<br>Allows you to chaose a lo<br>to the WDM server. | EXE<br>Register Exe | WDM Server * https://10.100.214.103:443 (Hint: https://10.100.214.103:443) Username * Administrator (Hint: Administrator) Password * ••••••• Save credentials (encrypted) |  |  |
| to the WDM server.                                                     | WDM Package Regist  | Save credentials (encrypted) On ration Utility                                                                                                    |  |  |
| Select RSP package to                                                  | o upload Browse     | WDM server address and credentials                                                                                                    |  |  |
| [.rsp file]                                                            |                     | WDM Server *<br>https://10.100.214,103:443                                                                                                    |  |  |
| Number                                                                 |                     | (Hint: https://10.100.214.103:443)                                                                                                    |  |  |
| Description                                                            |                     | Username *                                                                                                    |  |  |
| Category                                                               |                     | (Hint: Administrator)                                                                                                    |  |  |
| Image Size                                                             |                     | Password *                                                                                                    |  |  |
| Image Type                                                             |                     | ••••••                                                                                                    |  |  |
|                                                                        |                     | Save credentials (encrypted)                                                                                                    |  |  |
|                                                                        |                     | On                                                                                                    |  |  |

#### Figure 17. Register Rsp

- 1 Download and open the Package Registration Utility dialog box.
- 2 Click the **RSP** tile displayed on the WDM Package Registration Utility dialog box.
- 3 Browse the .rsp file or package to upload.
- 4 The following details of the RSP package is displayed.
  - Name
  - Description
  - Operating System
  - · Category
  - Image Size
  - Image Type
- 5 Click Upload.

# Register a Package (exe, msi, msu, and bat files only)

To register a package, do the following:

|                                                       | egistration Utility                               | ×                                  |         |
|-------------------------------------------------------|---------------------------------------------------|------------------------------------|---------|
| WDM Task                                              |                                                   | WDM server address and cred        | entials |
|                                                       |                                                   | WDM Server *                       |         |
|                                                       |                                                   | https://10.100.214.103:443         |         |
|                                                       |                                                   | (Hint: https://10.100.214.103:443) |         |
| RSP                                                   | EXE                                               | Username *                         |         |
|                                                       |                                                   | Administrator                      |         |
| Register Rsp                                          | Register Exe                                      | (Hint: Administrator)              |         |
|                                                       |                                                   | Password *                         |         |
|                                                       |                                                   | •••••                              |         |
| Allows you to choose a la<br>and upload it to the WDI | ocal .exe, .msi, .msu, or .bat file,<br>I server. | Save credentials (encrypted)       |         |

#### Figure 18. WDM Package Registration Utility

| (real)                                                                                                    | WDM Package Registration Utility                                                                                                    |   |  |  |  |
|----------------------------------------------------------------------------------------------------|----------------------------------------------------------------------------------------------------|---|--|--|--|
| Select exe, msi, msu or bat to                                                                            | pload Browse WDM server address and credential                                                                                                    | s |  |  |  |
| [.exe info]                                                                                               | https://10.100.214.103:443                                                                                                    |   |  |  |  |
| Number<br>Description<br>Operating System<br>Category<br>Image Size<br>Install Path<br>Command Parameters | (init https://t0.100.214.105.443)<br>Username *<br>Administrator<br>(Hint: Administrator)<br>Password *<br>•••••••••<br>Save credentials (encrypted)<br>On |   |  |  |  |
| Please use the Browse button above                                                                        | nd choose an .exe, .msi, .msu, or .bat file. Upload                                                                                                    |   |  |  |  |

#### Figure 19. WDM Package Registration Utility

- 1 Download and open the Package Registration Utility dialog box.
- 2 Click the **EXE** tile displayed on the WDM Package Registration Utility dialog box.
- 3 Browse the exe, msi, msu, or bat files only or package to upload. The following details of the selected package is displayed.
  - · Name
  - · Description
  - Operating System
  - · Category
  - · Image Size
  - Install Path

- Command Parameters
- 4 From the Operating System drop-down list, select the operating system.
- 5 Enter a valid thin client path to install the package in the provided field.
- 6 Enter the command parameters in the provided field.
- 7 Click Upload.

# **PCoIP Device Configuration**

Use the PCoIP device configuration page to create and deploy new PCoIP device configuration packages.

To create a new PCoIP device configuration package, do the following:

- 1 Click the **Register PCoIP Package** option to download the PCoIP device configuration utility. The screen displays the following menu options:
  - On the upper-right corner of the page, click either of the following ThreadX versions for which you want to create a PCoIP device configuration package:
    - Version 4.X
    - Version 5.X
  - · Enter the Package name and the description details in the Package Name and Description field.
  - System

| New Regist                | er Help PC                              | olP Device Configuration                                                                                                    | Logged On As: wdmsqa11\wdmuser                                                                                      |
|---------------------------|-----------------------------------------|----------------------------------------------------------------------------------------------------|----------------------------------------------------------------------------------------------------|
| Package Nar               | ne TestPackage1                         | Description Package Description                                                                                             | Version 4X     Version 5X                                                                                           |
| ystem Conne               | ctions Security                         |                                                                                                    |                                                                                                    |
| Time Zone                 | identify NTP Host by:                   | Video<br>Adjusts the image quality. A lower<br>minimum image quality will allow a<br>bibber forwars that where nother other | Video<br>Enable local cursor True<br>Maximum image Quality 40<br>Minimum image Quality 40                           |
| Ouery 24                  | Port<br>123<br>Hourist Y Enable         | bandwidth is limited.<br>Minimum Image Quality 40 🔹<br>Maximum Image Quality 40 🛖                                           | Time Zone           Enable NTP         True           Port         123           NTP Server         255.255.255.255 |
| Time Zone:<br>(GMT-12:00) | International Date Line West            | Enable local cursor      Power                                                                                              | NTP Server<br>Use FQDN True<br>Use IP False<br>Enable Daylight Saving Ti False<br>Duren Internal Units Hourist      |
| Language                  | for the Local GUI<br>English            | Osd Screen Saver Timeout:                                                                                                   | Query Interval 24<br>Time Zone (GMT-12:00) Internat<br>Company Logo                                                 |
| Keyboard<br>Layout:       | Belgian ISO-8859-1                      | RDP (Version 4.X only)<br>Resolution: Bit depth:                                                                            | Use Logo for Banner False<br>Company Logo<br>Language for the Local GUI                                             |
| Please Spec               | fy the Location of the Company Logo Fil | e.<br>Port: 3389                                                                                                    | Keyboard Layout Belgian ISO-8859-1<br>Local GUI Language English<br>RDP                                             |
| Use Logo                  | for View Banner.                        | Reboot (Version 5 X only)                                                                                                   | RDP Port 3389<br>Bit Bepth 16<br>Resolution Native Resolution                                                       |
|                           |                                         | Select AL Des                                                                                                    | Screen Saver Timeout 0                                                                                              |

Figure 20. System Version 4.X

| Dub N Table 1                                                                                                    |                                                                                                    |                                                                                                    |                                                                   |
|----------------------------------------------------------------------------------------------------|----------------------------------------------------------------------------------------------------|----------------------------------------------------------------------------------------------------|-------------------------------------------------------------------|
| Peckage Name   TestPackage1 Descript                                                                                                    | Ion Package Description                                                                                                    | C Version -                                                                                                    | LX Version 5.X                                                    |
| Connections Security Session  Time Zone Disable NTP C IP Address © PQDN NTP Server: Purb Query Setenval Parb Disable Disable D | Video Adjusts the image quality. A lower minimum image quality will allow a higher frame rate when network bandwidth is limited. Minimum Image Quality Maximum Image Quality Maximum Image Quality For finable local cursor | Video           Enable local cursor           Maximum Image Quality           Enable local cursor           Maximum Image Quality           Minimum Image Quality           Minimum Image Quality           Time Zone           Disable NTP | True<br>40<br>40<br>True<br>40<br>40<br>False                     |
| (UTC-11:01) Pacific/Midway       Ianguage for the Local GUE       Language:       English       Keyboard       Belgian ISO-8859-2 (accent keys)                                                                                                    | Power     Client Display Suspend Timeout:     O     Osd Screen Saver Timeout:     0      RDP (Version 4.X only)                                                                                                    | Port<br>NTP Server<br>Use FQDN<br>Use IP<br>Enable Daylight Saving TL.,<br>Query Internal Units<br>Query Internal                                                                                                    | 123<br>255.255.255.255<br>True<br>False<br>False<br>Hour(5)<br>24 |
| Company Logo  Flease Specify the Location of the Company Logo File.  Use Long for View Bannar                                                                                                    | Resolution: Bit depth:<br>Native Resolution 16                                                                                                    | Time Zone<br>Disable NTP<br>Port<br>NTP Server<br>NTP Server<br>Use FQDN                                                                                                    | (UTC-11:00) Pacifiq<br>False<br>123<br>255.255.255.255            |
|                                                                                                    | Reboot (Version 5X only)     Select All Deselect All                                                                                                    | Use IP<br>Enable Daylight Saving Ti<br>Query Interval Units                                                                                                    | False<br>False<br>Hour(s)                                         |

## Figure 21. System Version 5.X

#### Table 9.

DØLL

| Time Zone Configuration    | Provide the following details:                                                                                                    |
|----------------------------|----------------------------------------------------------------------------------------------------|
|                            | <ul> <li>Select the mode through which you want to identify the<br/>Network Time Protocol (NTP) Host.</li> </ul>                                                                                                    |
|                            | • Enter the IP address or the host name of the NTP server.                                                                                                    |
|                            | • Enter the Port number, the Query Interval in minutes and select <b>Enable Daylight Saving Time</b> , if it is applicable to the time zone you are selecting.                                                      |
|                            | Select the time zone from the drop-down list.                                                                                                    |
| Language for the Local GUI | Provide the local language and keyboard details for the localized GUI.                                                                                                    |
| Company Logo               | Select the option to add the Company logo. Browse and<br>navigate to the specific location to select the .BMP file.<br>The company logo must be a 24 bmp bitmap which should not<br>exceed 256 pixels by 64 pixels. |
| Video                      | Provide the minimum and maximum image quality details.<br>Select the check box to enable or disable local cursor feature.                                                                                           |
| Power                      | Select the option to set the Client Display Suspend Timeout and Osd Screen Saver Timeout.                                                                                                    |
|                            | The units of the time should be in seconds.                                                                                                    |

|                                                                  | To Enable the setting, the Timeout range is 10 to 14400 seconds and to disable enter 0.                                                                                               |
|------------------------------------------------------------------|----------------------------------------------------------------------------------------------------|
| <b>RDP</b><br>This option is applicable only to ThreadX v4.X     | Provide the RDP connection details.                                                                                                    |
| <b>Reboot</b><br>This option is applicable only to ThreadX v5.X. | Select this check box along with the <b>Company Logo</b> check<br>box. This results in rebooting of the ThreadX device after<br>deploying the package that contains the Company Logo. |

#### · Connections

| C Version                                                                                                    | 6.X 🗭 Version 5.X                                                                                                    |
|----------------------------------------------------------------------------------------------------|----------------------------------------------------------------------------------------------------|
|                                                                                                    |                                                                                                    |
| Video                                                                                                    |                                                                                                    |
| Enable local cursor<br>Maximum Image Quality<br>Minimum Image Quality<br>Enable local cursor<br>Maximum Image Quality<br>Minimum Image Quality | True<br>40<br>40<br>True<br>40<br>40                                                                                                    |
| Time Zone<br>Disable NTP<br>Port<br>NTP Server<br>NTP Server<br>Use FQDN<br>Litre IP                                                           | False<br>123<br>255.255.255.255<br>True<br>False                                                                                                    |
| Enable Daylight Saving Ti<br>Query Interval<br>Query Interval<br>Time Zone                                                                     | False<br>Hour(i)<br>24<br>(UTC-11:00) Pacific/Mi                                                                                                    |
| Disable NTP<br>Port<br>NTP Server<br>NTP Server<br>Use FQDN<br>Use IP<br>Enable Daylight Saving Ti                                             | False<br>123<br>255.255.255.255<br>True<br>False<br>False<br>Hourdd                                                                                                    |
|                                                                                                    | Video Enable local cursor Maximum Image Quality Minimum Image Quality Enable local cursor Maximum Image Quality Minimum Image Quality Time Zone Disable NTP Port NTP Server Use FQDN Use IP Enable Daylight Saving Ti Query Interval Time Zone Disable NTP Port NTP Server Use FQDN Use IP Enable Daylight Saving Ti Use FQDN Use IP Enable Daylight Saving Ti |

## Figure 22. Connections

### Table 10.

| VMware Horizon View              | Provide the following details for the VMware Horizon view connection server:                     |
|----------------------------------|--------------------------------------------------------------------------------------------------|
|                                  | Select the mode through which you want to identify the connection server.                        |
|                                  | Enter the IP address or the host name of the connection server.                                  |
|                                  | Enter the connection port number and select the connection options as per your requirement.      |
|                                  | Click <b>Kiosk Mode</b> if the device is to function as a Kiosk type terminal.                   |
| PCoIP Connection Server Settings | Select the option to provide the details on the following: <ul> <li>Connection server</li> </ul> |

|                 | <ul> <li>Port number</li> <li>Domain</li> <li>User Name</li> <li>Password</li> <li>Certificate Check Mode</li> <li>Based on your requirement, select the following check boxes:</li> <li>Certificate Check Lockout Mode</li> <li>Enable Session Disconnect Hotkey</li> </ul> |
|-----------------|----------------------------------------------------------------------------------------------------|
| PCoIP or VMware | You can select the server type as PCoIP or VMware. A maximum of 25 servers can be added for both PCoIP as well as VMWare.                                                                                                    |

### · Security

| • | New  | Register                                                                                                    | Help        | PCoIP Device | Configuration                               | Logged On As: Pluto\Administrator | × |
|---|------|----------------------------------------------------------------------------------------------------|-------------|--------------|---------------------------------------------|-----------------------------------|---|
|   | Pac  | kage Name                                                                                                    | TexPackagel | Description  | Package Description                         | € Version 4.X C Version 5.X       |   |
| 5 | Pace | kage Name<br>Connection<br>ertificate —<br>abling 'Certif<br>rtificaitons<br>SB Device Aut<br>Authorized<br>ice Class:<br>y<br>Add<br>ass | TexPackage1 | Add          |                                             | Version 4.X C Version 5.X         |   |
|   |      |                                                                                                    |             |              | Confirm Password:<br>Select All Deselect Al |                                   |   |

## Figure 23. Security

### Table 11.

DØLL

| Certificate                   | Select the option to enter the content of the certificate.                                                                                                    |
|-------------------------------|----------------------------------------------------------------------------------------------------|
| USB Device Authorization      | Provide the USB permission details (Authorized and Unauthorized) for the device.                                                                                           |
| Enable Advanced Configuration | Select the options if you want to enable the web interface of<br>device, Wake-on-LAN, Power on after Power Loss, User Name<br>Caching and Enabling Unified communications. |

#### Session (Version 5.X)

| New Register Help                            | PCoIP Device Configuration      | Logged On As: Pluto\Admin  | istrator              |
|----------------------------------------------|---------------------------------|----------------------------|-----------------------|
| Package Name TestPackage1                    | Description Package Description | C Version                  | 4.X @ Version 5.X     |
| System Connections Security Session          | n -                             |                            |                       |
|                                              |                                 | Video                      |                       |
| M Imprivata OneSign                          |                                 | Enable local cursor        | True                  |
|                                              | Imprivate One Sign              | Maximum Image Quality      | 40                    |
| T DIVADIE                                    | nihunan auradu                  | Minimum Image Quality      | 40                    |
| Bootstrap URL:                               |                                 | Enable local cursor        | True                  |
| 1                                            |                                 | Maximum Image Quality      | 40                    |
| Direct To View Address:                      | 23                              | Minimum Image Quality      | 48                    |
|                                              |                                 | Time Zone                  |                       |
| OneSign Pool Name Mode:                      |                                 | Distant ATD                |                       |
| Ignore the Pool Name to Select field         |                                 | Disable NIP                | raise                 |
| Use the Pool Name to Select field if set     |                                 | Port                       | 1/3                   |
| 22                                           |                                 | NIP Server                 | 255.255.255           |
| OneSign Appliance Verification:              |                                 | NIP Server                 | -                     |
| No verification: Connect to any appliance    | an an an an an an an an a' l    | Use PQUN                   | False                 |
| Full verification: Only connect to appliance | es with verified certificates   | Use by                     | False                 |
|                                              |                                 | Enable Daylight Saving IL. | Faise                 |
| Pool Name to Select                          |                                 | Query interval onits       | 24                    |
|                                              |                                 | Query Interval             | 0.000 11:000 Decident |
| 3-                                           |                                 | Dirable NTP                | Ealar                 |
|                                              |                                 | Post Nip                   | 133                   |
|                                              |                                 | NTD Server                 | 265 265 266 266       |
|                                              |                                 | NTD Server                 | 237233237233          |
|                                              |                                 | Lise SODN                  | True                  |
|                                              |                                 | Lise IP                    | False                 |
|                                              |                                 | Enable Daviont Swima Ti    | False                 |
|                                              |                                 | Cruesciotenal Liets        | House                 |
|                                              |                                 | Cuerci atenai              | 24                    |
|                                              |                                 | Searcy interval            |                       |

#### Figure 24. Session

#### Table 12.

| Imprivata OneSign               | Select this option to enable Imprivata OneSign.                                                                                                    |
|---------------------------------|----------------------------------------------------------------------------------------------------|
| Disable Imprivata OneSign       | Select this option to disable Imprivata OneSign.                                                                                                    |
| Bootstrap URL                   | Enter the Bootstrap URL in the provided field.                                                                                                    |
| OneSign Pool Name Mode          | <ul><li>Select the preferred option. The options are:</li><li>Ignore the Pool Name to Select field</li><li>Use the Pool Name to Select field if set</li></ul>                                          |
| OneSign Applicable Verification | <ul> <li>Select the preferred option. The options are:</li> <li>No verification: Connect to any appliance</li> <li>Full verification: Only connect to appliance with verified certificates.</li> </ul> |
| Pool Name to Select             | Enter the Pool name in the provided field.                                                                                                    |

2 Click the **Register** tab to save the current configuration and finish the process.

3 Click the **New** tab to create new PCoIP device configuration package.

# (i) NOTE: For information about upgrading the ThreadX devices from version 4.X to version 5.X, see Upgrading the ThreadX 4.X devices to ThreadX 5.X from WDM.

# **Updates**

The Update page provides you the summary of Scheduled Jobs, Recurring Updates, Repository sync Jobs, Peer assisted delivery details. You can also create Profile and DDC.

#### Topics:

- Jobs
- Recurring Updates
- Real Time Commands
- Repository Sync
- Peer Assisted Delivery
- · Profiles
- · Identifying Profile Manager Supported Devices
- · Deploying a Configuration Package Using Profile Manager
- Deleting a PM Configuration Package

# Jobs

This parameter helps you to view the schedule agent updates, images, configurations, or other packages from devices or application pages. You can view the details of the scheduled jobs as following:

| Bell Wyse Device Manager |                                                           |            |      |          |        | Q. Search          |            |             | 6     | wdm5\administra | ator <del>-</del> |
|--------------------------|-----------------------------------------------------------|------------|------|----------|--------|--------------------|------------|-------------|-------|-----------------|-------------------|
| Dashboard                | Jobs                                                      |            |      |          |        |                    |            | G           | >     | Ш С             | 1                 |
| Devices                  | SCHEDULED                                                 | All Jobs 🗸 |      |          | NAME 🗸 | STATUS             | DISTRIBUTE | OWNER       | TRIES | DEPENDENT PK    | KG                |
| Applications             | Reboot                                                    |            | ~    | 0        | 888    | Waiting for server | Now        | Web Service | 0\1   | No              |                   |
| 🛟 Updates                | Scheduled at: 7/15/2016 2:28:00 PM                        |            |      | 0        | 888    | Waiting for server | Now        | Web Service | 0\1   | No              |                   |
| Jobs                     | Scheduled by: Web Service                                 |            |      | 0        | 888    | Waiting for server | Now        | Web Service | 0\1   | No              |                   |
| Recurring updates        |                                                           |            |      | 0        | 888    | Waiting for server | Now        | Web Service | 0\1   | No              |                   |
|                          |                                                           |            |      | 0        | ааа    | Waiting for server | Now        | Web Service | 0\1   | No              |                   |
| Real time commands       | Scheduled at: 7/14/2016 2:25:25 PM                        |            |      | 0        | aaa    | Waiting for server | Now        | Web Service | 0\1   | No              |                   |
| Repository sync          | Scheduled by: administrator                               |            |      | 0        | aaa    | Waiting for server | Now        | Web Service | 0\1   | No              |                   |
| Peer assisted delivery   | 0 1                                                       |            |      | 0        | 888    | Waiting for server | Now        | Web Service | 0\1   | No              |                   |
| Profiles                 |                                                           |            |      | 0        | aaa    | Waiting for server | Now        | Web Service | 0\1   | No              |                   |
| DDC                      | abc<br>Scheduled at: 7/22/2016 1:44:06 PM                 |            |      | 0        | aaa    | Waiting for server | Now        | Web Service | 0\1   | No              |                   |
| Reports                  | Scheduled by: administrator                               |            |      |          |        |                    |            |             |       |                 |                   |
|                          | O 1                                                       |            |      |          |        |                    |            |             |       |                 |                   |
| system                   |                                                           |            |      |          |        |                    |            |             |       |                 |                   |
|                          | aaa_1_08042016143643<br>Scheduled at: 8/4/2016 2:37:01 PM |            |      |          |        |                    |            |             |       |                 |                   |
|                          | Scheduled by: administrator                               |            |      |          |        |                    |            |             |       |                 |                   |
|                          | 0 1                                                       |            |      |          |        |                    |            |             |       |                 |                   |
|                          |                                                           |            | 10 J | lob(s) L | isted  |                    |            |             | 1     | OF 1 <          | $\rightarrow$     |

#### Figure 25. Jobs

- · All jobs If you select All Jobs, the Scheduled Jobs of all the Users are listed.
- My jobs If you select My Jobs, only the Scheduled Jobs of the logged in user are listed.
- 1 To reschedule the job, Select the distribute option as Now if you prefer to distribute the package or you can select the distribute option as A specific date and time and enter your preferred date and time of package distribution. Click the On/Off option to enable or disable the Retry failed updates option.
- 2 Click Reschedule.
- 3 Click **Delete** to delete the job.

# **Recurring Updates**

This parameter helps you to view the schedule agent updates, images, configurations or other packages as recurring updates from devices or application pages.

| Dell Wyse Device       | e Manager                    | Q Search            | 6 wdm5∖administrator <del>-</del> |
|------------------------|------------------------------|---------------------|-----------------------------------|
| Dashboard              | Recurring Updates            |                     | C A                               |
| Devices                |                              | SCHEDULED DATE      | SCHEDULED TYPE                    |
| Applications           | Reboot@7/14/2016             | 07-24-2016 02:28 PM | Daily                             |
| 🛟 Updates              |                              |                     |                                   |
| Jobs                   |                              |                     |                                   |
| Recurring updates      |                              |                     |                                   |
| Real time commands     |                              |                     |                                   |
| Repository sync        |                              |                     |                                   |
| Peer assisted delivery |                              |                     |                                   |
| Profiles               |                              |                     |                                   |
| DDC                    |                              |                     |                                   |
| Reports                |                              |                     |                                   |
| 茸 System               |                              |                     |                                   |
|                        | 1 Recurring Update(s) Listed |                     | 1 OF 1 <>                         |

#### Figure 26. Recurring Updates

а

- 1 Click **Refresh** option to refresh the page.
- 2 Click **Reschedule** option to reschedule the package distribution.
  - Enter the following package distribution details:
    - 1 Name of Recurring update.
    - 2 From the **Recur** drop-down list, select the day for package distribution.
    - 3 Enter the start and end date of the package distribution.
    - 4 Enter the time duration of the package distribution.
    - 5 Click **Reschedule**.
- 3 Click **Delete** option to remove the jobs.
- 4 Click **Export** option to export the device in .csv or .txt (tab delimited) format.

# **Real Time Commands**

In this category, you can view the details of the Real time commands scheduled to the devices. You can also perform the following operations.

| Dell Wyse Device       | e Man | ager               |                            | Q Search             | 9           | wdm5\administrator <del>-</del> |
|------------------------|-------|--------------------|----------------------------|----------------------|-------------|---------------------------------|
| Dashboard              | Re    | al time            |                            |                      |             | C A                             |
| Devices                |       | USER V             | COMMAND                    | CREATED AT           | DEVICE NAME | IP ADDRESS                      |
| Applications           |       | wdm5\administrator | Refresh device information | 7/22/2016 8:14:52 AM | 888         | 0.0.0.0                         |
| 🛟 Updates              |       |                    |                            |                      |             |                                 |
| Jobs                   |       |                    |                            |                      |             |                                 |
| Recurring updates      |       |                    |                            |                      |             |                                 |
| Real time commands     |       |                    |                            |                      |             |                                 |
| Repository sync        |       |                    |                            |                      |             |                                 |
| Peer assisted delivery |       |                    |                            |                      |             |                                 |
| Profiles               |       |                    |                            |                      |             |                                 |
| DDC                    |       |                    |                            |                      |             |                                 |
| Reports                |       |                    |                            |                      |             |                                 |
| 📑 System               |       |                    |                            |                      |             |                                 |
|                        |       |                    |                            |                      |             |                                 |

#### Figure 27. Real Time Commands

- 1 Click **Refresh** option to refresh the page.
- 2 Click **Delete** option to remove the command.
- 3 Click **Export** option to export the device in .csv or .txt (tab delimited) format.

# **Repository Sync**

In this category, you can view the Remote Sync jobs that are scheduled to the Remote Repository created.

| Dell Wyse Device       | e Mar | nage  | r                   |            |         |       | Q. Search     |               | wdm5\administrator <del>-</del> |
|------------------------|-------|-------|---------------------|------------|---------|-------|---------------|---------------|---------------------------------|
| Dashboard              | Re    | posit | tory Sync           |            |         |       |               |               | C +                             |
| Devices                |       |       | PACKAGE ~           | REPOSITORY | STATUS  | TRIES | DEPENDENT JOB | CREATED BY    | CREATED AT                      |
| Applications           |       | 0     | WES7WDAAgentUpgrade | remote     | Waiting | 0     | No            | administrator | 8/22/2016 11:42:50 AM           |
| 🛟 Updates              |       |       |                     |            |         |       |               |               |                                 |
| Jobs                   |       |       |                     |            |         |       |               |               |                                 |
| Recurring updates      |       |       |                     |            |         |       |               |               |                                 |
| Real time commands     |       |       |                     |            |         |       |               |               |                                 |
| Repository sync        |       |       |                     |            |         |       |               |               |                                 |
| Peer assisted delivery |       |       |                     |            |         |       |               |               |                                 |
| Profiles               |       |       |                     |            |         |       |               |               |                                 |
| DDC                    |       |       |                     |            |         |       |               |               |                                 |
| Reports                |       |       |                     |            |         |       |               |               |                                 |
| ➡ System               |       |       |                     |            |         |       |               |               |                                 |

Figure 28. Repository Sync

# **Peer Assisted Delivery**

In this category, you can view the details of the Peer Assisted deployment schedule for Subnet. For more information about PAD, see Peer Assisted Deployment and Configuring PAD.

| Dell Wyse Device | e Manager                        |            |      |           | Q Search        |                    | wdmsqa11\Ad   | dministrator <del>+</del> |
|------------------|----------------------------------|------------|------|-----------|-----------------|--------------------|---------------|---------------------------|
| Dashboard        | Peer assisted delivery           |            |      |           |                 |                    |               | C                         |
| Devices          | SCHEDULED                        | All Jobs 🗸 | Jobs | Repositor | ries Summary    |                    |               |                           |
| Applications     | PADImagePull                     |            |      |           | NAME 🗸          | STATUS             | OWNER         | TRIES                     |
| 🛟 Updates        | Scheduled at: 23/08/2016 0:00:00 |            |      | 0         | WE8S-D90Q8      | Waiting for server | administrator | 0\1                       |
| Reports          | Scheduled by: administrator      |            |      | 0         | WES008064DDD623 | Waiting for server | administrator | 0\1                       |
| ₩ System         |                                  |            |      |           |                 |                    |               |                           |

#### Figure 29. Peer Assisted Delivery

# **Profiles**

The **Profiles** page enables you to deploy a predefined configuration on a specified group of devices. You can create the configurations by using the Dell Wyse Configuration Manager (WCM) and save them in a specified repository. A repository is a system where the configurations are saved. Thin client devices connect to these repositories through HTTP, FTP, or CIFS and download the configurations. For more information, see the *Dell Wyse Configuration Manager Administrator's Guide* available on the Dell Wyse support site. Profiles are unique for an operating system and you can apply only one configuration on a single group of devices at any given time.

| Dell Wyse Device       | Manager                             | Q. Search       | 6wdm5∖administrator → |
|------------------------|-------------------------------------|-----------------|-----------------------|
| Dashboard              | Profiles                            |                 | Save Cancel C         |
| Devices                | +                                   | Groups Assigned | Inherited             |
| Applications           | Add new profile                     | All Devices     |                       |
| Updates                | Select Operating System             |                 |                       |
| Jobs                   | All Devices                         |                 |                       |
| Recurring updates      | Carcel Add                          |                 |                       |
| Real time commands     |                                     |                 |                       |
| Repository sync        | Windows Embedded Standard           |                 |                       |
| Peer assisted delivery | View                                |                 |                       |
| Profiles               | All Devices Created                 |                 |                       |
| DDC                    | 8/8/2016 4:03:59 PM<br>Last Updated |                 |                       |
| Reports                | 8/8/2016 4:03:59 PM                 |                 |                       |
| 茸 System               |                                     |                 |                       |

#### Figure 30. Profiles

This parameter helps to add new profile and provides the details such as, Groups, Assigned, and Inherited.

To add a new profile complete the following task:

- 1 From the **Select Operating System** drop-down list, select your preferred operating system.
- 2 From the drop-down list, select the preferred view to be deployed for a particular profile.
- 3 Click **Add** to include the new profile to the groups.

For information about PM supported devices, configuration package deployment and deleting a profile configuration package, see Identifying PM Supported Devices, Deploying a Configuration Package Using Profile Manager, Creating a Device Configuration Package, Enabling Profile Manager in System and Deleting a PM Configuration Package.

# **Identifying Profile Manager Supported Devices**

1 In the **Device** page, select a device.

- 2 Click the view details option and check the capabilities section.
- 3 In the capabilities section, look for WCM support.
- 4 The device is profile manager capable if it is in the following condition:
  - · Green color: The device is profile manager capable.
  - · Red color: The device is not profile manager capable.
- 5 To make the device profile manager capable, deploy the latest WDA agent available in WDM.

### () NOTE: For HAgent supported devices, register the WCM client package and push to the devices having HAgent.

When these devices check-in to the WDM server, the Hserver service recognizes these devices based on the value they send in the WCMSUPP tag.

# Deploying a Configuration Package Using Profile Manager

To create a configuration package using profile manager follow these steps:

- 1 On the WDM web UI, click **Updates > Profiles**.
  - The **Profiles** page is displayed.
- 2 From the Select Operating System drop-down list, select your preferred operating system. The drop-down box displays only those operating systems for which you have not created configuration packages. You can create only one profile per operating system. The leaf configuration takes precedence over parent but WTOS is an exception.
- 3 From the drop-down list, select the preferred View on which the particular profile needs to be deployed.
- 4 Click Add to include the new profile to the groups.
- 5 Select a WCM configuration from the **Assigned** drop-down list.

This list displays all the configuration packages that you have created for the selected operating system using the WCM application.

6 Click Save.

Whenever there is any change in configuration from the existing configuration on the client, PM applies the updated configuration whenever the client checks in. The **Update Now** window is displayed on the client, and when you click **OK** PM applies the updated configuration.

#### (i) NOTE: Please note the differences between the XML configurations and the JSON configurations.

#### Table 13. Differences between XML and JSON configurations

| XML Configurations                                                 | JSON Configurations                                  |
|--------------------------------------------------------------------|------------------------------------------------------|
| They can be created only from MMC UI.                              | They can be created from Web UI and MMC UI.          |
| They can be created only for Windows OSs.                          | They can be created for Windows, WTOS and Linux OSs. |
| They can be deployed only for devices with HAgents.                | They can be deployed to devices with WDA.            |
| They are not displayed under assigned drop-down list on Web<br>UI. |                                                      |

# **Deleting a PM Configuration Package**

To delete a configuration package:

- 1 On the WDM Web UI, click **Updates > Profiles**.
  - The existing profiles are listed on the page.
- 2 Select any profile, and click the **Delete** icon.You will be prompted to proceed with the delete operation or cancel it.
- 3 Click **Delete** to delete the configuration package.

(i) NOTE: You can only create one profile for a particular operating system at any given point. If you want to create another profile for the same operating system, you must delete the existing package and create a fresh one.

# **Default Device Configuration (DDC)**

WDM allows you to easily create and manage DDCs. You can apply Images or multiple Software packages or both to the devices using DDC. DDC ensures that all the device in the Group where DDC is assigned will have same Images or Configurations assigned.

This parameter helps to add new Default Device Configuration (DDC) and provide the details such as, **Groups**, **Image**, **Packages**, and **Execute DDC** 

| OH Dell Wyse Devi                     | ce Manager                      |        |     |        | Q.8   | each     | 🦉 wdm5\administrator + |
|---------------------------------------|---------------------------------|--------|-----|--------|-------|----------|------------------------|
| Dashboard                             | Default Device<br>Configuration |        |     |        |       |          | c                      |
| Applications                          |                                 |        | +   | Groups | Image | Packages | Execute DDC            |
| 1 Updates                             | Add new DDC                     |        |     |        |       |          |                        |
|                                       | Select Operating System         |        | ۳   |        |       |          |                        |
| Jobs                                  | Select Media Size               |        | •   |        |       |          |                        |
| Recurring updates                     | All Devices                     |        | •   |        |       |          |                        |
| Real time commands<br>Repository sync | Enforce Package Sequence        |        | 0#  |        |       |          |                        |
| Peer assisted delivery                |                                 | Cancel | Add |        |       |          |                        |
| Profiles                              |                                 |        |     |        |       |          |                        |
| DDC                                   |                                 |        |     |        |       |          |                        |
| ្ឋាំ Reports                          |                                 |        |     |        |       |          |                        |
| 📑 System                              |                                 |        |     |        |       |          |                        |
|                                       |                                 |        |     |        |       |          |                        |
|                                       |                                 |        |     |        |       |          |                        |

#### Figure 31. DDC

To add a new DDC, complete the following task:

- 1 From the **Select Operating System** drop-down list, select your preferred operating system.
- 2 From the Select Media Size drop-down list, select your preferred media size.
- 3 From the drop-down list, select the preferred view to be deployed for a particular profile.
- 4 Click the **On/Off** option to enable or disable the **Enforce Sequence** option. Depending on whether or not you want the packages that are a part of the DDC to be the only packages allowed for the devices (that is no other packages can be sent to the devices), select or clear Enforce Sequence.

## INOTE: Selecting Enforce Sequence may interfere with any packages that are sent or scheduled to a device outside the DDC process.

- 5 Click **Add** to include the new DDC to the groups.
- 6 Select an Image from the Image drop-down list.

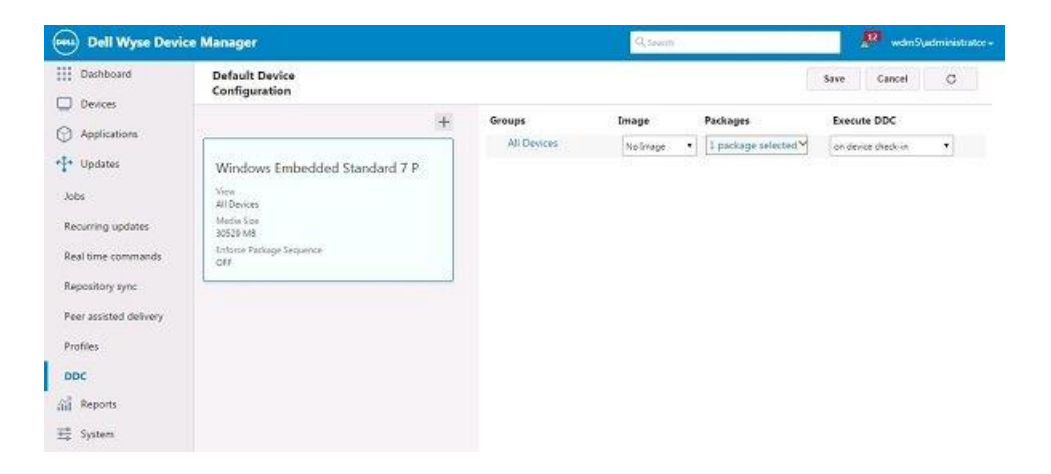

### Figure 32.

- 7 Select a software package from the packages drop-down list.
- 8 Specify Execute DDC either Device Checks in or Every Day at Specific Time.
- 9 Click Save.

# Reports

In the Web UI you can generate the log reports on the daily basis, Weekly basis, or monthly basis. The report generated can be viewed, edited, and saved.

Topics:

- Creating a Log Report
- · Creating an Application Report
- · Creating a Remote Session Report

# **Creating a Log Report**

Log Reports provide important information about the events or activities went into WDM server related to WDM components. It allows you to easily see what you want, when you want it. After you create a report, WDM automatically saves the report in the Reports tab, so you can use it again whenever you want. There is no need to create the same report once you have created it. Every time you view the report you get the latest information to the criteria you set up in the report.

(i) NOTE: Reports are not static. If information changes (for example, new devices are discovered or new logged information is generated) a report will display the new information (assuming it fits in the criteria of the report).

Use the following guidelines to create, view, and save a log report:

| Bell Wyse Dev  | rice Manager             |                                   |                   | Q, Search          |                  |                   |        | 🗾 wdm5\administrator+                                                            |
|----------------|--------------------------|-----------------------------------|-------------------|--------------------|------------------|-------------------|--------|----------------------------------------------------------------------------------|
| Dashboard      | Log Report               |                                   |                   |                    |                  |                   |        | ~                                                                                |
| Devices        | Saved Reports            | DATE 🔿                            | USER              | DEVICE             | MAC              | IP                | SW PKG | DESCRIPTION                                                                      |
| Applications   | ads 🛩                    | August 25th 201<br>6, 11:02:53 am | Web Ser<br>vice   |                    |                  |                   |        | (WorkerThread]UpdateAllClientBroker: su<br>coess                                 |
| * Updates      | Time Range Save Report   | August 25th 201<br>6, 11:02:53 am | Web Ser<br>vice   |                    |                  |                   |        | (WorkerThread]AddUpdateClientBroker: s<br>uccess                                 |
| Log Report     | Today ¥                  | August 25th 201<br>6, 11:02:53 am | Web Ser<br>vice   |                    |                  |                   |        | (WorkerThread]AddUpdateClientBroker: s<br>uccess                                 |
| Application    | From 08/25/2016 12:00 AM | August 25th 201<br>6, 11:02:53 am | Web Ser<br>vice   |                    |                  |                   |        | (WorkerThread)UpdateAllClientBroker: su<br>coess                                 |
| Remote Session |                          | August 25th 201<br>6, 11:02:53 am | Web Ser<br>vice   |                    |                  |                   |        | (WorkerThread]AddUpdateClientBroker: s<br>uccess                                 |
| 茸 System       | Users                    | August 25th 201<br>6, 11:02:53 am | Web Ser<br>vice   |                    |                  |                   |        | (WorkerThread)AddUpdateClientBroker: s<br>uccets                                 |
|                |                          | August 25th 201<br>6, 11:02:53 am | administ<br>rator | W100806<br>4c1a057 | 008064<br>c1#057 | 10.150.<br>112.30 |        | Refresh Device Information for device WT<br>008064c1a057 By: administrator       |
|                |                          | August 25th 201<br>6, 11:02:53 am | administ<br>rator | W100806<br>4c1a057 | 008064<br>c1#057 | 10.150.           |        | Send real time command 'Refrech Device<br>Info' for ClientID 2 by: administrator |
|                | Apply                    | August 25th 201<br>6, 10:47:05 am | Web Ser<br>vice   |                    |                  |                   |        | (WorkerThread]UpdateAllClientBroker: su<br>coess                                 |

#### Figure 33. Log Report

- 1 Click **Reports > Log Report**.
- 2 Select the desired ranges and select the number of users whose activity your log report will include. If you wish to restrict the report to the activities of a specific user, select the user below and if you wish to show the activities of all the user, select **All** in the drop-down list.
- 3 Click Apply.

When your log report is compiled, it is displayed on the right pane of the page.

4 To save the report, click the **Save Report** link in the **Time Range** area.

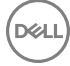

#### 5 In the **Save Report** dialog box, enter the report name, and click **Save**.

The saved report is listed in the Saved Reports drop-down list.

NOTE: To save a log report as a .txt file or .csv file, click the Export icon on the upper-right corner of the page and select either .csv or .txt ( tab delimited) based on your preference. To use the report in the future, select the report from the Saved Reports. The saved reports can be edited or deleted as per your requirement.

# **Creating an Application Report**

This enables the user to create a report for listing the devices that have specific software installed and version selected by the user.

#### 1 Click Reports > Application.

The Application Report page is displayed.

| Oell Wyse Dev  | ice Manager               |                 | Q,Search                       |              | vdm5\administrator+ |
|----------------|---------------------------|-----------------|--------------------------------|--------------|---------------------|
| Dashboard      | Application Report        |                 |                                |              | ~                   |
| Devices        | Saved Reports             | Name            | 05 A                           | MAC          | IP                  |
| Applications   | No Saved Report ¥         | WES008064E7BD0E | Windows Embedded 8 Standard 64 | 008064E78D0E | 10.150.112.32       |
| *‡* Updates    |                           |                 |                                |              |                     |
| al Reports     | Applications: Save Report |                 |                                |              |                     |
| Log Report     | WDM Hågent 🗸              |                 |                                |              |                     |
| Application    |                           |                 |                                |              |                     |
| Remote Session |                           |                 |                                |              |                     |
| 茸 System       | Apply                     |                 |                                |              |                     |

#### Figure 34. Application Report

- 2 From the **Applications** drop-down list, select your preferred application for which you want to view the report, and then click **Apply**. When your application report is compiled, it is displayed on the right pane of the page.
- 3 To save the report, click the **Save Report** link in the **Applications** area.
- 4 In the Save Report dialog box, enter the report name, and click Save. The saved report is listed in the Saved Reports drop-down list.
- () NOTE: To save an application report as a .txt file or .csv file, click the Export icon on the upper-right corner of the page and select either .csv or .txt ( tab delimited) based on your preference. To use the report in the future, select the report from the Saved Reports. The saved reports can be edited or deleted as per your requirement.

# **Creating a Remote Session Report**

Remote session Reports provide connection information on all devices in WDM based on the filter criteria defined during report generation. It allows you to see what user, for how long connected to what type of broker connection. After you create a report, it is displayed on the right pane of the page. You can export this report and use it later.

Use the following guidelines to create, view, and save a Remote Session report:

1 Click **Reports > Remote Session**.

The **Remote Session Report** page is displayed.

| Dell Wyse Devic                                        | æ Manager                                                                                                    |   |                                  | Q, Search                     |                                    |                                            | <b>P</b> w                   | fm5\administrator+       |
|--------------------------------------------------------|----------------------------------------------------------------------------------------------------|---|----------------------------------|-------------------------------|------------------------------------|--------------------------------------------|------------------------------|--------------------------|
| Dashboard                                              | Remote Session<br>Report                                                                                      |   |                                  |                               |                                    |                                            |                              | *                        |
| Applications     Updates                               | Saved Reports 🖉 🗊<br>No Saved Report 🛩                                                                        | : | CONNECTION A<br>NewECP<br>NewICA | CONNECTION TYPE<br>RDP<br>ICA | SERVER<br>10.150.112.29<br>Notepad | CLIENT<br>WT008064c1a057<br>WT008064c1a057 | USER<br>administrator<br>vyp | Duration (in Hours)<br>0 |
| Reports<br>Log Report<br>Application<br>Remote Session | Time Range     Save Report       Today ♥        Prom     60/25/2016 12:00 AM       To     08/25/2016 11:08 AM |   |                                  |                               |                                    |                                            |                              |                          |
| 료 System                                               | Connection Type RDP V Server All Apply                                                                        |   |                                  |                               |                                    |                                            |                              |                          |

#### Figure 35. Remote Session

- 2 From the **Time Range** drop-down list, select the desired time range or duration for which you want to generate the report. Reports can be generated for the present day, previous day, last 7 days, last 30 days or All time. To specify your own time range, click **Custom** and specify the start date and end date.
- 3 You can generate the report based on the following search criteria:
  - From the **Connection Type** drop-down list, select your desired connection type.
  - · From the Server drop-down list, select your desired server name or IP.
- 4 Click Apply.

When your application report is compiled, it is displayed on the right pane of the page.

5 To save the report, click the **Save Report** link in the **Time Range** area.

6 In the **Save Report** dialog box, enter the report name, and click **Save**.

The saved report is listed in the **Saved Reports** drop-down list.

(i) NOTE: To save an Remote session report as a .txt file or .csv file, click the Export icon on the upper-right corner of the page and select either .csv or .txt ( tab delimited) based on your preference. To use the report in the future, select the report from the Saved Reports. The saved reports can be edited or deleted as per your requirement.

# System

The **System** page in the web UI enables you to configure the following options:

- Subnets: The Subnets page helps you to view the system broadcast IP, active IP, subnet mask and description. Subnets are autocreated when the device gets checked-in to WDM Server. You can also configure subnet manually. To manually configure the subnet, see Setting Subnets Manually.
- Repositories: The Repository page contains the details of the Master repository and remote Repository. To create remote repository, see Registering Remote Repositories.
- Accounts: The Accounts page helps you to view the details of the users. You can also perform the following tasks:
  - · Adding Users and Groups from Active Directory.
  - · Adding Users from Local Computer Accounts.
  - Editing User Permissions.
  - · Deleting Users.
- Console: The Console page helps you to view the following details:
  - Device Health Status
  - · Custom Group folders
  - Remote Sessions
  - Default Device Configuration (DDC)
  - Profile Manager
  - · Management Server alias name

For more information, see Console.

- **Device Discovery**: The Device Discovery page helps you to view the agent discovery behavior after the first check-in to management server and the DHCP discovery details. For more information see Configure Device Discovery .
- Services: The Services page helps you to view the TFTP Server and the Wake on Lan details. For more information, see About Services.
- **Logging**: This parameter helps you to configure the the logging levels for different WDM components. Higher logging level causes more data to be stored in the database. This could result in server slow down. For more information, see Configure Logging Levels.
- Scheduling: The Scheduling page helps you to view the details such as maximum simultaneous updates, timezone of schedule updates, maximum retry attempts for rescheduling failed updates and auto sync remote software repositories. For more information see Scheduling.
- Peer Assisted Deployment: The Peer Assisted Deployment page helps you to do the following:
  - Prerequisites for PAD.
  - Configuring PAD.
- Wyse ThinOS: This parameter helps you to view the WTOS INI root path and the check in path. For more information see Wyse ThinOS.

#### Topics:

- Setting Subnets Manually
- Registering Remote Repositories
- · Adding Users from Local Computer Accounts

- Adding Users and Groups from Active Directory
- Editing User Permissions
- Deleting Users
- · Console
- Configure Device Discovery
- About Services
- Configure Logging Levels
- · Scheduling

DØLL

- Peer Assisted Deployment
- Wyse ThinOS

# **Setting Subnets Manually**

With WDM, you can add and configure subnets manually.

| Dell Wyse Device                                                                                                    | e Manager                                                  |                              |                              |             | Q. Search                                                                                                    |                                                                                                    | 6                                                                                                    | wdm5\a                                                                                                    | administrator <del>+</del>                                                                                                    |
|----------------------------------------------------------------------------------------------------|------------------------------------------------------------|------------------------------|------------------------------|-------------|----------------------------------------------------------------------------------------------------|----------------------------------------------------------------------------------------------------|----------------------------------------------------------------------------------------------------|----------------------------------------------------------------------------------------------------|----------------------------------------------------------------------------------------------------|
| Dashboard                                                                                                    | Subnets                                                    |                              |                              |             |                                                                                                    | C                                                                                                    | Save                                                                                                    | Cancel                                                                                                    | Ŧ                                                                                                    |
| Devices                                                                                                    | BROADCAST IP                                               | ACTIVE IP ~                  | SUBNET MASK                  | DESCRIPTION | Add subnet                                                                                                    |                                                                                                    |                                                                                                    |                                                                                                    | ~                                                                                                    |
| Applications                                                                                                    | 10.150.112.255                                             | 10.150.112.12                | 255.255.255.0                |             | Broadcast address                                                                                                    | 0.0.0.255                                                                                                    |                                                                                                    |                                                                                                    |                                                                                                    |
| Updates                                                                                                    |                                                            |                              |                              |             |                                                                                                    |                                                                                                    |                                                                                                    |                                                                                                    |                                                                                                    |
| Reports                                                                                                    |                                                            |                              |                              |             | Antina ID and damas                                                                                                    | Manually Create                                                                                                    |                                                                                                    |                                                                                                    |                                                                                                    |
| 茸 System                                                                                                    |                                                            |                              |                              |             | Active IP address                                                                                                    | 0.0.0                                                                                                    |                                                                                                    |                                                                                                    |                                                                                                    |
| Subnets                                                                                                    |                                                            |                              |                              |             | Subnet mask                                                                                                    | 255.255.255.0                                                                                                    |                                                                                                    |                                                                                                    |                                                                                                    |
| Repositories                                                                                                    |                                                            |                              |                              |             | Software repository                                                                                                    | MASTER FTP HTTPS                                                                                                    | CIFS Edit                                                                                                    |                                                                                                    |                                                                                                    |
| Accounts                                                                                                    |                                                            |                              |                              |             | Default groups                                                                                                    | Edit                                                                                                    |                                                                                                    |                                                                                                    |                                                                                                    |
| Console                                                                                                    |                                                            |                              |                              |             | Contiguous bits                                                                                                    | sless Inter-Domain Rou                                                                                                    | ting or superne                                                                                                    | tting type the n                                                                                               | number of                                                                                                    |
| Device Discovery                                                                                                    |                                                            |                              |                              |             | contiguous bits to config                                                                                                    | ure your subnet mask.                                                                                                    | ang or superne                                                                                                    | ung, ype men                                                                                                   |                                                                                                    |
| Services                                                                                                    |                                                            |                              |                              |             | 24                                                                                                    |                                                                                                    |                                                                                                    |                                                                                                    |                                                                                                    |
| Logging                                                                                                    |                                                            |                              |                              |             | Description                                                                                                    |                                                                                                    |                                                                                                    |                                                                                                    |                                                                                                    |
| Scheduling                                                                                                    |                                                            |                              |                              |             | Enter Description for Sub                                                                                                    | onet                                                                                                    |                                                                                                    |                                                                                                    |                                                                                                    |
| Peer Assisted Deployment                                                                                                    |                                                            |                              |                              |             | Override global prefe                                                                                                    | rences                                                                                                    |                                                                                                    |                                                                                                    |                                                                                                    |
| Wyse ThinOS                                                                                                    |                                                            |                              |                              |             | For WDM Enterprise Editi                                                                                                    | ion customers if you wa                                                                                                    | nt to override t                                                                                                    | he global prefe                                                                                                | erences for this                                                                                                    |
|                                                                                                    |                                                            |                              |                              |             | On                                                                                                    |                                                                                                    |                                                                                                    |                                                                                                    |                                                                                                    |
|                                                                                                    |                                                            |                              |                              |             | Maximum Simultaneo                                                                                                    | ous Updates                                                                                                    |                                                                                                    |                                                                                                    |                                                                                                    |
|                                                                                                    |                                                            |                              |                              |             | The maximum number of                                                                                                    | f device updates you ca                                                                                                    | n perform at th                                                                                                    | e same time in                                                                                                 | subnet                                                                                                    |
|                                                                                                    |                                                            |                              |                              |             | 5                                                                                                    |                                                                                                    |                                                                                                    |                                                                                                    |                                                                                                    |
|                                                                                                    |                                                            |                              |                              |             | Reset                                                                                                    |                                                                                                    |                                                                                                    |                                                                                                    | J                                                                                                    |
|                                                                                                    | 1 Subnet(s) Listed                                         |                              |                              | 1 OF 1 < >  | Wake on LAN time ou                                                                                                    | ut                                                                                                    |                                                                                                    |                                                                                                    | >                                                                                                    |
|                                                                                                    |                                                            |                              |                              |             |                                                                                                    |                                                                                                    |                                                                                                    |                                                                                                    |                                                                                                    |
| Dell Wyse Device                                                                                                    | e Manager                                                  |                              |                              |             | Q Search                                                                                                    |                                                                                                    | 6                                                                                                    | wdm5\a                                                                                                    | administrator <del>-</del>                                                                                                    |
| Dell Wyse Device                                                                                                    | e Manager<br>Subnets                                       |                              |                              |             | Q Search                                                                                                    | C                                                                                                    | 6<br>Save                                                                                                    | wdm5\a                                                                                                    | administrator <del>-</del><br><del>-</del>                                                                                                    |
| Dell Wyse Device                                                                                                    | Subnets                                                    | ACTIVE IP ~                  | SUBNET MASK                  | DESCRIPTION | Q Search<br>If your network uses Clas                                                                                                    | C<br>sless Inter-Domain Rou                                                                                                    | 5<br>Save                                                                                                    | wdm5\a<br>Cancel                                                                                               | administrator -<br>च<br>mumber of                                                                                                    |
| Dell Wyse Device     Dashboard     Devices     Applications                                                                                                    | BROADCAST IP     10.150.112.255                            | ACTIVE IP ~<br>10.150.112.12 | SUBNET MASK<br>255.255.255.0 | DESCRIPTION | C Search                                                                                                    | C<br>sless Inter-Domain Rou<br>ure your subnet mask.                                                                                                    | Save                                                                                                    | wdm5\a<br>Cancel                                                                                               | administrator -                                                                                                    |
| Dell Wyse Device       Dashboard       Devices       Applications       * Vpdates                                                                                                    | Manager      Subnets      BROADCAST IP      10.150.112.255 | ACTIVE IP ~<br>10.150.112.12 | SUBNET MASK<br>255.255.255.0 | DESCRIPTION | C Search<br>If your network uses Clas<br>contiguous bits to config<br>24                                                                                                    | C<br>sless Inter-Domain Rou<br>ure your subnet mask.                                                                                                    | Save                                                                                                    | wdm5\a<br>Cancel<br>tting.type the n                                                                           | administrator -                                                                                                    |
| Dell Wyse Device       Dashboard       Devices       Applications       Image: Provide the state       Image: Reports                                                                                                    | Subnets     BROADCAST IP     10.150.112.255                | ACTIVE IP ~<br>10.150.112.12 | SUBNET MASK<br>255.255.255.0 | DESCRIPTION | C Search If your network uses Clas contiguous bits to config 24 Description Entre Description                                                                                                    | C<br>sless Inter-Domain Rou<br>uure your subnet mask.                                                                                                    | Save                                                                                                    | x wdm5∖a<br>Cancel<br>tting,type the n                                                                         | administrator +                                                                                                    |
| <ul> <li>Dell Wyse Device</li> <li>Dashboard</li> <li>Devices</li> <li>Applications</li> <li>Updates</li> <li>Reports</li> <li>System</li> </ul>                                                                                                    | BROADCAST IP     10.150.112.255                            | ACTIVE IP ~<br>10.150.112.12 | SUBNET MASK<br>255.255.255.0 | DESCRIPTION | C Search<br>If your network uses Clas<br>contiguous bits to config<br>24<br>Description<br>Enter Description for Sut                                                                                                    | C<br>sless Inter-Domain Rou<br>ure your subnet mask.                                                                                                    | Save                                                                                                    | Cancel                                                                                                    | administrator •                                                                                                    |
| Dell Wyse Device         Dashboard         Devices         Applications         +         Updates         +         Reports         +         Subnets                                                                                                    | BROADCAST IP                                               | ACTIVE IP ~<br>10.150.112.12 | SUBNET MASK<br>255.255.255.0 | DESCRIPTION | C Search<br>If your network uses Clas<br>contiguous bits to config<br>24<br>Description<br>Enter Description for Sub<br>Override global prefe                                                                                                    | C<br>sless Inter-Domain Rou<br>ure your subnet mask.                                                                                                    | Save                                                                                                    | Cancel                                                                                                    | administrator •                                                                                                    |
| Dell Wyse Device         Dashboard         Devices         Applications         Updates         Image: Reports         Subnets         Repositories                                                                                                    | BROADCAST IP                                               | ACTIVE IP ~<br>10.150.112.12 | SUBNET MASK<br>255.255.255.0 | DESCRIPTION | C Search If your network uses Clas contiguous bits to config 24 Description Enter Description for Sut Override global prefe For WDM Enterprise Edit subnet                                                                                                    | C<br>sless Inter-Domain Rou<br>ure your subnet mask.<br>onet<br>rences<br>ion customers if you wa                                                                                                    | Save                                                                                                    | wdm5\: Cancel tting.type the n he global prefe                                                                 | administrator •<br><ul> <li></li></ul>                                                                                                    |
| Dell Wyse Device         Dashboard         Devices         Applications         Image: Construct of the provided states         Reports         Subnets         Repositories         Accounts                                                                                                    | BROADCAST IP                                               | ACTIVE IP ~<br>10.150.112.12 | SUBNET MASK<br>255.255.255.0 | DESCRIPTION | C Search<br>If your network uses Class<br>contiguous bits to config<br>24<br>Description<br>Enter Description for Sut<br>Override global prefe<br>For WDM Enterprise Editi<br>subnet<br>On                                                                                                    | C<br>sless Inter-Domain Rou<br>ure your subnet mask.<br>onet<br>rences<br>ion customers if you wa                                                                                                    | Save                                                                                                    | wdm5\e<br>Cancel<br>tting,type the m                                                                           | administrator •       Image: second second seco |
| Dell Wyse Device         Dashboard         Devices         Applications         Vpdates         Reports         Subnets         Repositories         Accounts         Console                                                                                                    | BROADCAST IP                                               | ACTIVE IP ~<br>10.150.112.12 | SUBNET MASK<br>255.255.255.0 | DESCRIPTION | C Search If your network uses Class contiguous bits to config 24 Description Enter Description for Sut Override global prefe For WDM Enterprise Edit subnet On Maximum Simultaneed                                                                                                    | C<br>sless Inter-Domain Rou<br>urre your subnet mask.<br>onet<br>rences<br>ion customers if you wa                                                                                                    | Save                                                                                                    | wdm5\z                                                                                                    | administrator •                                                                                                    |
| Dell Wyse Device         Dashboard         Devices         Applications         +         Updates         +         Reports         Subnets         Repositories         Accounts         Console         Device Discovery                                                                                                    | BROADCAST IP                                               | ACTIVE IP ~<br>10.150.112.12 | SUBNET MASK<br>255.255.255.0 | DESCRIPTION | C Search If your network uses Clas contiguous bits to config 24 Description Enter Description for Sut Override global prefe For WDM Enterprise Edit subnet 0 Maximum Simultanee The maximum number of                                                                                                    | C<br>sless Inter-Domain Rou<br>ure your subnet mask.<br>onet<br>rences<br>ion customers if you wa<br>bus Updates<br>f device updates you ca                                                                                                    | Save<br>ting or superne                                                                                                    | wdm5\e<br>Cancel<br>tting,type the n<br>he global prefe                                                        | administrator -<br><ul> <li></li></ul>                                                                                                    |
| Dell Wyse Device         Dashboard         Devices         Applications         Image: Provide the state of the state of the state | e Manager<br>Subnets<br>BROADCAST IP<br>10.150.112.255     | ACTIVE IP ~<br>10.150.112.12 | SUBNET MASK<br>255.255.255.0 | DESCRIPTION | C Search If your network uses Class contiguous bits to config 24 Description Enter Description for Sut Override global prefet For WDM Enterprise Edit subnet On Maximum Simultanee The maximum number of 5                                                                                                    | C<br>sless Inter-Domain Rou<br>ure your subnet mask.<br>onet<br>rences<br>ion customers if you wa<br>ous Updates<br>f device updates you ca                                                                                                    | Save<br>ting or superne                                                                                                    | wdm5\a     Cancel     tting,type the n                                                                         | administrator •                                                                                                    |
| Dell Wyse Device         Dashboard         Devices         Applications         Updates         Reports         System         Subnets         Repositories         Accounts         Console         Devices Discovery         Services         Logging                                                                                                    | e Manager<br>Subnets                                       | ACTIVE IP v<br>10.150.112.12 | SUBNET MASK<br>255.255.255.0 | DESCRIPTION | C Search  If your network uses Class contiguous bits to config  24  Description Enter Description for Sult Override global prefet For WDM Enterprise Edit subnet  0 Maximum Simultanee The maximum number of  8 Reset                                                                                                    | C<br>sless Inter-Domain Rou<br>ure your subnet mask.<br>onet<br>rences<br>ion customers if you wa<br>pus Updates<br>f device updates you ca                                                                                                    | Save<br>ting or superne                                                                                                    | wdm5\e<br>Cancel<br>tting.type the n<br>he global prefe                                                        | administrator •                                                                                                    |
| Dell Wyse Device         Dashboard         Devices         Applications         Powers         Reports         Subnets         Repositories         Accounts         Console         Devices         Logging         Scheduling                                                                                                    | BROADCAST IP                                               | ACTIVE IP ~<br>10.150.112.12 | SUBNET MASK<br>255.255.255.0 | DESCRIPTION | C Search  If your network uses Class contiguous bits to config  24  Description Enter Description for Sut Override global prefet For WDM Enterprise Edit subnet  On  Maximum Simultanee The maximum number of  5  Reset Wake on LAN time ou The laprate of firm 10000                                                                            | C<br>sless Inter-Domain Rou<br>ure your subnet mask.<br>onet<br>rences<br>ion customers if you wa<br>bus Updates<br>f device updates you ca<br>if                                                                                                    | Save<br>Save<br>ting or superne                                                                                                    | wdm5\a Cancel tting,type the n tting,type the n te global prefe                                                | administrator -                                                                                                    |
| Dell Wyse Device         Dashboard         Devices         Applications         Image: Provide the state of the state of the state | e Manager<br>Subnets<br>BROADCAST IP<br>10.150.112.255     | ACTIVE IP ~<br>10.150.112.12 | SUBNET MASK<br>255.255.255.0 | DESCRIPTION | C Search  If your network uses Class contiguous bits to config  24  Description Enter Description for Sute Override global prefe For WDM Enterprise Edit subnet  On  Maximum Simultanee The maximum number of  5  Reset  Wake on LAN time on The length of time WDM  3                                                                           | C<br>sless Inter-Domain Rou<br>ure your subnet mask.<br>onet<br>rences<br>ion customers if you wa<br>ous Updates<br>f device updates you ca<br>at<br>attempts to wake a dev                                                                                                    | save<br>ting or superne<br>nt to override t<br>n perform at th                                                                                                    | wdm5\a     Cancel     tting,type the n     e same time in     vet before stopp                                 | administrator •          Image: subset of this         subnet                                                                                                    |
| Dell Wyse Device         Dashboard         Devices         Applications         Updates         Reports         System         Subnets         Repositories         Accounts         Console         Devices         Services         Logging         Scheduling         Peer Assisted Deployment         Wyse ThinOS                                                                                                    | E Manager<br>Subnets<br>BROADCAST IP<br>10.150.112255      | ACTIVE IP v<br>10.150.112.12 | SUBNET MASK<br>255.255.255.0 | DESCRIPTION | C Search  If your network uses Class contiguous bits to config  24  Description Enter Description for Sut Override global prefet For WDM Enterprise Edit subnet  0 Maximum Simultanee The maximum number of 5 Reset  Wake on LAN time on The length of time WDM 3 Reset                                                                          | C<br>sless Inter-Domain Rou<br>ure your subnet mask.<br>onet<br>rences<br>ion customers if you wa<br>bus Updates<br>f device updates you ca<br>at<br>att                                                                                                    | Save<br>ting or superne<br>nt to override t<br>n perform at th                                                                                                    | wdm5\a<br>Cancel<br>tting.type the n<br>he global prefe<br>e same time in                                      | administrator •                                                                                                    |
| Dell Wyse Device         Dashboard         Devices         Applications         Pool         Reports         Subnets         Repositories         Accounts         Console         Devices         Logging         Scheduling         Peer Assisted Deployment         Wyse ThinOS                                                                                                    | BROADCAST IP DI 10.150.112.255                             | ACTIVE IP ~<br>10.150.112.12 | SUBNET MASK<br>255.255.255.0 | DESCRIPTION | C Search  If your network uses Class contiguous bits to config  24  Description Enter Description for Sut Override global prefet For WDM Enterprise Edit subnet  On  Maximum Simultanee The maximum number of  5  Reset Wake on LAN time ou The length of time WDM  3  Reset Network Card Speed                                                  | C<br>sless Inter-Domain Rou<br>ure your subnet mask.<br>onet<br>rences<br>ion customers if you wa<br>bus Updates<br>f device updates you ca<br>it<br>attempts to wake a dev                                                                                                    | save                                                                                                    | wdm5\a     Cancel     tting,type the n     the global prefe     e same time in     het before stopp            | administrator •                                                                                                    |
| Dell Wyse Device         Dashboard         Devices         Applications         Image: Device Discovery         Subnets         Repositories         Accounts         Console         Device Discovery         Services         Logging         Scheduling         Peer Assisted Deployment         Wyse ThinOS                                                                                                    | e Manager<br>Subnets<br>BROADCAST IP<br>10.150.112.255     | ACTIVE IP ~<br>10.150.112.12 | SUBNET MASK<br>255,255,255,0 | DESCRIPTION | C Search  If your network uses Class contiguous bits to config  24  Description Enter Description for Sutt Override global prefee For WDM Enterprise Edit subnet  0 Maximum Simultanece The maximum number of  5 Reset  Wake on LAN time on The length of time WDM  3 Reset  Network Card Speed This field is valide only in                     | C<br>sless Inter-Domain Rou<br>ure your subnet mask.<br>onet<br>rences<br>ion customers if you wa<br>ous Updates<br>f device updates you can<br>out updates you can<br>at<br>attempts to wake a device<br>case of Merlin. It define                                                                                                    | s the network of                                                                                                    | e same time in<br>het before stopp                                                                             | administrator •                                                                                                    |
| Dell Wyse Device         Dashboard         Devices         Applications         Pool         Papplications         Pool         Pool         System         Subnets         Repositories         Accounts         Console         Devices         Logging         Scheduling         Peer Assisted Deployment         Wyse ThinOS                                                                                                    | BROADCAST IP DIO.150.112.255                               | ACTIVE IP ~<br>10.150.112.12 | SUBNET MASK<br>255.255.255.0 | DESCRIPTION | C Search  If your network uses Class contiguous bits to config  24  Description Enter Description for Sut Override global prefet For WDM Enterprise Edit subnet  On  Maximum Simultanee The maximum number of  5  Reset  Wake on LAN time ou The length of time WDM  3  Reset  Network Card Speed This field is valide only in  Auto 100M-H      | C<br>sless Inter-Domain Rou<br>ure your subnet mask.<br>onet<br>rences<br>ion customers if you wa<br>bus Updates<br>f device updates you ca<br>at<br>attempts to wake a dev<br>case of Merlin. It define<br>100M-F                                                                                                    | save                                                                                                    | wdm5\c<br>Cancel<br>tting.type the n<br>he global prefe<br>e same time in<br>het before stopp<br>card speed.   | administrator •                                                                                                    |
| Dell Wyse Device         Dashboard         Devices         Applications         Updates         Reports         Subnets         Repositories         Accounts         Console         Devices         Logging         Scheduling         Peer Assisted Deployment         Wyse ThinOS                                                                                                    | BROADCAST IP                                               | ACTIVE IP ~<br>10.150.112.12 | SUBNET MASK<br>255.255.255.0 | DESCRIPTION | Contiguous bits to config<br>24<br>Description<br>Enter Description for Sut<br>Override global prefe<br>For WDM Enterprise Edit<br>subnet<br>On<br>Maximum Simultanee<br>The maximum number of<br>5<br>Reset<br>Wake on LAN time on<br>The length of time WDM<br>3<br>Reset<br>Network Card Speed<br>This field is valide only in<br>Auto 100M-H | C<br>sless Inter-Domain Rou<br>ure your subnet mask.<br>onet<br>rences<br>ion customers if you wa<br>ous Updates<br>f device updates you ca<br>at<br>attempts to wake a dev<br>case of Merlin. It define<br>100M-F                                                                                                    | stee network of a steel network of a steel network | wdm5\a     Cancel     tting,type the n     e same time in     refe     e same time in     refe     cand speed. | administrator •                                                                                                    |
| Dell Wyse Device         Dashboard         Devices         Applications         Updates         Reports         Subnets         Repositories         Accounts         Console         Devices         Logging         Scheduling         Peer Assisted Deployment         Wyse ThinOS                                                                                                    | BROADCAST IP                                               | ACTIVE IP ~<br>10.150.112.12 | SUBNET MASK<br>255,255,255,0 | DESCRIPTION | C Search  If your network uses Class contiguous bits to config  24  Description Enter Description for Sut Override global prefe For WDM Enterprise Edit subnet  On Maximum Simultanee The maximum number of 5 Reset Wake on LAN time on The length of time WDM 3 Reset Network Card Speed This field is valide only in Auto 100M-H Reset         | C<br>sless Inter-Domain Rou<br>ure your subnet mask.<br>onet<br>rences<br>ion customers if you wa<br>bus Updates<br>f device updates you ca<br>f device updates you ca<br>f devic | Save<br>Save<br>ting or superne<br>Int to override t<br>n perform at the<br>rice on the subr<br>es the network of                                                                                                    | wdmS\a<br>Cancel<br>tting.type the n<br>he global prefe<br>e same time in<br>het before stopp<br>card speed.   | administrator •                                                                                                    |

Figure 36. Add Subnet58System

To add and configure a subnet:

- 1 In the WDM Console, expand **System** and click the **Subnet** option.
- 2 Click Add subnet option.
- 3 Complete one of the following task:
  - · If you want to provide a broadcast address for the subnet manually, select Manually create and enter the Broadcast Address.
  - If you do not want to provide a broadcast address for the subnet manually, enter the IP Address (Type a valid IP address from the subnet), Subnet Mask (Type the subnet mask for the subnet), and Contiguous Bits (if your network uses Classless Inter-Domain Routing or supernetting, type the number of contiguous bits to configure your subnet mask).
- 4 Enter a **Description** to identify the subnet in the WDM Database.
- 5 Complete one of the following task:
  - If you do not want to override the global preferences for this subnet, click **OK**.
  - (WDM Enterprise Edition only) If you want to override the global preferences for this subnet, select Override Global **Preferences**, complete the subnet preferences using the following guidelines and click OK:
    - Maximum Simultaneous Updates The maximum number of device updates you can perform at the same time in the subnet.
    - Wake On LAN Time Out (Secs.) The length of time WDM attempts to wake a device on the subnet before stopping.
    - Network Card Speed This field is valid only in case of Merlin. It defines the network card speed. The possible values are Auto, 100M-F, 100M-H.

The information about the subnet and its preferences are now stored in the WDM Database and WDM can discover the devices on the subnet.

#### () NOTE: Subnet should match with the contiguous bits provided.

# **Registering Remote Repositories**

WDM Enterprise Edition allows you to install multiple repositories on your network. Remote Repositories help save network bandwidth because they store and distribute software updates locally to devices that reside in the same subnet as each repository.

| Dell Wyse Device         | e Man  | ager               |               |        |          | _   | Q Search             |                             | 9    | wdm5\ad     | ministrato | or <del>•</del> |
|--------------------------|--------|--------------------|---------------|--------|----------|-----|----------------------|-----------------------------|------|-------------|------------|-----------------|
| Dashboard                | Rep    | positories         |               |        |          |     |                      | [                           | C    | Save        | Cancel     |                 |
| Devices                  |        | NAME ~             | LOCATION      | PROTO  | ICOLS    |     | Add Repository       |                             |      |             | 0          | ^               |
| Applications             |        | MASTER             | 10.150.112.16 | FTP,HT | TPS,CIFS |     | Name                 |                             |      |             |            |                 |
| 🛟 Updates                |        |                    |               |        |          |     | Host Name/IP address |                             | 5    |             |            |                 |
| Reports                  |        |                    |               |        |          |     | Relative path        | /rapport                    |      |             |            |                 |
| 📑 System                 |        |                    |               |        |          |     | Assign Subnets       | 1 subnets                   | Edit |             |            |                 |
| Subnets                  |        |                    |               |        |          |     | FTP                  |                             |      |             |            |                 |
| Repositories             |        |                    |               |        |          |     | On                   |                             |      | Check Cor   | inection   |                 |
| Accounts                 |        |                    |               |        |          |     | Username             | Password                    | Repe | at password |            |                 |
| Console                  |        |                    |               |        |          |     | Port                 | Bandwidth(kbps)             | Time | out(sec)    | ]          |                 |
| Device Discovery         |        |                    |               |        |          |     | 21                   | 102400                      | 200  |             |            |                 |
| Services                 |        |                    |               |        |          |     | HTTP                 |                             |      |             |            |                 |
| Logging                  |        |                    |               |        |          |     | On                   |                             | Γ    | Check Cor   | inection   |                 |
| Scheduling               |        |                    |               |        |          |     | Username             | Password                    | Repe | at password |            |                 |
| Peer Assisted Deployment |        |                    |               |        |          |     | Port                 | Context                     | Time | out(sec)    |            |                 |
| Wyse ThinOS              |        |                    |               |        |          |     | 443                  | MyWDM                       | 19   |             |            |                 |
|                          |        |                    |               |        |          |     | Secure HTTPS         | Validate certificate<br>Off | Read | only<br>Off |            |                 |
|                          |        |                    |               |        |          |     |                      |                             |      |             |            |                 |
|                          |        |                    |               |        |          |     | CIFS                 |                             | Г    | -           |            |                 |
|                          |        |                    |               |        |          |     | Domain/Hostname      | Share name                  |      |             | nection    |                 |
|                          |        |                    |               |        |          |     |                      | rapport                     |      |             |            |                 |
|                          | 1 Repo | ositorie(s) Listed |               |        | 1 OF 1 < | . > | Username             | Password                    | Repe | at Password |            | ~               |

#### Figure 37. Registering Remote Repositories

You must configure the following points before you register remote repositories:

- WDM always names the first Repository *Master*. Any additional Remote Repositories that you install can be named anything other than Master.
- · If you do not install multiple Remote Repositories, then WDM uses the Master Repository for all subnets.
- If you deployed WDM components separately, then it is recommended that you install the Master Repository on a machine on the same subnet as where you installed the other WDM components.

Before you register, make sure that you have successfully installed the following:

- · WDM Enterprise Edition on your network.
- · Any Remote Repositories, so that you can connect to them.

To register a Remote Repository:

- 1 In the WDM Console, expand **System**.
- 2 Click the **Repositories** option. To configure a new repository click the **Add Repository** option and complete the configurations using the following guidelines:
  - · Repository Information area:
    - Name Provide the name to identify the Software Repository.
    - Host Name/ IP address Provide the Host Name or IP address of the server where you want to configure the repository.
    - · Relative Path Provides the root path of WDM software repository.
    - · Assign Subnets Allows you to assign a subnet to a repository.
  - FTP area:

- Username Username for FTP repository access.
- · Password Password for FTP repository access.
- · Repeat Password- Re-enter the password for FTP repository access to confirm the password.
- Bandwidth How much bandwidth in Kbps to utilize for data transfer to and from the Software Repository.
- Timeout (sec) Time in seconds that the connection for each session should remain open.

#### HTTP area:

- Username Username for HTTP repository access
- · Password Password for HTTP repository access.
- · Repeat Password Re-enter the password for HTTP repository access to confirm the password.
- **Port Number** Displays the port number for HTTP communication. The default port number for HTTP is 80, and for HTTPS is 443.
- **Context** Displays the virtual directory path for HTTP communication.
- Timeout (sec) Time in seconds that the connection for each session should remain open.
- Secure HTTPS If checked, the HTTP communication for the repository is secure.
- · Validate Certificat If checked, the Certificate validation for HTTPS communication is enabled.
- Read Only If checked, the the repository will be read only.
- · CIFS area:
  - Domain/Host Name Give the domain or host name of the repository server.
  - Share Name Give the name of the shared folder from where package needs to be deployed.
  - **Username** Give the user name that has access to the shared folder.
  - Password Password for CIFS user that has access to the shared folder.
  - Repeat Password Confirm the password for CIFS user that has access to the shared folder.
- 3 Click Save.

## (i) NOTE: WDM tests the connection to the Remote Repository that you added to ensure that it is properly set up . You can test the connection to a Remote Repository at any time by clicking the Check Connection.

The new Remote Repository is now successfully set up and registered in the WDM Database. You can now assign the Remote Repository to a subnet.

(i) NOTE: WDM stores every package that you register in its Master Repository. You can synchronize Remote Repositories whenever you perform an update for a device on a subnet that has access to a local repository.

# Adding Users from Local Computer Accounts

You can add WDM users from local computer accounts.

| Dell Wyse Device         | e Manager       |                        |       |             | Q. Search              |   | 6_ wdm5∖administrator →                               |
|--------------------------|-----------------|------------------------|-------|-------------|------------------------|---|-------------------------------------------------------|
| Dashboard                | Accounts        | 5                      |       |             |                        |   | C Add Cancel                                          |
| Devices                  |                 | NAME ~                 | ADMIN | VIEW        | Add user or user group |   |                                                       |
| Applications             | □ <u>.</u>      | WDM5\administrator     | ۲     | All Devices |                        |   |                                                       |
| 🛟 Updates                | □ <u>.</u>      | SERVER16\Administrator |       | All Devices | Local                  |   | Domain                                                |
| Reports                  |                 |                        |       |             | SERVER16               |   | ~                                                     |
| 茸 System                 |                 |                        |       |             | Q                      | × | Show users only                                       |
| Subnets                  |                 |                        |       |             | Name                   | ŗ | Username                                              |
| Repositories             |                 |                        |       |             |                        |   | 1.1 Pro 2014 - 10 10 10 10 10 10 10 10 10 10 10 10 10 |
| Accounts                 |                 |                        |       |             | Administrator          | 1 | Administrator                                         |
| Console                  |                 |                        |       |             | ≗ Guest                | ( | Guest                                                 |
| Device Discovery         |                 |                        |       |             | å rapport              | r | rapport                                               |
| Services                 |                 |                        |       |             |                        |   |                                                       |
| Logging                  |                 |                        |       |             |                        |   |                                                       |
| Scheduling               |                 |                        |       |             |                        |   |                                                       |
| Peer Assisted Deployment |                 |                        |       |             |                        |   |                                                       |
| Wyse ThinOS              |                 |                        |       |             |                        |   |                                                       |
|                          | 2 Account(s) Li | isted                  |       | 1 OF 1 < >  |                        |   |                                                       |

#### Figure 38. Accounts

() NOTE: Before you can add a WDM user, the user must already exist in the list of users for the Windows Domain where you installed WDM.

To add a user from a local computer account:

- 1 In the WDM Console, expand System.
- 2 Select the name of the user you want to add as a WDM user and click Add.
- 3 Click **OK** to add the new user to the list of WDM users.

(i) NOTE: New users do not have permissions until you edit the user permissions.

# Adding Users and Groups from Active Directory

As an administrator you can add WDM users and groups from Active Directory.

#### () NOTE: Before you can add a WDM group, the group must already exist in the Active Directory.

To add a user or group from Active Directory:

- 1 In the WDM Console, expand **System**.
- 2 Select the **Domain Controller** option if you want to select the users from the domain.
- 3 Enter an IP Address/name or select a Domain Controller from the list. The server on which you installed WDM must be a part of the Domain.
- 4 Select the search criteria option you want.

#### (I) NOTE: If you select Show user only, be sure to enter the exact name of the user in the text box that becomes active.

- 5 Click **Search** to view the users and groups that match your criteria.
- 6 Click **Add** to integrate the users and groups with WDM.

# **Editing User Permissions**

As an administrator you can edit the permissions of WDM users.

NOTE: If It is an upgrade setup from the previous version of WDM, you must reassign the permissions for all existing users before using WDM 5.7.2.

| WDMSQA11\wdmuser                                              |                     |
|---------------------------------------------------------------|---------------------|
| Account name<br>Domain<br>Administrator                       | wdmuser<br>WDMSQA11 |
| Off<br>Select permissions for the user below.<br>Default View | All Devices 🛩       |
| Devices                                                       | On 🗸 🗸              |
| Applications                                                  | Off 🗸               |
| System                                                        | On 🗸 🗸              |
| License                                                       | Off 🗸               |
| Utilities                                                     | Turn all Off 🛛 🗸    |
| Reports                                                       | On 🗸 🗸              |
| Updates                                                       | Off 🗸               |

#### Figure 39. Accounts

# () NOTE: As an administrator, you can edit the permissions but the default Administrator will have all permissions and you cannot change it.

To edit user permissions:

- 1 In the WDM Console tree pane, expand **System**, and click **Accounts** option.
- 2 Click **Add** option to add user or user group.
- 3 Click Local tab to view the list of WDM users.
- 4 Select the user you want from the list of users and click Add to open the User Permissions dialog box.
- 5 Click On/Off option to enable or disable the **Administrator** option.

#### (i) NOTE: If you enable the Administrator option, all permissions are selected.

6 Click On/Off option to enable or disable the following User Permissions:

## (i) NOTE:

On/Off permission of a group is changed based on the changes performed on specific permission under a group.

Group permission is set to Turn off all state, if one or more permissions are changed from ON to OFF state.

Group permission is set to OFF state, if all the permissions are set to OFF state.

| Devices                   | On |
|---------------------------|----|
| Assign Groups             | On |
| Rename Device             | On |
| Modify Views              | On |
| Modify Group types        | On |
| View delete               | On |
| Delete group              | On |
| Update device Information | On |
| Search for devices        | On |
| Add devices manually      | On |
| Delete Devices            | On |
| Remote shadow             | On |
| Reboot                    | On |
| Shutdown                  | On |
| Refresh Device            | On |
| Send Message              | On |
| Execute Commands          | On |
| Wake On Lan               | On |

### Figure 40. Devices

#### Table 14. Devices

| Devices                   |
|---------------------------|
| Assign Groups             |
| Modify Views              |
| Modify Groups types       |
| View Delete               |
| Update Device Information |
| Search for devices        |
| Update                    |
| Add devices manually      |
| Delete Packages           |
| Delete Devices            |

| Devices                     |
|-----------------------------|
| Remote shadow               |
| Reboot                      |
| Shutdown                    |
| Refresh Device              |
| Send Message                |
| Execute Commands            |
| Wake On Lan                 |
| Relay Wake On Lan           |
| Exclude from PAD Repository |
| Include in PAD Repository   |
| Create and View Log         |
| Get Device Log              |
| Get Image                   |

| Δ | n | n | li z | in t | tio | ne  |
|---|---|---|------|------|-----|-----|
| M | 2 | 2 | 110  | .01  | 00  | 115 |

| Off |
|-----|
| Off |
| Off |
| Off |
| Off |
| Off |
| Off |
| Off |
| Off |
| Off |
| Off |
| Off |
|     |

## Figure 41. Applications

D&LL

Off 🔨

## Table 15. Applications

| Applications               |
|----------------------------|
| Create Packages            |
| Modify Packages            |
| Distribute Packages        |
| Configure Packages         |
| Register Packages          |
| View Packages Script       |
| Export Packages            |
| Disable distribution       |
| Deploy via peers in subnet |
| Create new configuration   |
| Save script                |
| Edit Config                |

| System              | On 🔨 |
|---------------------|------|
|                     |      |
| Create new sync job | On   |
| Add Subnet          | On   |
| Modify Subnets      | On   |
| Delete Subnet       | On   |
| Add Repository      | On   |
| Modify Repository   | On   |
| Delete Repository   | On   |

### Figure 42. System

### Table 16. System

| ystem               |  |
|---------------------|--|
| ireate new sync job |  |
| dd Subnet           |  |
| lodify Subnets      |  |
| elete Subnet        |  |
| dd repository       |  |
| lodify Repository   |  |
| elete Repository    |  |

| License        | Off |
|----------------|-----|
| Add License    | Off |
| Remove License | Off |

### Figure 43. License

#### Table 17. License

### License

#### Add License

Remove License

| Utilities           | Turn all Off |
|---------------------|--------------|
| Import subnets      | On           |
| Import IP Ranges    | Off          |
| Import Devices      | On           |
| Import Repositories | Off          |

### Figure 44. Utilities

### Table 18. Utilities

D&LL

| Utilities           |
|---------------------|
| Inport Subnets      |
| Import IP Ranges    |
| Import Devices      |
| Import Repositories |

| Reports        |  | On | ^ |
|----------------|--|----|---|
| Create Reports |  | On |   |

### Figure 45. Reports

### Table 19. Reports

| Reports        |
|----------------|
| Create Reports |
|                |

| Updates                  | Off |
|--------------------------|-----|
| Save Profile             | Off |
| Delete Profile           | Off |
| Create DDC               | Off |
| Delete DDC               | Off |
| vlove to error           | Off |
| Delete Job               | Off |
| Reschedule Job           | Off |
| to boot                  | Off |
| Delete recurring update  | Off |
| Delete real time command | Off |
| Delete repository sync   | Off |
| Delete PAD               | Off |
| Aave to error(PAD)       | Off |
| Reschedule PAD           | Off |

## Figure 46. Updates

### Table 20. Updates

| Jpdates        |
|----------------|
| Save Profile   |
| Delete Profile |
| Create DDC     |
| Delete DDC     |

| Updates                  |
|--------------------------|
| Move to error            |
| Delete Job               |
| Reschedule Job           |
| Roll to boot             |
| Delete recurring update  |
| Delete real time command |
| Delete repository sync   |
| Delete PAD               |
| Move to error(PAD)       |
| Deploy via peers         |
| Reschedule PAD           |

# **Deleting Users**

As an administrator you can delete WDM users.

## () NOTE: You cannot delete yourself as a user.

To delete a user:

- 1 In the WDM Console, expand **System** and click **Accounts** to view the list of WDM users.
- 2 Select the check-box of the user you want to remove from the list of users, and select **Delete**.
- 3 Click **Delete** to confirm the deletion.
- () NOTE: When you delete a user, the private Device Views of the user are also deleted.

# Console

Click the **Console** in the System list to view the device status.

| ••• Dell Wyse De | vice Manager                                                          |
|------------------|-----------------------------------------------------------------------|
| Dashboard        | Console                                                               |
| Devices          |                                                                       |
| Applications     | Device Health Status                                                  |
| 🕐 Updates        | Controls how often managed devices check-in to the management server. |
| Reports          | Perform partial Checkin every                                         |
| 📫 System         | 1 Hours 🔻                                                             |
|                  | Set medium device status after                                        |
|                  | 1 missed check-ins                                                    |
|                  | Set high device status after                                          |
|                  | O 2 missed check-ins                                                  |
|                  | Custom Group Folders                                                  |
|                  | Show customized 'Groups' even when they do not contain any devices.   |
|                  | On                                                                    |
|                  | HA Proxy Server                                                       |
|                  | Add or Update New HA Proxy server                                     |
|                  | On                                                                    |
|                  | Name Port                                                             |

#### Figure 47. Console

- 1 Enter the following details:
  - Device Health Status:
    - Perform a partial check-in every Set the partial check-in frequency for all devices by selecting a number and a time unit (minutes, hours, days). The default is **1 Hour**. Partial check-ins occur regularly at the specified interval to ascertain device health status (red, yellow, green). Partial check-ins require less network bandwidth than a full check-in. This becomes important if your WDM installation contains thousands of devices. Changes to check-in frequencies will not take effect until previously set check-in time or the device is refreshed.
    - · Medium Device Status Select the number of missed check-ins to set the medium device status.
    - High Device Status Select the number of missed check-ins to set the high device status.

- Custom Group Folders Select this option if you want to view empty folders in the Device Manager when you create userdefined groups for your Device Views.
- **HA Proxy Server** Select this option if you want to add or update a new HA Proxy Server. Enter the name and port details in the provided field to add or update a new HA Proxy Server.
- Remote Sessions- This option is applicable to Windows, Linux, and Thin OS (WTOS) devices, where you have configured remote sessions. If you select this option, then the details of the remote sessions for that device are listed in the Remote Sessions tab on the Devices page. This data is useful in charging the end users for the remote sessions.

For Windows and Linux devices, click on + Add server button to add VMWare remote session server and Citrix remote session server.

Enter the following details to add VMware remote session server:

- Host or IP
- Database Name
- Database username
- Database password
- Authentication
- Prefix

Enter the following details to add Citrix remote session server:

- Host or IP
- Domain
- Version
- username
- · Password

Click on the check mark to validate the information.

You can also specify the number of days to delete older data. The default is 45 days.

- 2 The Default Device Configuration allows you to automatically distribute Firmware or SW packages or both to your thin clients devices, Assigning DDCs to groups of devices ensures conformity and allows you to target functional areas of your enterprise with tailored imaging and configuration.
- 3 Specify the following details:

| Dashboard    | Console                                                                                                    |
|--------------|----------------------------------------------------------------------------------------------------|
| Devices      |                                                                                                    |
| Applications |                                                                                                    |
| P Updates    | Remote Sessions                                                                                                    |
| 👔 Reports    | Collect data for remote sessions                                                                                                    |
| 🛱 System     | off                                                                                                    |
|              | Teradici Device Proxy Servers                                                                                                    |
|              | Add New or Update Existing Server.                                                                                                    |
|              | Off                                                                                                    |
|              | Default Device Configuration<br>DDC allows you to automatically distribute SW packages to your thin client<br>devices.Assigning DDCs to groups of devices ensures conformity and allows you to<br>target functional area of your enterprise with tailored imaging and configuration. |
|              | Schedule DDC reconciliation time at                                                                                                    |
|              | Profile Manager                                                                                                    |
|              | Profile Manger enables you to deploy a predefined configuration on a specified group<br>of devices.The administrator can create the configurations using Dell Wyse<br>Configuration Manager(WCM)                                                                                     |
|              | Off                                                                                                    |
|              | Manager Server alias name                                                                                                    |
|              | Enter fully qualified domain name or hostname of the management server that device<br>agents will use to connect to the management server.                                                                                                    |
|              | WIN-PJ.pluto.com                                                                                                    |

### Figure 48. Console

• Teradici Device Proxy Server - Select this option to add a new server or update the existing server.

**Default Device Configuration** - (WDM Enterprise Edition only.) This option allows you to automatically distribute software packages to your thin client devices. Assigning DDCs to group of devices ensures conformity and allows you to target functional area of enterprise with tailored imaging and configuration.
- Schedule DDC Reconciliation at: Enter the time.
- 4 Click Profile Manager

in the Device Manager tree to start **Profile Manager Preferences** window. Profile Manager enables you to deploy a predefined configuration on a specified group of devices. You can create the configurations using Dell Wyse Configuration Manager (WCM).

- 5 Specify the following details:
  - a Select Enable Profile Manager in the Profile Manager Preferences pane.
  - b Click **OK** to save your settings.
- 6 Click **Management Server alias name** option to enter fully qualified domain name or hostname of the management server that device agents will use to connect to the management server.
- 7 Click Save.

# **Configure Device Discovery**

The Device discovery configures agents discovery behavior after first check-in to the management server.

| Dell Wyse Devic                                                                                                    | e Manager                                                                                                    | Q. Search | 6        | wdm5\administrator <del>-</del> |
|----------------------------------------------------------------------------------------------------|----------------------------------------------------------------------------------------------------|-----------|----------|---------------------------------|
| Dashboard                                                                                                    | Device Discovery                                                                                                    |           |          |                                 |
| Devices                                                                                                    | Device agent discovery                                                                                                    |           |          | ^                               |
| Applications                                                                                                    | Configure agents discovery behaviour after first check-in to management server. For<br>automatic discovery of devices using DHCP or DNS. Please refer to documentation.                                                                                                    |           |          |                                 |
| 🛟 Updates                                                                                                    | DNS Hostname                                                                                                    |           |          |                                 |
| Reports                                                                                                    | Off                                                                                                    |           |          |                                 |
| System                                                                                                    | DNS CRV record lookup                                                                                                    |           |          |                                 |
| Subnets                                                                                                    | Off                                                                                                    |           |          |                                 |
| Repositories                                                                                                    |                                                                                                    |           |          |                                 |
| Accounts                                                                                                    | DHCP Option tags                                                                                                    |           |          |                                 |
| Console                                                                                                    |                                                                                                    |           |          |                                 |
| Services                                                                                                    | Manual discovery from Device Manager                                                                                                    |           |          |                                 |
| Logging                                                                                                    |                                                                                                    |           |          |                                 |
| Scheduling                                                                                                    | Device autodiscover management server after                                                                                                    |           |          |                                 |
| Peer Assisted Deployment                                                                                                    | 15 missed check-ins.                                                                                                    |           |          |                                 |
| Wyse ThinOS                                                                                                    | Device discovery timeout                                                                                                    |           |          |                                 |
|                                                                                                    | 720 seconds                                                                                                    |           |          |                                 |
|                                                                                                    | DHCP discovery                                                                                                    |           |          |                                 |
|                                                                                                    | Enables discovery of devices in the local subnet of the management server.                                                                                                    |           |          |                                 |
|                                                                                                    | On                                                                                                    |           |          |                                 |
|                                                                                                    | DHCP options tags used by agents                                                                                                    |           |          |                                 |
|                                                                                                    |                                                                                                    |           |          | ~                               |
|                                                                                                    | 5 20M 0056 CARLOS D                                                                                                    |           |          |                                 |
| Dell Wyse Devic                                                                                                    | e Manager                                                                                                    | Q Search  | g        | wdm5\administrator <del>-</del> |
| Dell Wyse Devic                                                                                                    | e Manager<br>Device Discovery                                                                                                    | QSearch   | 6        | wdm5\administrator +            |
| Dell Wyse Device                                                                                                    | e Manager Device Discovery DNS Hostname                                                                                                    | Q Search  | 6        | wdm5\administrator +            |
| Dell Wyse Device       Dashboard       Devices       Applications                                                                                                    | e Manager Device Discovery DNS Hostname Off                                                                                                    | Q Search  | ġ        | wdm5\administrator •            |
| Dell Wyse Device Dashboard Devices Applications                                                                                                    | Manager     Device Discovery     DNS Hostname     Off     DNS SRV record lookup                                                                                                    | Q Search  | 6        | wdm5\administrator ~            |
| Dell Wyse Device       Dashboard       Devices       Applications       Updates       Image: Reports                                                                                                    | Manager  Device Discovery  DNS Hostname  Off  DNS SRV record lookup  Off                                                                                                    | Q Search  | <u>0</u> | wdm5\administrator •            |
| Dell Wyse Device         Dashboard         Devices         Applications         Updates         Reports         System                                                                                                    | Manager      Device Discovery      DNS Hostname      Off      DNS SRV record lookup      Off      DHCP Option tags                                                                                                    | Q Search  | Q        | wdm5\administrator -            |
| Dell Wyse Device         Image: Dashboard         Image: Devices         Operations         Image: Devices         Image: Devices         Image: Devices         Image: Devices         Image: Devices         Image: Devices         Image: Devices         Image: Devices         Image: Devices         Image: Devices         Image: Devices         Image: Devices         Devices         Devices         Image: Devices         Devices         Devices         Devices         Devices         Devices         Devices         Image: Devices         Devices         Devices <t< td=""><td></td><td>C Search</td><td>đ</td><td>wdm5\administrator •</td></t<>                                                      |                                                                                                    | C Search  | đ        | wdm5\administrator •            |
| Dell Wyse Device<br>Dashboard<br>Devices<br>Applications<br>Updates<br>Reports<br>System<br>Subnets<br>Repositories<br>Accounts                                                                                                    |                                                                                                    | C, Search | đ        | wdm5\administrator +            |
| Dell Wyse Device         Dashboard         Devices         Applications         Updates         Reports         System         Subnets         Repositories         Accounts         Console                                                                                                    |                                                                                                    | C Search  | đ        | wdm5\administrator •            |
| Dell Wyse Device         Dashboard         Devices         Applications         Poplications         Poplications <t< td=""><td></td><td>C Search</td><td>đ</td><td>wdm5\administrator +</td></t<> |                                                                                                    | C Search  | đ        | wdm5\administrator +            |
| Dell Wyse Device         Dashboard         Devices         Applications         Updates         Image: Reports         Subnets         Repositories         Accounts         Console         Devices         Services                                                                                                    |                                                                                                    | CSearch   | đ        | wdm5\administrator •            |
| Dell Wyse Device         Dashboard         Devices         Applications         Powers         Reports         System         Subnets         Repositories         Accounts         Console         Devices         Services         Logging                                                                                                    |                                                                                                    | Csearch   | đ        | wdm5\administrator •            |
| Dell Wyse Device         Dashboard         Devices         Applications         Image: Device Discovery         Subnets         Accounts         Console         Devices         Logging         Scheduling                                                                                                    |                                                                                                    | CSearch   | đ        | wdm5\administrator •            |
| Dell Wyse Device         Dashboard         Devices         Applications         Powers         Reports         Subnets         Repositories         Accounts         Console         Devices         Services         Logging         Scheduling         Peer Assisted Deployment                                                                                                    | Device Discovery         DNS Hostname         Off         DNS SRV record lookup         Off         DHCP Option tags         Off         Manual discovery from Device Manager         Off         Device autodiscover management server after         15 missed check-ins.         Device discovery timeout         720 seconds                                                                                                    | Cserch    | đ        | wdm5\administrator •            |
| Dell Wyse Device         Dashboard         Devices         Applications         Image: Console         Devices         Accounts         Console         Devices         Services         Logging         Scheduling         Peer Assisted Deployment         Wyse ThinOS                                                                                                    | Manager         Device Discovery         DNS Hostname         Off         DNS SRV record lookup         Off         DHCP Option tags         Off         DHCP Option tags         Off         Device autodiscovery from Device Manager         Off         Device autodiscover management server after         15 missed check-ins.         Device discovery timeout         720 seconds         DHCP D discovery                                                                                                    | CSearch   | đ        | wdm5\administrator •            |
| Dell Wyse Device         Dashboard         Devices         Applications         Powers         Updates         Reports         Subnets         Repositories         Accounts         Console         Devices         Logging         Scheduling         Peer Assisted Deployment         Wyse ThinOS                                                                                                    | Manager         Device Discovery         DNS Hostname         Off         DNS SRV record lookup         Off         DHCP Option tags         Off         DHCP Option tags         Off         Device autodiscover from Device Manager         Off         Device autodiscover management server after         13         missed check-ins.         Device discovery timeout         720         seconds         DHCP discovery         Enables discovery of devices in the local subnet of the management server.                                                                                                    | Cserch    | đ        | wdm5\administrator •            |
| Dell Wyse Device         Dashboard         Devices         Applications         Image: Device Discovery         Services         Logging         Scheduling         Peer Assisted Deployment         Wyse ThinOS                                                                                                    | Manager         Device Discovery         DNS Hostname         Off         DNS SRV record lookup         Off         DHCP Option tags         Off         Manual discovery from Device Manager         Off         Device autodiscover management server after         15 missed check-ins.         Device discovery timeout         720 seconds         DHCP discovery         Enables discovery of devices in the local subnet of the management server.                                                                                                    | CSearch   | đ        | wdm5\administrator •            |
| Dell Wyse Device         Dashboard         Devices         Applications         Dubdates         Reports         Subnets         Repositories         Accounts         Console         Devices         Logging         Scheduling         Peer Assisted Deployment         Wyse ThinOS                                                                                                    | Manager         Device Discovery         DNS Hostname         Off         DNS SRV record lookup         Off         DHCP Option tags         Off         DHCP Option tags         Off         Device autodiscover from Device Manager         Off         Device autodiscover management server after         15         missed check-ins.         Device discovery timeout         720         seconds         DHCP Options tags used by agents                                                                                                    | Cserch    | đ        | wdm5\administrator •            |
| Dell Wyse Device         Dashboard         Devices         Applications         Image: Device Device         System         Subnets         Repositories         Accounts         Console         Devices         Logging         Scheduling         Peer Assisted Deployment         Wyse ThinOS                                                                                                    | Manager         Device Discovery         DNS Hostname         Off         DNS SRV record lookup         Off         DHCP Option tags         Off         DHCP Option tags         Off         Device autodiscovery from Device Manager         Off         Device autodiscover management server after         15 missed check-ins.         Device discovery timeout         720 seconds         DHCP discovery         Enables discovery of devices in the local subnet of the management server.         Off         DHCP options tags used by agents         Management server IP       186         Management server hostname       194 | C.Search  | đ        | wdm5\administrator •            |
| Dell Wyse Device         Image: Devices         Oevices         Applications         Image: Devices         Image: Device Discovery         Services         Logging         Scheduling         Peer Assisted Deployment         Wyse ThinOS                                                                                                    | Manager         Device Discovery         DNS Hostname         Off         DNS SRV record lookup         Off         DHCP Option tags         Off         DHCP Option tags         Off         Device autodiscover management server after         15         missed check-ins.         Device discovery timeout         720         seconds         DHCP Options tags used by agents         Management server IP       186         Management server port       194         Management server port       190                                                                                                    | Search    | đ        | wdm5\administrator •            |

- DNS Hostname: Select if you want to allow devices to use DNS Hostname lookup method to discover WDM Server.
- DNS SRV record lookup : Select if you want to allow devices to use DNS SRV record lookup method to discover WDM Server.
- DHCP option tags : Select if you want to allow devices to use DHCP option tags to discover WDM Server.
- Manual discovery from Device Manager: Select if you want to discover the device uing IP Range or Subnet discovery methods in the Find Device window.
- Device autodiscover management server after: Select the number of missed check-ins to enable auto-discovery options. The device enables the auto-discovery method, if the number of missed check-ins crosses the specified value.
- Device discovery timeout: Enter the maximum time allotment for WDM to discover all the devices on your network.
- DHCP discovery: Enables the discovery of devices in the local subnet of the management server.

# **About Services**

The Services page helps you to view the TFTP Server and the Wake on Lan details.

| Dashboard                | Services                                                                 |
|--------------------------|--------------------------------------------------------------------------|
| Devices                  |                                                                          |
| Applications             | TFTP server                                                              |
| * Updates                | Enables PXE based imaging service for bare metal recovery                |
| Reports                  | On                                                                       |
| 🚦 System                 | TFTP mount point                                                         |
| Subnets                  | C\Program Files (x86)\Wyse\WDM\TFTPRoot                                  |
| Repositories             |                                                                          |
| Accounts                 | TFTP Timeout                                                             |
| Console                  | 10 seconds                                                               |
| Device Discovery         | TFTP retries                                                             |
| Services                 | 3                                                                        |
| Logging                  |                                                                          |
| Scheduling               | Wake on LAN                                                              |
| Peer Assisted Deployment | set the plots to wake up devices that are in skep mode of are shut down. |
| Www.e.ThinOS             | Port for CE operating system                                             |
| vijse milios             | 2344                                                                     |
|                          | Port for all other operating system                                      |
|                          | 16962                                                                    |
|                          | Number of Province                                                       |
|                          | Number of Netries                                                        |
|                          |                                                                          |
|                          | Wait time between retries                                                |
|                          | 3 seconds                                                                |
|                          | Certificate Expiration Tracker                                           |
|                          | Name Description Expiration Date Logging Threshhold/David                |
|                          | 01/29/2017                                                               |

### Figure 50. Services

- **TFTP Server**: Enable this option to allow WDM to use Trivial File Transfer Protocol (TFTP) when updating the device.
  - **TFTP Mount Point**: Displays the TFTP mount point that WDM set during installation. Typically, this is the TFTP root directory (WDM) below the FTP home directory used by the Master Repository.

- **TFTP time Out**: Specify the time interval (in seconds) that device waits for a connection to the TFTP service before attempting to reconnect.
- TFTP retries: Specify the number of times that device will attempt to connect to the TFTP service before failing.
- Wake On Lan: Allows you to wake up devices that are in sleep mode or are shut down.
  - Set the Wake On Lan tries. The number of times that the service attempts to perform a WOL command before stopping and the Delay between WOL Retries (Secs). The length of time WDM pauses before it attempts another WOL command to the same device.

For CE devices, the default WOL port is 2344 and for rest of the devices it is 16962. You can change it to some custom port, but make sure to put an exception on firewall port, if Firewall is turned on.

- **Certificate Expiration Tracker**: WDM provides a utility, which tracks expiration of CA certificates. WDM administrator has to manually enter basic information about CA Certificates including name, description, expiration date and logging threshold. WDM will track this information and warn the administrator about expiration of certificate. This information is logged to windows event viewer.
  - Name Enter the name of the Certificate Expiration Tracker.
  - · Description- Enter the description for the same.
  - Expiration Date- Select the Expiration date for Certificate Expiration Tracker.
  - Logging Threshold(Days) This is time period you need to specify to receive the warning message on the expiration of Certificate. Suppose you certificate is going to expire on x date then suppose if you have specified the value for Logging Threshold(Days) as 30 days, then you will receive the warning message on Event viewer starting from x-30 date, one message per day. It will appear in Event Viewer as an error message displayed below:

# **Configure Logging Levels**

This parameter helps you to view the following different configure logging levels. Higher logging level causes more data to be stored in the database. This could result in server slow down. The Debug and Informational levels should only be used during debugging.

| Dell Wyse Device         | e Manager                                                         |                                                   |                       |                                 | Q Search | 6 | wdm5\administrator <del>-</del> |
|--------------------------|-------------------------------------------------------------------|---------------------------------------------------|-----------------------|---------------------------------|----------|---|---------------------------------|
| Dashboard                | Logging                                                           |                                                   |                       |                                 |          |   |                                 |
| Devices                  |                                                                   |                                                   |                       |                                 |          |   |                                 |
| Applications             | Configure Logging Lev                                             | els                                               |                       |                                 |          |   |                                 |
| Updates                  | Higher logging levels will cause<br>slowing down the server. Debu | e mroe data to be store<br>o and informational le | d in the database. Th | is could result in<br>ed during |          |   |                                 |
| Reports                  | debugging.                                                        | -                                                 |                       |                                 |          |   |                                 |
| System                   | Web Services                                                      |                                                   |                       |                                 |          |   |                                 |
| Subnets                  | Errors Warnin                                                     | gs Information                                    | Debug                 | ]                               |          |   |                                 |
| Repositories             |                                                                   |                                                   |                       |                                 |          |   |                                 |
| Accounts                 | DHCP Proxy                                                        | ar Information                                    | Dahua                 | 1                               |          |   |                                 |
| Console                  | Errors warnin                                                     | gs information                                    | Debug                 |                                 |          |   |                                 |
| Device Discovery         | TFTP                                                              |                                                   |                       |                                 |          |   |                                 |
| Services                 | Errors Warnin                                                     | gs Information                                    | Debug                 | ]                               |          |   |                                 |
| Logging                  |                                                                   |                                                   |                       |                                 |          |   |                                 |
| Scheduling               |                                                                   |                                                   |                       |                                 |          |   |                                 |
| Peer Assisted Deployment |                                                                   |                                                   |                       |                                 |          |   |                                 |
| Wyse ThinOS              |                                                                   |                                                   |                       |                                 |          |   |                                 |
|                          |                                                                   |                                                   |                       |                                 |          |   |                                 |

### Figure 51. Logging

- Logging Services area Select the logging level for each of the communication protocols.
  - Errors: Consisting of simple error messages.
  - Warning : Consisting of warnings in addition to error messages (this is the default option).
  - · Informational: Consisting of error and warning messages in addition to other information items.

- **Debug**: Consisting of all information in Errors, Warning, Informational, and additional debugging data that might be useful to WDM developers, sales engineers, and administrators.
- Web Services: Details the activity of the WDM Web Services for device management.
- DHCP Proxy: Details the activity of the WDM Dynamic Host Configuration Protocol as it discovers the device.
- TFTP: Details the Trivial File Transfer Protocol activity for distributing software packages to devices.

# Scheduling

The Scheduling page helps you to view the details such as maximum simultaneous updates, timezone of schedule updates, maximum retry attempts for rescheduling failed updates and auto sync remote software repositories.

| Dell Wyse Device         | Manager                                                                                                   | Q Search | 6 | wdm5\administrator <del>-</del> |
|--------------------------|----------------------------------------------------------------------------------------------------|----------|---|---------------------------------|
| Dashboard                | Scheduling                                                                                                |          |   |                                 |
| Devices                  |                                                                                                    |          |   |                                 |
| Applications             | Maximum simultaneous updates                                                                              |          |   |                                 |
| 🛟 Updates                | Setting the number too high can result in excessive network traffic.                                      |          |   |                                 |
| Reports                  | 5                                                                                                    |          |   |                                 |
| 📑 System                 | Schedule updates by timezone of                                                                           |          |   |                                 |
| Subnets                  | DB Update Server                                                                                          |          |   |                                 |
| Repositories             | Update notice to end users                                                                                |          |   |                                 |
| Accounts                 | Controls now end-users are notified about updates and the choices they are given to deter<br>the updates. |          |   |                                 |
| Console                  | Now & delay 5 minutes                                                                                     |          |   |                                 |
| Device Discovery         | Wait for user response for                                                                                |          |   |                                 |
| Services                 | 120 seconds                                                                                               |          |   |                                 |
| Logging                  |                                                                                                    |          |   |                                 |
| Scheduling               | Maximum retry attempts for rescheduling failed updates                                                    |          |   |                                 |
| Peer Assisted Deployment |                                                                                                    |          |   |                                 |
| Wyse ThinOS              | Auto sync remote software respositories                                                                   |          |   |                                 |
|                          | On                                                                                                    |          |   |                                 |

### Figure 52. Scheduling

- Maximum Simultaneous Updates: The maximum number of device updates you can perform at the same time in the subnet.
- Scheduled updates by timezone of: Select the WDM Time Zone that will be in effect when you schedule device updates. Options include:
  - **DB Update Server** : The time zone defined by the physical location of the WDM Database.
  - · Console: The time zone defined by the physical location of the WDM Console.
  - Device: The time zone defined by the physical location of the device that will undergo the actual update.
- Update notice to end-users: This is the setting to bring up the User Notification Query Window on the client device whenever an update package is scheduled for the client.
- Maximum retry attempts rescheduling failed updates: The Max. Retry Count specify the number of retries you want if package deployment fails.
- Auto-sync Remote Repositories: Select to enable WDM (Enterprise Edition only) to determine if Remote Repositories should be synchronized before performing an update to devices served by a Remote Repository.

# **Peer Assisted Deployment**

Peer Assisted Deployment (PAD) is a mechanism that provides imaging updates to thin client devices that are managed through the WDM server. This mechanism works best in an environment where the devices are spread across multiple subnets. In peer assisted deployment, the WDM server chooses a set of devices that act as the repository servers for other devices within their respective subnets. Therefore, updates are delivered from peer nodes to other devices and hence the term peer assisted deployment.

The PAD feature is applicable to the following platforms:

- SUSE Linux
- ThinLinux
- Windows Embedded Standard 2009
- Windows Embedded Standard 7 (WES7)
- Windows Embedded Standard 8 (WE8S)
- Windows 10 IoT Enterprise

The following diagram and workflows best describe the working of the PAD functionality.

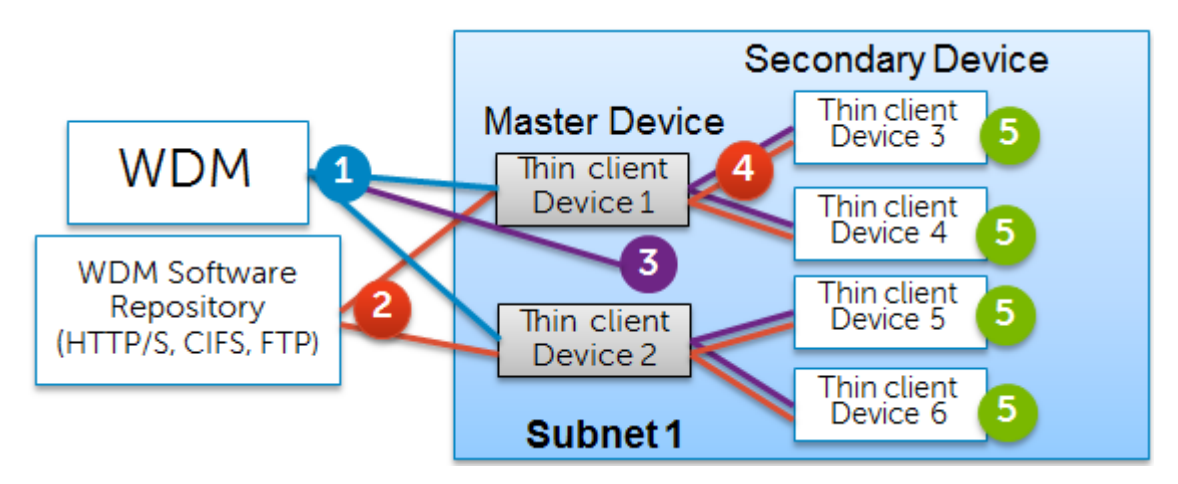

### Workflow from the WDM Server to the Repository Device

The image update process for the repository device configured for PAD consists of three basic steps:

- · Self-imaging of the device.
- · Making the device Repository-capable.
- Switching off the repository when the PAD schedule is completed.

The workflow can be defined in the following steps:

- 1 The device that first checks in to the WDM server, has the lowest flash size, and can accommodate the selected pad image becomes the repository device(s) for that subnet. The device should have the values for **Peer Capable** and **Repository Capable** properties set to **True**. For more information, see Prerequisites for PAD.
- 2 The repository device reboots and images itself from the WDM repository.
- The repository device completes the imaging, boots up, and downloads the BIOS and becomes Repository Capable. The device then sends back the package completion (V02) status to the WDM server.
- 4 After the schedule range elapses, the WDM server sends an instruction to switch off the repository when the repository device checks in. It then switches off the application responsible for enabling repository capabilities on the device.

### Workflow from the Repository Device to the Peer Devices

The image update process from the repository devices to the peer devices using PAD consists of the following steps:

- 1 WDM schedules the imaging job to peer devices with the repository device location and image download access credentials.
- 2 The peer devices download the images from the repository device.
- 3 After imaging is complete, the peer devices boot up with the new image.

For more information on the PAD functionality see:

- Prerequisites for PAD
- Configuring PAD

- Deploying a Package Using PAD
- Viewing PAD Details
- Editing and Deleting PAD Schedules

# **Pre-requisites for PAD**

The PAD feature is supported both on Windows and Linux thin client systems. For any device to become a master device there are certain pre-requisites.

All Linux devices are PAD capable and can become master devices.

For Linux devices to become PAD capable, make sure that you download and install the latest released version of the OS image on the Linux device. This image should be a PAD Capable image. You can download the image from the Dell Wyse Support Site.

For more information on configuring the Windows devices for PAD, see:

- Making a Windows Device PAD Capable
- Making a Windows Device Repository Capable
- Creating PAD Capable Images for Windows Devices

# Making a Windows Device PAD Capable

To make a Windows device PAD capable:

- 1 Make sure that the device has the latest released version of Windows.
- 2 For WES7, make sure you have Z, D, ZQ, DQ, or 3290-C90D7 class devices with a minimum flash drive capacity of 8 GB and a 2 GB RAM.
- 3 For WE8S 64-bit, make sure you have Z, D, ZQ, or DQ class devices with a minimum flash drive capacity of 16 GB and a 4 GB RAM.
- 4 Deploy the latest available version of WES7WDAAgentUpgrade on the WES7 devices, WE8SWDAAgentUpgrade on the WE8S devices, and WIE10WDAAgentUpgrade on the WIE10 devices.
- 5 Deploy the latest available version of **BootAgentUpgradeWES7** on the WES7 devices, and the latest available version of **BootAgentUpgradeWE8S** and **BootAgentUpgradeWIE10** on the WE8S devices.

To confirm whether a device is PAD capable or not:

- 1 In the Device page, select any device.
- 2 Click the **View details** tab view the details of the selected device.
- 3 In the view details page, check the Capabilities section.

If the device is not PAD capable the **PAD Capable** flag is set to **red** as shown below:

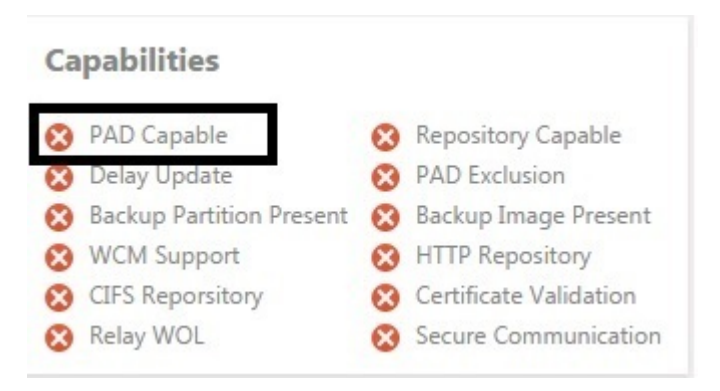

### Figure 53. PAD Capable

4 After you configure the device to be PAD capable, the **PAD Capable** flag is set to **Green** as shown below:

| pabilities               |                                                                                                    |                                                                                                    |
|--------------------------|----------------------------------------------------------------------------------------------------|----------------------------------------------------------------------------------------------------|
| PAD Capable              | 0                                                                                                    | Repository Capable                                                                                                    |
| Delay Update             | 8                                                                                                    | PAD Exclusion                                                                                                    |
| Backup Partition Present | 8                                                                                                    | Backup Image Present                                                                                                    |
| WCM Support              | 0                                                                                                    | HTTP Repository                                                                                                    |
| CIFS Reporsitory         | 8                                                                                                    | Certificate Validation                                                                                                    |
| Relay WOL                | 8                                                                                                    | Secure Communication                                                                                                    |
|                          | PAD Capable<br>Delay Update<br>Backup Partition Present<br>WCM Support<br>CIFS Reporsitory<br>Relay WOL | PAD Capable<br>Delay Update<br>Backup Partition Present<br>WCM Support<br>CIFS Reporsitory<br>Relay WOL<br>Source<br>Source<br>S |

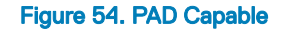

### Making a Windows Device Repository Capable

To make a Windows device Repository capable:

- 1 Deploy PADService\_SysprepScript\_WES7 on the WES7 device.
- 2 Deploy PADService\_SysprepScript\_WE8S on the WE8S device.
- 3 Deploy PADService\_SysprepScript\_WIE10 on the WIE10 device.

To confirm whether the device is Repository capable or not:

- 1 In the Device page, select any device.
- 2 Click the **View details** tab view the details of the selected device.
- 3 In the view details page, check the Capabilities section.

If the device is not PAD capable, the Repository PAD flag is set to **Red** as displayed below:

# CapabilitiesPAD CapableRepository CapableDelay UpdatePAD ExclusionBackup Partition PresentBackup Image PresentWCM SupportHTTP RepositoryCIFS ReporsitoryCertificate ValidationRelay WOLSecure Communication

### Figure 55. Repository capable

4 After you configure the device to be Repository Capable, the Repository Capable flag is set to **Green** as displayed below:

### Capabilities

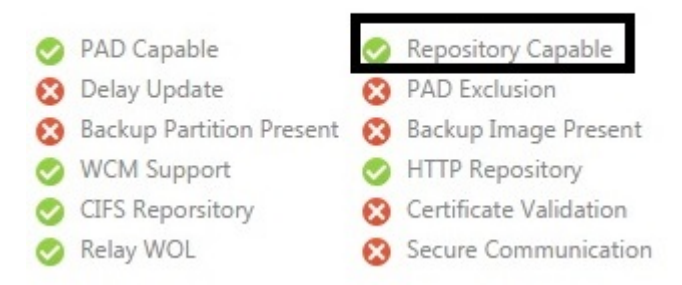

### Figure 56. Repository capable

### **Creating PAD Capable Images for Windows Devices**

To create a PAD capable image for WES7, WE8S and WIE10 devices:

- 1 Set the device check-in interval to at least one hour in the WDM GUI Preferences.
- 2 Log in to the device as an Administrator, disable the Write Filter, log out , and log in again as Administrator.
- 3 Delete the **HagentSettings.ini** file from C:\Program Files\Wyse\WDA\config and run the following command in the command prompt for **WES7** devices:

Hagent.exe -Install

For WE8S and WIE10 devices, you must log in as Administrator, navigate to C:\Windows\System32, right click the Cmd.exe file, and select the Run as Administrator option before running the above command.

4 For **WES7** devices, prepare the device to pull the image by navigating to the **C:\windows\setup** folder in the command prompt and running the following command:

WES7\_CustomSysprep4man.bat -r

For **WE8S** and **WIE10** devices, prepare the device to pull the image by navigating to the **C:\windows\setup** folder in the command prompt and running the following commands:

Powershell.eexe c:\windows\setup\WIE10\_CustomSysprep4man.psl -r

### (i) NOTE: For WE8S devices, you must run the command prompt as an Administrator. See Step 3.

5 Do not allow the device to boot to the OS, instead give the **Pull Image** command using the **PXE** mode for **WES7** devices, and the **Non PXE** mode for the **WE8S** and **WIE10** devices where the **sysprep** is running.

- 6 Log in to the system where the WDM console is running, and right click on a schedule from Update Manager > Schedule Packages.
- 7 Select the **Roll to Boot** option.
- 8 For WES7 devices, press the P key, and boot the device through the PXE LAN mode. For WE8S and WIE10 devices, press the P key, and boot the device through Merlin Non-PXE mode.
- 9 After the image is pulled, deploy the pulled image using the **Deploy via Peers in Subnet** option.

# **Configuring PAD**

For the PAD feature to function, you need to configure the Subnet preferences. You can specify the number of devices that you want to serve as repositories and also specify the connection details to the master device.

| Del        | ) Dell Wyse Device     | Manager                               |                                 |                             | Q Search |   | 6 | wdm5\administrator <del>-</del> |
|------------|------------------------|---------------------------------------|---------------------------------|-----------------------------|----------|---|---|---------------------------------|
|            | Dashboard              | Peer Assisted                         |                                 |                             |          |   |   |                                 |
|            | Devices                | Deployment                            |                                 |                             |          |   |   |                                 |
| $\bigcirc$ | Applications           | Configure PAD                         |                                 |                             |          |   |   |                                 |
| 4          | Updates                | Peer Assisted Deployment (PA          | D) enables deployment of upd    | lates to devices using peer |          |   |   |                                 |
| áil        | Reports                | devices in the network.               |                                 |                             |          |   |   |                                 |
| ₽          | System                 | Repositories per subnet               |                                 |                             |          |   |   |                                 |
| Su         | bnets                  | Number of devices that will se        | rve as repositories in each sub | net.                        |          |   |   |                                 |
| Re         | positories             |                                       | 1                               |                             |          | 2 |   |                                 |
| A          | counts                 | Maximum number of simulatr            | eous updates                    |                             |          |   |   |                                 |
| C          | onsole                 | Number of devices that conne          | ect to each PAD repository in a | subnet to receive updates.  |          |   |   |                                 |
| D          | evice Discovery        | 7                                     |                                 |                             |          |   |   |                                 |
| Se         | rvices                 | Maximum retry count                   |                                 |                             |          |   |   |                                 |
| Lo         | gging                  | 3                                     |                                 |                             |          |   |   |                                 |
| Sc         | heduling               | Access Cradantials for                | rapositorias                    |                             |          |   |   |                                 |
| P          | er Assisted Deployment | Credentials used by devices w         | hen they connect to PAD repo    | sitory devices for updates. |          |   |   |                                 |
| W          | yse ThinOS             | SUSE Linux (SCP)                      |                                 |                             |          |   |   |                                 |
|            |                        | Username                              | Password                        | Relative path               |          |   |   |                                 |
|            |                        |                                       |                                 |                             |          |   |   |                                 |
|            |                        | Thin Linux                            |                                 |                             |          |   |   |                                 |
|            |                        | Username                              | Password                        | Relative path               |          |   |   |                                 |
|            |                        |                                       |                                 |                             |          |   |   |                                 |
|            |                        | Windows Embedded Standard<br>Username | I 2009 (HTTP)<br>Password       | Port Number                 |          |   |   |                                 |
|            |                        |                                       |                                 |                             |          |   |   | *                               |

### Figure 57. Peer Assisted Deployment

To configure PAD on WDM:

- 1 On the WDM Console, select System → Peer Assisted Deployment.
- 2 Specify the minimum number of required peer capable repositories as One or Two.
- 3 Change the maximum number of simultaneous connections to the master device if required. The default number of simultaneous connections is 7.
- 4 Change the maximum number of retry count to the master device if required. The default number of simultaneous connections is 3.
- 5 Enter the credentials for accessing the repositories. Specify the User Name, Password, and the relative path for the following device.
  - SUSE Linux (SCP)
  - · ThinLinux
  - Windows Embedded Standard 7
  - Windows Embedded Standard 8

# Deploying a Package Using PAD

To deploy a image with PAD:

 On the WDM Console, select **Images** under **Application**. The registered images are displayed.

### () NOTE: PAD can only deploy images, not application packages.

2 Select an image, click and select **Deploy via Peers** tab.

The **Deploy via peers** window is displayed.

| Dell Wyse Device           | Ma | ina | ger                     |                                    |            |            |          |             | 0      | , Searc | h.            |       |          | 💭 wdm  | 5\admi | inistrator <del>-</del> |
|----------------------------|----|-----|-------------------------|------------------------------------|------------|------------|----------|-------------|--------|---------|---------------|-------|----------|--------|--------|-------------------------|
| Dashboard                  | Ŀ  | mag | jes                     |                                    |            | 1          | ±        | +=+)        | (      | •>      | 1             | С     | +        | Deploy | Ca     | incel                   |
| Devices                    |    |     | NAME ~                  | 05                                 | IMAGE TYPE | Deploy     | via pee  | rs          |        |         |               |       |          |        |        |                         |
| Applications               |    | •   | BootAgentUp<br>gradeWES | Windows Embedde<br>d Standard      | Merlin     | Select p   | atform   | n           |        |         |               |       |          |        |        |                         |
| Agent Update               |    | •   | BootAgentUp<br>gradeXPe | Windows XP                         | Merlin     | 5010       |          |             | •      |         |               |       |          |        |        |                         |
| Images                     | V  | •   | FDF0_0924_16<br>G8      | Windows Embedde<br>d 8 Standard 64 | Merlin     | Schedul    | le deple | oyment      |        |         |               |       |          |        |        |                         |
| Other Packages             |    |     |                         |                                    |            | Start on o | date     | 16/09/2016  | End or | date    | 28/09/2016    |       |          |        |        |                         |
| PCoIP Device configuration |    |     |                         |                                    |            | Start eac  | h day at | 12:12:17    | End at |         | 17:12:17      |       |          |        |        |                         |
| 다 Updates<br>鄃 Reports     |    |     |                         |                                    |            | Select s   | ubnets   |             |        |         |               |       |          |        |        |                         |
| 🗮 System                   |    |     |                         |                                    |            | Q, Search  | h        |             |        |         |               |       |          |        | ×      | ٩                       |
|                            |    |     |                         |                                    |            |            | NA       | ME ~        | C      | ESCR    | OPTION        | TOTAL | CLIENTS# | PAD    | IN PR  | OG                      |
|                            |    |     |                         |                                    |            | 2          | 10.      | 150.112.255 | A      | uto C   | Treate Subnet | 1     |          | false  |        |                         |

### Figure 58. Deploy via peers

- 3 From the drop-down list, select your preferred platform.
- 4 Enter the start date, end date and timings in hh:mm:ss format to schedule a deployment.
- 5 Enter the subnet IP to select from the available subnets.

### I NOTE: At least one subnet need to be selected for creating PAD schedule.

6 Click Deploy.

# **Viewing PAD Details**

You can view the PAD details such as the PAD schedules, the clients that have been selected as Master repositories, and the image update process summary.

To view the details:

- On the WDM console, expand the **Peer Assisted Delivery** node under **Updates**.
   The node displays the **Jobs**, **Repositories**, and **Summary**.
- 2 To view the list of clients that serve as Master repositories, select **Repositories** under **Peer Assisted Delivery**. The list of clients are displayed.

| Dell Wyse Devic                                                                                                    | e Manager                                                        |            |      |                 | Q, Search     |                 | 🔊 wdm5                | administrator + |
|----------------------------------------------------------------------------------------------------|------------------------------------------------------------------|------------|------|-----------------|---------------|-----------------|-----------------------|-----------------|
| Dashboard                                                                                                    | Peer assisted<br>delivery                                        |            |      |                 |               |                 |                       | С               |
|                                                                                                    | RUNNING                                                          | All Jobs 🗸 | Jobs | Repositories    | Summary       |                 |                       |                 |
| Appacations                                                                                                    | FDF0_0924_16GB                                                   |            |      | DEVICE          | IP Address    | ASSIGNED CUENTS | CONTACTED AT          | PROTOCOL        |
| *‡* Updates                                                                                                    | Started at: 9/16/2016 12:00:00 AM<br>Scheduled by: administrator |            | •    | WE5008064E4363A | 10.150.112.41 | 0               | 9/16/2016 12/21/45 PM | HTTP            |
| Jobs<br>Recurring updates<br>Real time commands<br>Repository sync<br>Peer assisted delivery<br>Profiles<br>DDC<br>DDC<br>Reports | <b>⊘</b> 0 <b>∂</b> 1 <b>0</b> 0                                 |            |      |                 |               |                 |                       |                 |

### Figure 59. Repositories

- 3 To view the PAD schedules, select **Jobs** under **Peer Assisted Delivery**.
  - The list of package deployment schedules are displayed.

| Dell Wyse Devic        | e Manager                                                        |                     |      |        | Q <sub>1</sub> Sec | ech                | 🔊 wdir        | 5\administrator + |
|------------------------|------------------------------------------------------------------|---------------------|------|--------|--------------------|--------------------|---------------|-------------------|
| Dashboard              | Peer assisted<br>delivery                                        |                     |      |        |                    |                    |               | С                 |
|                        | SCHEDULED                                                        | All Jobs $\backsim$ | Jobs |        | Repositories Su    | mmary              |               |                   |
| Applications           | FDF0_0924_16GB                                                   |                     |      | NAME 🗸 |                    | STATUS             | OWNER         | TRIES             |
| *‡* Updates            | Scheduled at 9/16/2016 12:00:00 AM<br>Scheduled bc administrator |                     |      | 0      | WES008064E4363A    | Waiting for server | administrator | 0.1               |
| Jobs                   | 01                                                               |                     |      |        |                    |                    |               |                   |
| Recurring updates      |                                                                  |                     |      |        |                    |                    |               |                   |
| Real time commands     |                                                                  |                     |      |        |                    |                    |               |                   |
| Repository sync        |                                                                  |                     |      |        |                    |                    |               |                   |
| Peer assisted delivery |                                                                  |                     |      |        |                    |                    |               |                   |
| Profiles               |                                                                  |                     |      |        |                    |                    |               |                   |
| DOC                    |                                                                  |                     |      |        |                    |                    |               |                   |
| ជាំ Reports            |                                                                  |                     |      |        |                    |                    |               |                   |
| 📑 System               |                                                                  |                     |      |        |                    |                    |               |                   |

### Figure 60. Jobs

DEL

4 To view the PAD Image update process, select **Summary** under **Peer Assisted Delivery**. The progress is displayed.

| Dell Wyse Device       | e Manager                                                          |            |     |               |          | Q, Search |           |             | 💭 wdm5\a | dministrator + |
|------------------------|--------------------------------------------------------------------|------------|-----|---------------|----------|-----------|-----------|-------------|----------|----------------|
| Dashboard              | Peer assisted<br>delivery                                          |            |     |               |          |           |           |             | [        | С              |
|                        | SCHEDULED                                                          | All Jobs ~ | Job | s Reposi      | tories   | Summary   |           |             |          |                |
| ta Undeter             | FDF0_0924_16G8                                                     |            |     | SUBNET        | BROAD    | CAST IP   | COMPLETED | IN PROGRESS | WAITING  | ERROR          |
| Tr oposoes             | Scheduled at: 9/16/2016 12:00:00 AM<br>Scheduled by: administrator |            |     | 10.150.112.32 | 10.150.1 | 12.255    | 0         | 0           | 1        | 0              |
| Jobs                   | 0 1                                                                |            |     |               |          |           |           |             |          |                |
| Recurring updates      |                                                                    |            |     |               |          |           |           |             |          |                |
| Real time commands     |                                                                    |            |     |               |          |           |           |             |          |                |
| Repository sync        |                                                                    |            |     |               |          |           |           |             |          |                |
| Peer assisted delivery |                                                                    |            |     |               |          |           |           |             |          |                |
| Profiles               |                                                                    |            |     |               |          |           |           |             |          |                |
| DDC                    |                                                                    |            |     |               |          |           |           |             |          |                |
| (iii) Reports          |                                                                    |            |     |               |          |           |           |             |          |                |
| ⊞ System               |                                                                    |            |     |               |          |           |           |             |          |                |

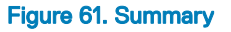

# **Editing and Deleting PAD Schedules**

You can edit and delete PAD schedules on the WDM console.

- 1 To edit a PAD schedule:
  - a On the WDM console, expand Peer Assisted Delivery under Updates and select Jobs.
     The jobs are displayed.
  - b Select a job, click the three dots displayed and select **Edit**.
    - The **Edit** window is displayed.

| Dell Wyse Devic                                                                                                    | e Manager                                                                                                    |                                                                                                |            |          |                                      |                             | Q, Search          |                |                  | 💭 wdm5\a     | dministrator + |
|----------------------------------------------------------------------------------------------------|----------------------------------------------------------------------------------------------------|------------------------------------------------------------------------------------------------|------------|----------|--------------------------------------|-----------------------------|--------------------|----------------|------------------|--------------|----------------|
| Dashboard                                                                                                    | Peer assisted<br>delivery                                                                                                    |                                                                                                |            |          |                                      |                             |                    |                |                  | 1            | С              |
| Devices     Applications     Applications     Updates     Jobs     Recurring updates     Real time commands     Repository sync     Peer assisted delivery     Profiles | SCHEDULED<br>FDF0_0924_1668<br>Please select subsets<br>Start on date:<br>End on date:<br>Start each day at:<br>End at:<br>O 1 | from Summary Tal<br>Serie button<br>16/09/2016<br>19/09/2016<br>12:13:21<br>17:13:21<br>Cancel | All Jobs v | dot<br>V | s Reposi<br>SJUINET<br>10.190.112.32 | tories<br>BROAD<br>10.150.1 | Summary<br>KAST IP | COMPLETED<br>0 | IN PROGRESS<br>0 | WAITENG<br>1 | ©              |
| a Reports<br>큨 System                                                                                                    |                                                                                                    |                                                                                                |            |          |                                      |                             |                    |                |                  |              |                |

### Figure 62. PAD Edit

- c Change the date and time ranges as required and click Save.
   The scheduled job displays the new date and time.
- 2 To delete a PAD schedule:
  - a On the WDM console, expand Peer Assisted Delivery under Updates and select Summary.

The schedule summaries are displayed.

b Select a summary, click **Delete** tab.

The schedule is deleted.

# Wyse ThinOS

This parameter helps you to view the WTOS INI root path.

| 00 | Dell Wyse Device         | Manager                                                                                | Q. Search | 6 | wdm5\administrator <del>-</del> |
|----|--------------------------|----------------------------------------------------------------------------------------|-----------|---|---------------------------------|
|    | Dashboard                | Wyse ThinOS                                                                            |           |   |                                 |
|    | Devices                  |                                                                                        |           |   |                                 |
| G  | Applications             | WTOS INI path upon checkin                                                             |           |   |                                 |
| 4  | Updates                  | Select this option to allow WDM to use FTP, HTTP, HTTPS or CIFS when updating devices. |           |   |                                 |
| â  | Reports                  | On                                                                                     |           |   |                                 |
| Ŧ  | System                   | WTOS INI root path                                                                     |           |   |                                 |
| 5  | Subnets                  | Ensure that the default root path defines exists in the repository.                    |           |   |                                 |
| F  | Repositories             | WIDSCORPG                                                                              |           |   |                                 |
| ,  | Accounts                 |                                                                                        |           |   |                                 |
| 0  | Console                  |                                                                                        |           |   |                                 |
| I  | Device Discovery         |                                                                                        |           |   |                                 |
| 5  | Services                 |                                                                                        |           |   |                                 |
| I  | ogging                   |                                                                                        |           |   |                                 |
| 5  | Scheduling               |                                                                                        |           |   |                                 |
| F  | Peer Assisted Deployment |                                                                                        |           |   |                                 |
|    | Wyse ThinOS              |                                                                                        |           |   |                                 |
|    |                          |                                                                                        |           |   |                                 |

### Figure 63. Wyse ThinOS

- WTOS INI path upon checkin : Select to allow WDM to use FTP, HTTP, HTTPS, or CIFS when updating devices.
- WTOS INI Root Path : Enter the WTOS INI root path.

# Management of Teradici device using WDM

Pre-requisite: Make sure you have already installed a WDM server with ThreadX support for the 5.x firmware.

This section provides the information about the infrastructure changes needed for devices to discover, and register with management servers including Wyse Device Manager (WDM).

### Supported Platforms:

Supports the following Teradici based Dell WYSE devices:

- Wyse 5030 zero client for VMware
- Wyse 5050 AIO thin client with PCoIP
- Wyse 7030 zero client for VMware

### Firmware versions:

- 4.x
- 5.x

(i) NOTE: The following instructions are based on windows 2012 R2 DNS. The exact settings may look different depending on the version of windows.

### Topics:

- Steps to create a DNS\_SRV record
- Monitoring and Troubleshooting
- Configuring firmware 5.x
- Upgrading the ThreadX 4.x devices to ThreadX 5.x from WDM

# Steps to create a DNS\_SRV record

The firmware 4.x uses either DNS\_SRV record or DHCP record to locate its management console.

### () NOTE: Do not use DNS\_SRV record and DHCP record at the same time to locate firmware 4.x management console.

The instructions described in this section mainly focuses on DNS\_SRV record. The DNS record is \_tcp\_pcoip-tool in the domain that the client is configured to communicate with, and the configurations are expected to be done on the DNS server.

In the following example the domain name is delldemo.int, and WDM server is dell-wdm55.delldemo.int

1 Navigate to \_tcp under your domain, then right click and select **Other new records**.

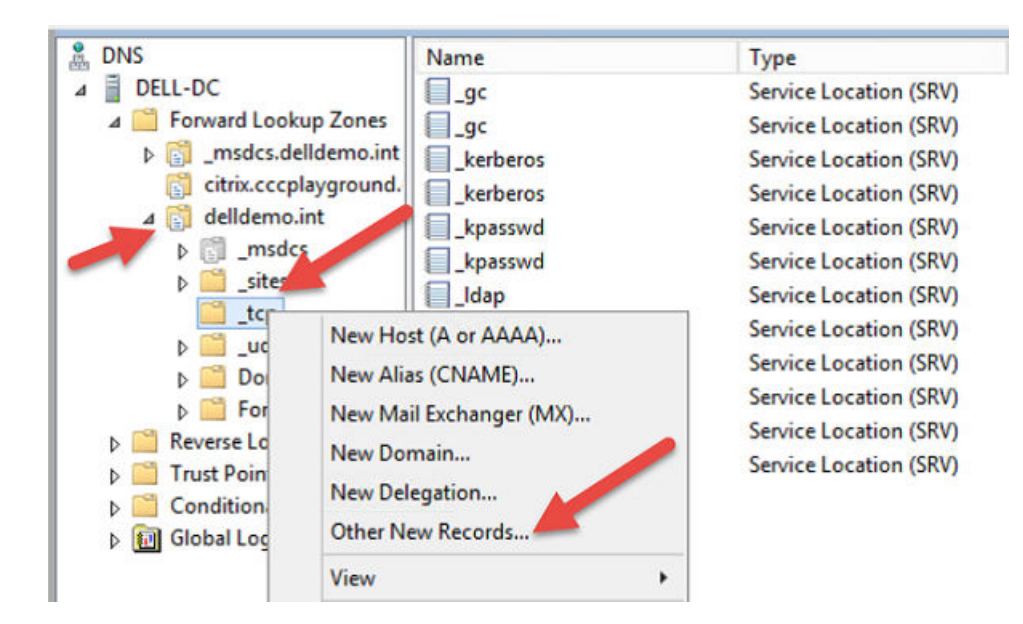

### Figure 64. DNS SRV record

2 Select **Service Location (SRV)** from resource record type list.

| Renamed Mailbox (MR)<br>Responsible Person (RP)<br>Route Through (RT)                               |                                                                                                    |
|----------------------------------------------------------------------------------------------------|----------------------------------------------------------------------------------------------------|
| Service Location (SRV)                                                                              |                                                                                                    |
| service provider nosts as prima<br>hosts as backups. DNS clients<br>specific TCP/IP service and pro | ary servers for a service and other<br>that use a SRV-type query ask for a<br>btocol mapped to a specific MS |
| domain and receive the names                                                                        | or any available servers for C 2032)                                                                         |

### Figure 65. Resource Record Type

- 3 Click Create Record... option.
- 4 Enter the following values in the provided fields:

|                                                                                | New Resource Record                                                                                       |
|--------------------------------------------------------------------------------|----------------------------------------------------------------------------------------------------|
| Service Location (SR                                                           | V)                                                                                                    |
| Domain:                                                                        | _tcp.delldemo.int                                                                                         |
| Service:                                                                       | _pcoip-tool V                                                                                             |
| Protocol:                                                                      | _tcp ~                                                                                                    |
| Priority:                                                                      | 0                                                                                                    |
| Weight:                                                                        | 0                                                                                                    |
| Port number:                                                                   | 50000                                                                                                    |
| Host offering this s                                                           | ervice:                                                                                                   |
| dell-wdm55.dellde                                                              | emo.int                                                                                                   |
| Allow any authon Allow any authon Allow any authon Allow any authon and a sett | enticated user to update all DNS records with the same<br>ing applies only to DNS records for a new name. |
|                                                                                | OK Cancel Help                                                                                            |

### Figure 66. New Resource Record

### Table 21.

| Parameter                  | Description                                    |
|----------------------------|------------------------------------------------|
| Domain                     | delldemo.int                                   |
| Service                    | _pcoip-tool                                    |
| Protocol                   | _tcp                                           |
| Priority                   | 0 (Zero)                                       |
| Weight                     | 0 (Zero)                                       |
| Port Number                | 50000                                          |
| Host offering this service | Enter the name or IP address of the WDM server |

5 Click OK.

 $\left. \dot{\mathbf{U}} \right|$  NOTE: A trailing . is automatically added to the host line by windows.

# **Monitoring and Troubleshooting**

The easiest way to monitor the device is using the web UI of the device and the event logs.

- 1 Connect the browser to the https://IP address of the device.
- 2 Enter the default password of the device. The default password is **Administrator**.

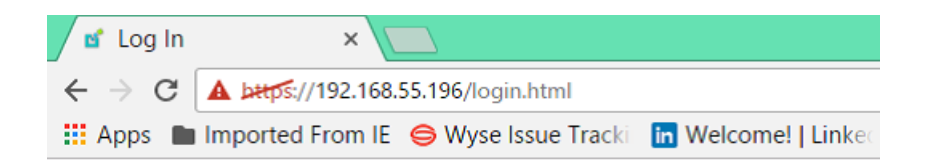

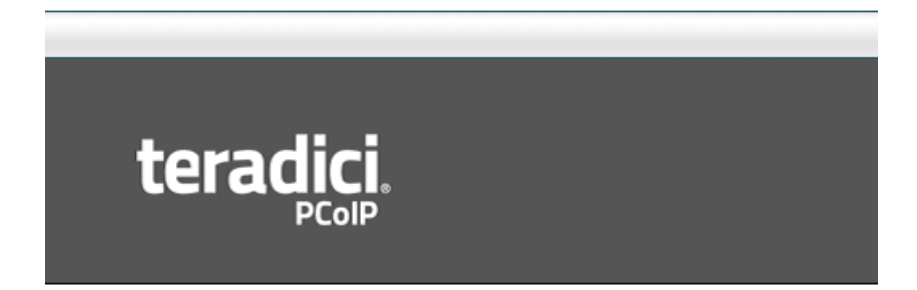

### Log In

Your session has ended. Please enter the administrative password to access this devic

| Password:     |       |   | ]      |
|---------------|-------|---|--------|
| Idle Timeout: | Never | T | Log In |

### Figure 67. Log In

3 Select **Diagnostics** option.

| og Out                                  |                                       | PCoIP@ Zero Clien                      | t   |
|-----------------------------------------|---------------------------------------|----------------------------------------|-----|
| Home                                    | Configuration / Per                   | missions / Diagnostics / Info / Upload |     |
|                                         |                                       |                                        |     |
|                                         |                                       |                                        |     |
| terad                                   | ICI.                                  |                                        |     |
|                                         | PCoIP                                 |                                        |     |
|                                         |                                       |                                        |     |
| 10-11-1-1-1-1-1-1-1-1-1-1-1-1-1-1-1-1-1 |                                       |                                        |     |
| Event Log                               |                                       |                                        |     |
| Configure diagnostic logg               | ing options                           |                                        |     |
| Enabl                                   | e Event Log: 🕑                        |                                        |     |
|                                         |                                       |                                        |     |
| Event Lo                                | g Messages: View Clear                |                                        |     |
|                                         |                                       |                                        |     |
|                                         |                                       |                                        |     |
| En                                      | able Syslog: 🔲                        |                                        |     |
| Identify Sys                            | log Host By:   IP address  FQDN  FQDN |                                        |     |
| Syslog Host                             | IP Address:                           |                                        |     |
| Sysic                                   | Ing Facility (10, 100)                | -                                      |     |
| 54                                      | sing Facility: [19 - local use )      |                                        |     |
| Enhanced lo                             | gging mode: Disable                   |                                        |     |
|                                         | Concerning of the second              |                                        | (A) |
|                                         | Category                              | Enable enhanced uging                  |     |
|                                         | AUDIO                                 | 0                                      |     |
|                                         | MANAGEMENT CONSOLE                    | 0                                      |     |
|                                         |                                       |                                        |     |

### Figure 68. Diagnostics

4 Enable the event log option to configure the diagnostic logging options.

- 5 Select the radio button of **Management Console** option.
- 6 Click **View** option to view the event log messages.

### Event Log

Configure diagnostic logging options

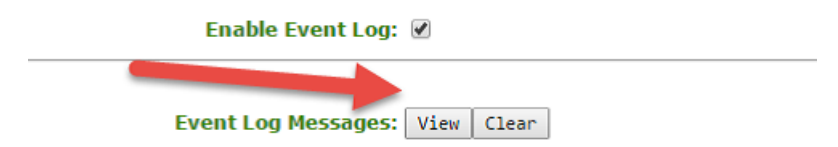

### Figure 69. Event Log

7 Search for DNS SRV information from the log and specifically for MGMT\_DISC\_DNS. In this example search for properly discovered intended WDM server which has the name dell-wdm55.delldemo.int and IP address of 192.168.251.65

| :00:24.66> | LVL:2 | RC: | 0    | MGMT_DISC_DNS | :DNS based discovery prefix:                                                           |
|------------|-------|-----|------|---------------|----------------------------------------------------------------------------------------|
| :00:24.66> | LVL:2 | RC: | 0    | MGMT_DISC_DNS | :(DNS SRV) Discovery (domain): delldemo.int                                            |
| :00:24.66> | LVL:2 | RC: | 0    | MGMT_DISC_DNS | :(DNS SRV) Discovery (hostname):                                                       |
| :00:24.79> | LVL:1 | RC: | -510 | MGMT_DISC_DNS | :conduct_dns_record_search: (DNS SRV: CHS) DNS record not found                        |
| :00:25.08> | LVL:1 | RC: | -510 | MGMT DISC DNS | :conduct_dns_record_search: (DNS_SRV: VCS) DNS_record_not_found                        |
| :00:25.13> | LVL:3 | RC: | 0    | MGMT_SYS      | :(cmi_cms_boot_notify_cback): transmit_success: 1                                      |
| :00:25.13> | LVL:3 | RC: | 0    | MGMT_SYS      | :(cmi_cms_boot_notify_cback): queuing_EVENT_CMI_BOOT_NOTIFY_SUCCESS                    |
| :00:25.13> | LVL:3 | RC: | 0    | MGMT_SYS      | :INIT.CMS_NOTIFY_BOOT: transition 84 into CONNECT_PROMPT                               |
| :00:25.13> | LVL:2 | RC: | 0    | MGMT_UI       | :tera mgmt ui set session state: STANDALONE                                            |
| :00:25.13  | LVL:2 | RC: | 0    | MGMT_UI       | :tera mgmt ui osd display main dialog: CONNECT                                         |
| :00:25.13> | Lve   | RC: | 0    | MGMT SYS      | :Ready to connect with host                                                            |
| :00:25.13> | LVL:3 | Rus | - 0  | MGMT_SYS      | :CONNECT_PROMPT.INIT: transition 150 into CONNECT_PROMPT.PENDING_UI_OR_CHS_PROMPT      |
| :00:25.13> | LVL:2 | RC: | 0    | MGMT_UI       | :DISCONNECTED: transition 21 into DISCONNECTED (MSG_SESSION_STATE_CHANGED: STANDALONE) |
| :00:25.44> | LVL:2 | RC: | 0    | MGHT_DISC_DNS | :(DNS SRV: Config Tool) Discovery complete: 192.168.251.65                             |
| :00:46.81> | LVL:1 | RC: | 0    | MGMT_UI       | :SUCCESSFUL web login from 192.168.55.253.                                             |
| :02:49.66> | LVL:3 | RC: | 0    | MGMT_CHI      | :(env_cback): event: 0x8                                                               |
|            |       |     |      |               |                                                                                        |

### Figure 70. Logs

8 Check your management console (WDM) to confirm that the device is appearing or listed.

| Dell Wyse Dev | vice Manager              |               |          | Q Snach            |   |                 | 2      | wcmga\a          | ministrator • |
|---------------|---------------------------|---------------|----------|--------------------|---|-----------------|--------|------------------|---------------|
| Dashboard     | All Devices 🗸             |               |          | [                  | C | +               | *      | 0                | Ŧ             |
| Devices       | □ NUME~                   | IP ADDRESS    | PLATFORM | OPERATING SYSTEM T | ) | MAC ADDRESS     | đ      | LAST CHEOK IN    |               |
| Applications  | pcoip-portal-0080648967a6 | 10.150.122.44 | P45      | ThreadX            | 0 | 0-80-64-8F-67-A | 6) - P | 11/15/2016 10:24 | 55 AM         |

### Figure 71. Dell Wyse Device Manager

(i) NOTE: The firmware 4.x teradici has a known limitation in the communication of devices registering with the WDM. It may take 15-30 minutes for the device to display in the console even after the log shows it has registered.

# **Configuring firmware 5.x**

Firmware 5.x uses a DNS\_SRV record in addition to the text record that contains the thumbprint of the SSL certificate to use in the management console.

WDM 5.7.2 supports Teradici 5.x firmware with comprehensive features.

After creating the DNS\_SRV record, for more information see, Steps to create a DNS\_SRV record then complete the following steps:

1 The first record required is a DNS\_SRV record for \_pcoip-bootstrap. The record must point to the name of the management console (WDM).

| 👗 DNS                     | Name                                                                                                    | Туре                   | Data                     |                            | Timestamp                                  |      |
|---------------------------|----------------------------------------------------------------------------------------------------|------------------------|--------------------------|----------------------------|--------------------------------------------|------|
| a DELL-DC                 | -9¢                                                                                                    | Service Location (SRV) | (0)[100][3268] dell-dc.d | felldemo.int.              | 7/30/2016 5:00:00 PM                       |      |
| Global Logs               | gc                                                                                                    | Service Location (SRV) | [0][100][3268] dell-dc2  | delldemo.int.              | 7/30/2016 5:00:00 PM                       |      |
| a 📒 Forward Lookup Zones  | kerberos                                                                                                    | Service Location (SRV) | [0][100][88] dell-dc2.de | Ildemo.int.                | 7/28/2016 7:00:00 AM                       |      |
| p 💮 _msdcs.delldemo.int   | kerberos                                                                                                    | Service Location (SRV) | [0][100][88] dell-dc.del | Idemo.int.                 | 7/28/2016 7:00:00 AM                       |      |
| b 👩 citrix.cccplayground. | kpasswd                                                                                                    | Service Location (SRV) | [0][100][464] dell-dc2.c | ielidemo.int.              | 7/28/2016 7:00:00 AM                       |      |
| a 💮 delidemo.int          | kpasswd                                                                                                    | Service Location (SRV) | [0][100][464] dell-dd    |                            | and the first state of the second state of | 2 X  |
| b 🗍 _msdes                | Idap                                                                                                    | Service Location (SRV) | (0)[100][389] dell-do    | _po                        | oip-bootstrap Properties L                 |      |
| þ 🔤 "sites                | [] Idap                                                                                                    | Service Location (SRV) | (0)[100][389] dell-do    | Service Location (SRV)     | Garute                                     |      |
| tcp                       | pcoip-bootstrap                                                                                                    | Service Location (SRV) | 101101151721 tcmc2.d     | ourse account (orray       | Jeruny                                     | -    |
| þudp                      | proip-tool                                                                                                    | Service Location (SRV) | 10101/500001 dell-wr     | Domain: de                 | Ideno int                                  |      |
| p DomainUnsZones          | i sipinternal                                                                                                    | Service Location (SRV) | 101101/50601 192,168     | Classification of the      |                                            |      |
| p PorestUnscones          | WDMServer                                                                                                    | Service Location (SRV) | 10/110011801 192,168     | Service:                   | coip beetstrap                             | - v  |
| p Keverse Lookup Zones    | sipinternaltis                                                                                                    | Service Location (SRV) | (0)(0)(5061) 192,168.    | Protocol                   | np.                                        |      |
| Conditional Enguarders    | A REAL PROPERTY AND A REAL PROPERTY AND A REAL |                        |                          | E.                         |                                            |      |
| -                         |                                                                                                    |                        |                          | Priority: 0                |                                            |      |
|                           |                                                                                                    |                        |                          | Weight: 0                  |                                            |      |
|                           |                                                                                                    |                        |                          |                            | -                                          |      |
|                           |                                                                                                    |                        |                          | Port number: 51            | 12                                         |      |
|                           |                                                                                                    |                        |                          | Host offering this service | 0                                          |      |
|                           |                                                                                                    |                        |                          | torno2 delidemo int.       |                                            |      |
|                           |                                                                                                    |                        |                          |                            |                                            |      |
|                           |                                                                                                    |                        |                          |                            |                                            |      |
|                           |                                                                                                    |                        |                          |                            |                                            |      |
|                           |                                                                                                    |                        |                          |                            |                                            |      |
|                           |                                                                                                    |                        |                          |                            |                                            |      |
|                           |                                                                                                    |                        |                          |                            | A seture a set in day                      |      |
|                           |                                                                                                    |                        |                          |                            | Activate Windov                            | VS   |
|                           |                                                                                                    |                        |                          | OK                         | Cancel Accel                               | Heip |
| c III >                   |                                                                                                    |                        |                          | - QA                       |                                            |      |

### Figure 72. DNS\_SRV record for \_pcoip-bootstrap

2 The second record required is an A record pointing to the name used in the **Host offering this service** field.

|     | p () ciencecepiayground                                                                                                    | (same as parent folder) | Host (A)      | 192.168.251.70                                             | 7/28/2016 6:00:00 AM  |
|-----|----------------------------------------------------------------------------------------------------|-------------------------|---------------|------------------------------------------------------------|-----------------------|
| - 1 | a 🔂 delidemo.int                                                                                                    | admin                   | Host (A)      | 192.168.251.75                                             | static                |
| - 1 | þ 🔄 _msdcs                                                                                                    | ddwrt                   | Host (A)      | 192.168.251.11                                             | static                |
|     | þ sites                                                                                                    | dell-dc                 | Host (A)      | 192.168.251.60                                             | static                |
|     | _tcp                                                                                                    | Dell-dc2                | Host (A)      | 192.168.251.70                                             | static                |
| - 1 | p _uap                                                                                                    | dell-view               | Host (A)      | 192.168.251.110                                            | 7/28/2016 7:00:00 AM  |
| - 1 | p SometDorZones                                                                                                    | DELL-VIEW-W7V3          | Host (A)      | 192.168.251.245                                            | 7/30/2016 5:00:00 PM  |
| - 1 | Professional Section Section Sectio | dell-wdm55              | Host (A)      | 192.168.251.65                                             | static                |
| - 1 | b Trust Points                                                                                                    | dell-wdm55              | Text (TXT)    | pcoip-bootstart-cert=42:08:32:97:18:E1:7E:7E:20:CF:89:4B:7 | static                |
| - 1 | b Conditional Forwarders                                                                                                    | dell-xd                 | Host (A)      | 192.168.251.61                                             | 7/31/2016 9:00:00 PM  |
| - 1 |                                                                                                    | Dell-XD-W10             | Host (A)      | 192.168.251.253                                            | 7/30/2016 11:00:00 AM |
| - 1 |                                                                                                    | DELL-XD-W7V3            | Host (A)      | 192.168.251.240                                            | 8/1/2016 10:00:00 AM  |
| - 1 |                                                                                                    | dell-xd2                | Host (A)      | 192.168.251.67                                             | 8/2/2016 4:00:00 PM   |
| - 1 |                                                                                                    | i dialin                | Host (A)      | 192.168.251.75                                             | static                |
| - 1 |                                                                                                    | lyncdiscover [          | Alias (CNAME) | dell-lync.delldemo.int.                                    | static                |
| - 1 |                                                                                                    | meet                    | Host (A)      | 192.168.251.75                                             | static                |
| - 1 |                                                                                                    | in sip                  | Alias (CNAME) | dell-lync.delldemo.int.                                    | static                |
| - 1 |                                                                                                    | i sipexternal           | Host (A)      | 192.168.251.75                                             | static                |
| - 1 |                                                                                                    | in sipinternal          | Host (A)      | 192.168.251.7                                              | static                |
| - 1 |                                                                                                    | storefront              | Host (A)      | 101.108.251.61                                             | static                |
| - 1 |                                                                                                    | TCMC1                   | Host (A)      | 192.168.251.59                                             | static                |
| - 1 |                                                                                                    | teme2                   | Host (A)      |                                                            |                       |
|     |                                                                                                    | 4004                    |               |                                                            | PERCENT AND PERCENT   |

### Figure 73. Host Record

3 The third record required is a Txt record. The txt record is the thumbprint of the SSL certificate in use by the management console.

Complete the following steps to create A record for Host as well as Txt record:

1 Click the domain node (delldemo.int) and select the **Other New Records** and then select Host (A or AAAA), the name is the A record of the management console.

| DNS                |          | Name                    |    | Туре        |
|--------------------|----------|-------------------------|----|-------------|
| DELL-DC            |          | (same as parent folde   | r) | Start of Au |
| Global Logs        |          | (same as parent folde   | r) | Name Serv   |
| ⊿ I Forward Lookup | Zones    | (same as parent folde   | r) | Name Serv   |
| ▷ 🛐 _msdcs.delle   | dem int  | (same as parent folde   | r) | Host (A)    |
| citrix.cccp        | round.   | (same as parent folde   | r) | Host (A)    |
| 🔺 🛐 delldemo.in    | t l      |                         |    | Host (A)    |
| ⊳ 📴 _ms            | Update   | Server Data File        |    | Host (A)    |
| ⊳ 🛄 _site          | Reload   |                         |    | Host (A)    |
| tcp                | New He   | ost (A or AAAA)         |    | Host (A)    |
| ⊳ <u>ud</u>        | New Al   | ias (CNAME)             |    | Host (A)    |
| Don                | New M    | New Mail Exchanger (MX) |    |             |
|                    | New Dr   | an exchanger (minjiii   |    | Host (A)    |
| Trust Point        | New Do   | omain                   |    | Text (TXT)  |
| Conditiona         | New De   | elegation               |    | Host (A)    |
| Conditiona         | Other N  | Vew Records             |    | Host (A)    |
|                    | DNSSE    | C                       | •  | Host (A)    |
|                    | All Task | s                       |    | Host (A)    |
|                    | Man      |                         |    | Host (A)    |
|                    | View     |                         | •  | Alias (CNA  |
|                    | Delete   |                         |    | Host (A)    |
|                    | Refresh  |                         |    | Alias (CNA  |
|                    | Export   | List                    |    | Host (A)    |
|                    | Deserved |                         |    | Host (A)    |
|                    | Propert  | les                     |    | Host (A)    |
|                    | Help     |                         |    | Host (A)    |
|                    |          |                         |    |             |

### Figure 74. Create TXT record

**₽** 

2 Click on the domain node (delldemo.int) and select the **Other New Records** and then select Text (TXT), to create the text field which has the thumbprint of the certificate.

| New Resource Record                           |
|-----------------------------------------------|
| Text (TXT)                                    |
| Record name (uses parent damager rett blank): |
| tcmc2                                         |
| Fully qualified domain name (FQDN):           |
| tcmc2.delldemo.int.                           |
| Text:                                         |
|                                               |
|                                               |
| ×                                             |
|                                               |

### Figure 75. New Resource Record

The Sha256 thumbprint can be obtained using Firefox browser.

To obtain the thumbprint when Wyse Device Manager (WDM) is installed with Teradici 5x:

- 1 You must open the Firefox browser from the device where Teradici 5.x component is installed. After opening the browser, press the bring **Alt + T** key to open Tools.
- 2 From the drop-down list, select **Option**

| <u>File Edit View History Bookmark</u> | s <u>I</u> ools <u>H</u> elp                          |                              |   |
|----------------------------------------|-------------------------------------------------------|------------------------------|---|
| WDM 5.7.2 >                            | Qownloads Ctrl+J<br>Add-ons Ctrl+S<br>Sign In To Sync | Shift+A                      | × |
|                                        | Web Developer<br>Page Info                            | •                            |   |
| []] General (                          | Options                                               |                              |   |
| Q Search                               |                                                       |                              |   |
| Content S                              | tartup                                                |                              |   |
| Applications                           | Always check if Fire                                  | efox is your default browser |   |
| 🗢 Privacy                              | Firefox is not you                                    | r default browser            |   |
| A Security                             | /hen Firefox starts: S                                | how my home page             |   |
| - Deconity                             | Home Page:                                            | Annilla Finstow Start Daga   |   |

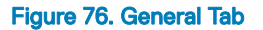

3 In the left pane of the **Options** page, click **Advanced** tab and then click **Certificates** option.

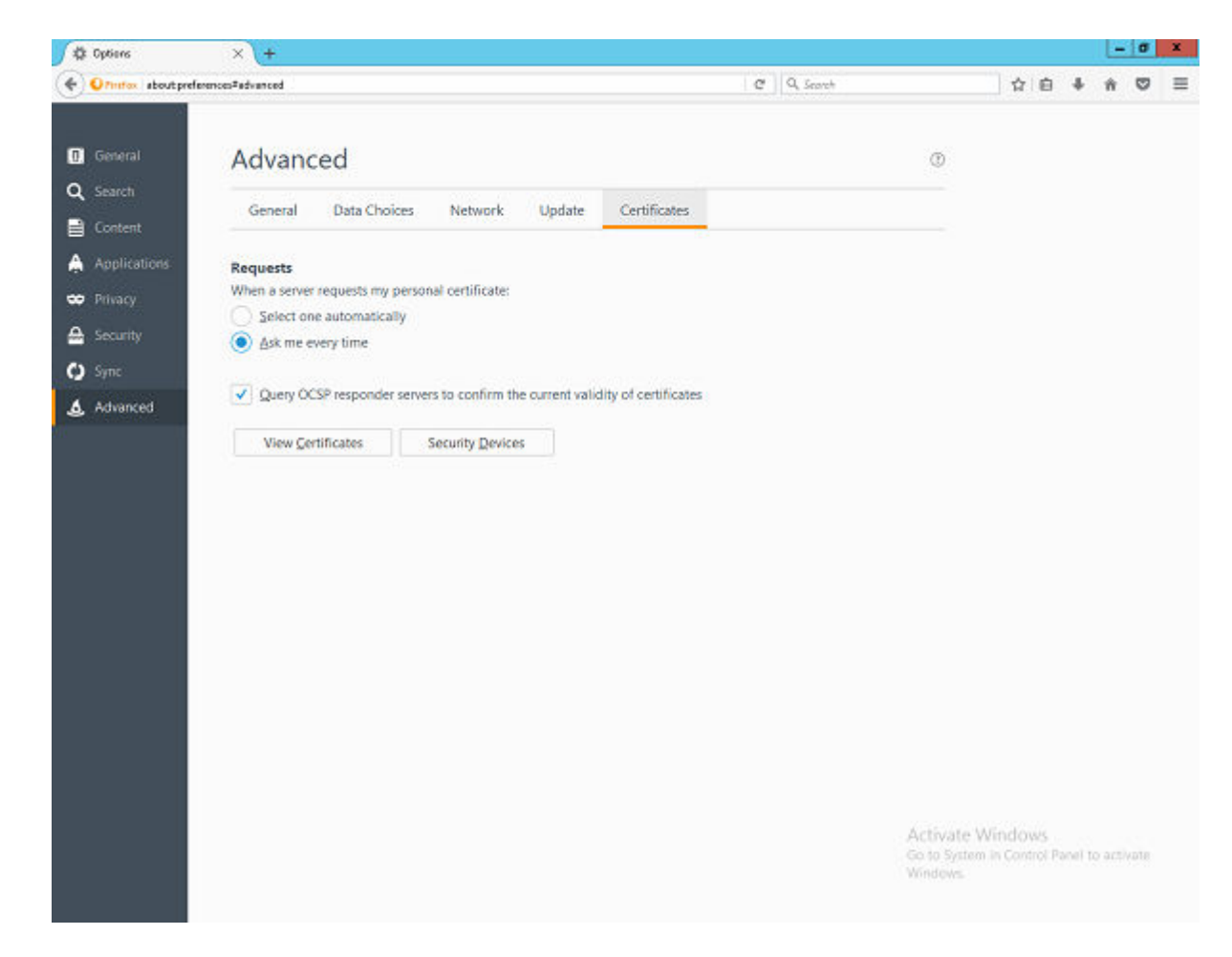

### Figure 77. Advanced

- 4 Click View Certificates to open the Certificate Manager window.
- 5 Select the Authorities tab on the Certificate Manager window and click Import.

| You have certificates on file that identify the | e certificate authorities: |  |
|-------------------------------------------------|----------------------------|--|
| Certificate Name                                | Security Device            |  |
| ⊿AC Camerfirma S.A.                             |                            |  |
| Chambers of Commerce Root - 2008                | Builtin Object Token       |  |
| Global Chambersign Root - 2008                  | Builtin Object Token       |  |
| ⊿AC Camerfirma SA CIF A82743287                 |                            |  |
| Chambers of Commerce Root                       | Builtin Object Token       |  |
| Global Chambersign Root                         | Builtin Object Token       |  |
| ⊿ACCV                                           |                            |  |
| ACCVRAIZ1                                       | Builtin Object Token       |  |
| ⊿ Actalis S.p.A./03358520967                    |                            |  |
| View Edit Trust Import                          | Export Delete or Distrust  |  |

### Figure 78. Certificate Manager

- 6 In the file browser dialog navigate to the location where WDM is installed, For example: \Wyse\WDM\TeraDici, where the root path can be C:\Program Files (x86) based on the operating system and installation path.
  - (i) NOTE: In some cases if the Teradici components are installed in a custom manner or manually configured, the above steps must be followed on the same device, and the standard installer path may not be applicable. In such case navigate to corresponding root path where Teradici folder is available.
- 7 Select the file with the name **cert.pem** and then click **Open**.
- 8 Now click the **View** button in the **Downloading Certificate** window.

| Downloading Certificate                                                                                                   |
|----------------------------------------------------------------------------------------------------|
| You have been asked to trust a new Certificate Authority (CA).                                                            |
| Do you want to trust "localhost" for the following purposes?                                                              |
| Trust this CA to identify websites.                                                                                       |
| Trust this CA to identify email users.                                                                                    |
| Trust this CA to identify software developers.                                                                            |
| Before trusting this CA for any purpose, you should examine its certificate and its policy and procedures (if available). |
| View Examine CA certificate                                                                                               |
| OK Cancel                                                                                                    |

### Figure 79. Downloading Certificate

9 Copy the sha256 fingerprint value. Click **Close** and cancel all the firefox windows.

| Issued To                 |                                                                                                    |  |
|---------------------------|----------------------------------------------------------------------------------------------------|--|
| Common Name (CN)          | localhost                                                                                           |  |
| Organization (O)          | EMSDK                                                                                               |  |
| Corganizational Unit (UU) | EMSDRDEMU<br>00:00-D1-DD-0D-4D-22-EE-94                                                             |  |
| Senai Number              | 00:90:01:00:90:40:25:FF:04                                                                          |  |
| Issued By                 |                                                                                                    |  |
| Common Name (CN)          | localhost                                                                                           |  |
| Organization (O)          | EMSDK                                                                                               |  |
| Organizational Unit (UU)  | EMSDRDEMO                                                                                           |  |
| Period of Validity        |                                                                                                    |  |
| Begins On                 | Monday, November 14, 2016                                                                           |  |
| Expires On                | Friday, January 31, 2025                                                                            |  |
| Fingerprints              |                                                                                                    |  |
| SHA-256 Fingerprint       | 10:14:9D:29:01:59:66:9D:67:BE:67:F7:46:DE:07:46:<br>87:C1:50:31:1B:34:9B:84:39:68:82:CE:DD:1B:68:85 |  |
| SHA1 Fingerprint          | 38:29:7C:35:D5:F9:7D:04:EE:EA:D2:78:F0:0C:5A:12:DA:03:F2:ED                                         |  |
|                           |                                                                                                    |  |
|                           |                                                                                                    |  |
|                           |                                                                                                    |  |
|                           |                                                                                                    |  |
|                           |                                                                                                    |  |
|                           |                                                                                                    |  |
|                           |                                                                                                    |  |
|                           |                                                                                                    |  |
|                           |                                                                                                    |  |

### Figure 80. Certificate Viewer

DEL

(i) NOTE: In the Text field the text must be prefixed with pcoip-bootstrap-cert= to the sha256 fingerprint which is obtained already.

After copying the certificate fingerprint, complete the following stepson the DNS server:

| tcmc2 Properties                                                   |
|--------------------------------------------------------------------|
| Text (TXT) Security                                                |
| Record name (uses parent domain if left blank):                    |
| tcmc2                                                              |
| Fully qualified domain name (FQDN):                                |
| tcmc2.delldemo.int                                                 |
| Text:                                                              |
| pcoip-bootstrap-cert=B7:62:71:01:85:27:46:BB:E3:E9:5C:E2:34:2C:B5: |
|                                                                    |
|                                                                    |
| < III >                                                            |

### Figure 81. tcmc2 Properties

10 The fourth and final record is a reverse PTR record for the management host.

| L DNS                                                                                                    | Name                                                                                                    | Туре                                                                                                    | Data                                                                                                    | Timestamp                                                                   |
|----------------------------------------------------------------------------------------------------|----------------------------------------------------------------------------------------------------|----------------------------------------------------------------------------------------------------|----------------------------------------------------------------------------------------------------|-----------------------------------------------------------------------------|
| DELL-DC     DELL-DC     DEL Global Logs     DEL Global Logs | (same as parent folder)<br>(same as parent folder)<br>(same as parent folder)<br>192.168.251.110<br>192.168.251.40                          | Start of Authority (SOA)<br>Name Server (NS)<br>Name Server (NS)<br>Pointer (PTR)<br>Pointer (PTR)                  | [15] dell-dc.delidemo.int, hostmaster.delidemo.int.<br>dell-dc.delidemo.int.<br>dell-view.delidemo.int.<br>dell-view.delidemo.int.<br>vcenter.delidemo.int.                                              | static<br>static<br>static<br>6/22/2016 9:00:00 PM<br>6/23/2016 12:00:00 AM |
| A Gendemoint     A Gendemoint     | 192.168.251.68           192.168.251.61           192.168.251.65           192.168.251.67           192.168.251.71           192.168.251.71 | Pointer (PTR)<br>Pointer (PTR)<br>Pointer (PTR)<br>Pointer (PTR)<br>Pointer (PTR)<br>Pointer (PTR)<br>Pointer (PTR) | tomo2.delidemo.int<br>deli-dd.delidemo.int<br>deli-dd.delidemo.int<br>deli-dd2.delidemo.int<br>deli-dd2.delidemo.int<br>citrix.cccplayground<br>citrix.cccplayground<br>Host name:<br>Icmc2.delidemo.int | 0 Brose                                                                     |

### Figure 82. PTR Record

- 11 The zone must match the subnet that the host is in, and the record is the IP address assigned to the management console.
- 12 Once the DNS\_SRV configuration is done, refer to Upgrading Teradici firmware from 4.x to 5.x using WDM for upgrading the firmware.

# Upgrading the ThreadX 4.x devices to ThreadX 5.x from WDM

This section defines the steps to follow while upgrading the existing ThreadX 4.x devices to ThreadX 5.x devices from WDM. This helps you to continue the management of ThreadX 5.x devices from WDM after upgrading, using the new ThreadX management solution.

The following are the pre requisites to upgrade the ThreadX 4.x devices to ThreadX 5.x from WDM:

- ThreadX 5.x latest released firmware in the form of **.rsp** package should be available to upgrade.
- The FQDN of the WDM server should be available for  $\ensuremath{\mathsf{DHCP}}$  or  $\ensuremath{\mathsf{DNS}}$  configurations.
- Cert.pem which is available in the following path WDM Installed directory > Wyse > WDM > Teradici. This is not required, if the thumbprint is added to DHCP option tag or through DNS\_SRV record as mentioned in previous chapters.

# (i) NOTE: Cert.pem is used to create certificate package and deploy to the ThreadX 4.x clients.

Before upgrading the ThreadX devices, use the following guidelines:

- To discover ThreadX devices using DNS SRV record: Adding the DNS SRV Record
- To deploy the certificate to ThreadX 4.x devices :Deploy the certificate to ThreadX 4.x Devices
- To upgrade the ThreadX devices: Upgrading the client firmware to ThreadX 5.x

# Deploy the certificate to ThreadX 4.x Devices

To deploy the certificate to ThreadX 4.x devices, do the following:

- 1 Launch the WDM GUI and login to WDM with administrator privilege.
- 2 Go to Applications > PCoIP Configuration Packages.
- 3 Click the + button and download the **PCoIP configuration manager utility**.
- 4 Launch the utility which is downloaded and select Version 4.x radio button.
- 5 Click the **Security** option, and enable certificate checkbox.
- 6 Copy the cert.pem certificate contents including the first and last line (Begin certificate and End certificate).
- 7 Paste the **cert.pem** contents in the text box provided.
- 8 Enter the name and the description for the package in the respective text box.
- 9 Click on **Register** menu and **save** the configuration.
- 10 Go to **Devices** page in WDM Web UI and select the desired device using the check box provided.
- 11 Click on the update button, select the created configuration package from PCoIP Configuration Packages category and click save.
- 12 Go to **Jobs** page and confirm that the package deployment is successfully completed.

# Upgrading client firmware to ThreadX 5.x

### Deploying Teradici image version 5.x

To update the zero clients running 4.8.0 firmware version that has been updated with the new WDM 5.7.2 certificate or, if the security mode on the client is low, the Teradici firmware update Repository Support Package (RSP) must be created with the OLD OS type as TDC. This is required for upgrading the firmware from compatible 4.x version to 5.x.

To create RSP package, do the following:

- 1 Go to the Teradici support site, and download the latest ThreadX 5.X firmware.
- 2 Create a file with the following contents, save the file in .rsp format and provide the file name as number value in the file.

### INOTE: The value of the Number field is the name of the firmware file. In the following example, the value is 522r5\_2@39075.03b193e.5957929.

```
[Version]
Number=522r5_2@39075.03b193e.5957929
Description=PCoIP Tera2 Firmware Release 5.2.2 for P25, P45, and 5050 AIO
OS=TDC
ImageSize=0
ImageType=merlin
Category=Images
[Script]
RB
```

3 Create a folder and place the **.all** file.

| 🌡   🗋 🕼 = I     |                                           | 522r5_2           | @39075.03b1 | 93e.5957929 |
|-----------------|-------------------------------------------|-------------------|-------------|-------------|
| File Home Share | View                                      |                   |             |             |
| 🛞 🏵 👻 🕇 📕 🛛 RS  | P Package + 522r5_2@39075.03b193e.5957929 |                   |             |             |
| 🔆 Favorites     | Name                                      | Date modified     | Туре        | Size        |
| Desktop         | 522r5_2@39075.03b193e.5957929.all         | 9/15/2016 1:46 AM | ALL File    | 15,173 KB   |

### Figure 83. RSP package folder

- 4 Rename the folder name as *number* value in the **.rsp** file.
- 5 Place the **.rsp** file outside the folder.

# (i) NOTE: The file name of .rsp file, package folder name, and number value must be same.

| 🛯 l 🔁 🚹 = l                    |                               |                    | RSP Package | e    |
|--------------------------------|-------------------------------|--------------------|-------------|------|
| File Home Share                | View                          |                    |             |      |
| 🔄 🏵 👻 🕇 퉬 🕨 RSP                | Package >                     |                    |             |      |
| 対 Favorites                    | Name                          | ▼ Date modified    | Туре        | Size |
| Desktop                        | 522r5_2@39075.03b193e.5957929 | 11/15/2016 3:32 PM | File folder |      |
| 📕 Downloads<br>🔛 Recent places | 522r5_2@39075.03b193e.5957929 | 11/15/2016 3:31 PM | RSP File    | 1 KB |

### Figure 84. RSP package folder

After deploying the created RSP package through WDM as described in the Deploying Teradici image version 5.x from 4.x firmware using DDC in WDM and Deploying Teradici image version 5.x using selected devices in WDM, the client checks in to WDM as a 5.x device after the successful firmware upgrade to 5.x, and WDM recognizes them as ThreadX 5.x devices. Future 5.x firmware update RSP requires the new OS type TDC5 (OS=TDC5).

(i) NOTE: All management features of ThreadX 5.x devices (devices having WDM compatible 5.x firmware) including the deployment of RSP packages with TDC5 as operating system type (OS Type) can be deployed through WDM web UI only and is not supported using desktop version of WDM.

# Prerequisite on WDM repository for deployment of firmware and OSD logo using WDM web UI for ThreadX 5.x devices

Deployment of firmware package with OS Type TDC5 and package containing OSD (On Screen Display) logo for ThreadX 5.x devices, it is mandatory to have CIFS protocol enabled to upload the files from WDM repository.

Make sure the Software repository test connection for CIFS is successful. To test CIFS connection, do the following:

- 1 Open the WDM web UI, and log in as administrator.
- 2 Go to System > Repositories.
- 3 In the CIFS section, click the **Check Connection** link.

|            | 🤣 Connection OK                   |
|------------|-----------------------------------|
| share name |                                   |
| rapport    |                                   |
| Password   | Repeat Password                   |
|            | •••••                             |
|            | share name<br>rapport<br>Password |

### Figure 85. CIFS

After testing the CIFS connection, add the following accounts to **Rapport** ftp folder, and share permissions on the machine where WDM repository is configured:

- · System account of the server where ThreadX 5.X component is installed.
- · User account that is used to install WDM.
- () NOTE: If the repository is installed on a different server, then add the computer account of the ThreadX 5.x server instead of system account, along with the user account.

To give permissions to the Rapport folder available in the WDM repository, do the following:

- 1 Go to the **ftproot** folder location where you can find the **Rapport** folder.
- 2 Right-click the Rapport folder, and select Properties.
- 3 Click the **Sharing** tab, and then click **Advanced Sharing**.

|                          |                                                                   | Rapp                                            | ort Properties         |                 |
|--------------------------|-------------------------------------------------------------------|-------------------------------------------------|------------------------|-----------------|
| General                  | Sharing                                                           | Security                                        | Previous Versions      | Customize       |
| Netwo<br>Netwo<br>\\WE   | ork File and<br>Rappo<br>Shared<br>ork Path:<br>DM-IP83\F<br>hare | d Folder Sh<br>ort<br>d<br>lapport              | haring                 |                 |
| Advar<br>Set ci<br>advar | nced Shari<br>ustom per<br>nced shari<br>Advance                  | ng<br>nissions, cr<br>ng options.<br>d Sharing. | reate multiple shares, | , and set other |
|                          |                                                                   |                                                 |                        |                 |
|                          |                                                                   | C                                               | K Cance                | Apply           |

### Figure 86. Rapport Properties

4 In the **Advanced Sharing** dialog box, click **Permissions**.

| Rapport                                                                                                    | 11/22/2016 12:31 File folder                                                                                                    |                         |
|----------------------------------------------------------------------------------------------------|----------------------------------------------------------------------------------------------------|-------------------------|
| Ranno                                                                                                    | t Properties X TMP File                                                                                                    |                         |
| Карро                                                                                                    | VSTA.config.                                                                                                    | 9.0                     |
| General Sharing Security                                                                                                    | Advanced Sharing                                                                                                    | x                       |
| Network File and Folder Share<br>Rapport<br>Shared<br>Network Path:<br>\WDM-IP83\Rapport<br>Share<br>Advanced Sharing<br>Set custom permissions, created<br>advanced sharing options. | Image: Settings         Share name:         Rapport         Add         Remove         Limit the number of simultaneous users to:         Comments: | ▼<br>16777 <del>×</del> |
| Muvanceu Shairig                                                                                                    | Permissions Caching OK Cancel                                                                                                    | Apply                   |
| Clos                                                                                                    | Cancel Apply                                                                                                    |                         |

### Figure 87. Advanced Sharing

DØLI

5 Click the **Add** button, and give full permissions to the above mentioned users.

| M-IP83\$)            |                     |
|----------------------|---------------------|
| Add                  | Remove              |
| <b>Y</b><br><b>Y</b> |                     |
| missions             |                     |
|                      | M-IP83\$) Add Allow |

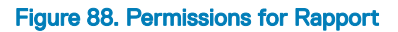

### Deploying Teradici image version 5.x from 4.x firmware using DDC in WDM

To deploy the Teradici image version 5.x from 4.x firmware using DDC in WDM, do the following:

- 1 Open WDM Web UI and login as administrator.
- 2 Go to System > Console, and enable Default Device Configuration (DDC), and click the Save button.
- 3 Go to **Updates** > **DDC**, and click the+ button to add new DDC.
- 4 Select ThreadX as operating system from the **Select Operating System** drop-down list.
- 5 Select the preferred media size from the **Select Media Size** drop-down list.
- 6 Select the preferred view from the drop-down list.
- 7 Click Add to include the new DDC to the groups.
- 8 Select the registered image from the Image drop-down list.
- 9 Select the registered certificate package from the Packages drop-down list.
- 10 Select the device check-in from the Execute DDC drop-down list.
- 11 Click the Save button to save DDC.
- 12 Go to the **Devices** page and refresh the device information. The device gets rebooted and discovered to WDM automatically as ThreadX\_5x devices.

# Deploying Teradici image version 5.x using selected devices in WDM

To deploy Teradici image version 5.x using selected devices in WDM, do the following:

- 1 Open WDM Web UI and login as administrator.
- 2 Go to Applications > Images, and click the + button to download the package registration utility
- 3 Click the **RSP** button from the package registration utility.
- 4 Click the Browse button, and upload ThreadX 5.x firmware package to WDM.
- 5 Go to WDM Web UI again, and go to **Devices** page.
- 6 Select the devices which are required to upgrade using the check box.
- 7 Click the **Update** button, and select the registered package from the Images category.
- 8 Click the Save button to schedule package deployment. The package gets deployed.
- 9 Go to **Jobs** page and confirm whether the package deployment is successfully completed. The device gets rebooted and discovered to WDM automatically as ThreadX\_5x devices.

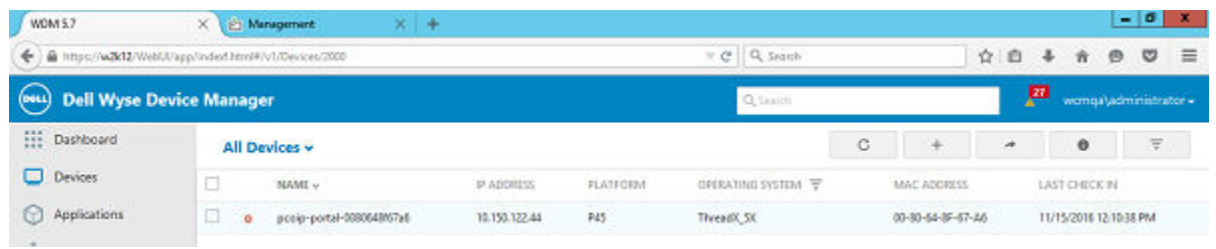

### Figure 89. Devices

(i) NOTE: After successful deployment of the 5.x firmware on the client, if the devices are not appearing on the WDM as ThreadX5x devices, refer to EMSDK fails to start due to port number to resolve port conflict of the ThreadX 5x software components, and see if the problem is solved.

# Troubleshooting

This section provides troubleshooting information for WDM.

### Topics:

- Problems with Discovering Devices
- Problems with Discovering PXE Devices
- Package Errors
- · Wake on LAN Command Does Not Reach Remote Devices
- · Peer Assisted Deployment Issues
- Profile Manager Issues
- Tips to Troubleshoot the Repository
- Troubleshooting T50 and WTOS Errors
- Troubleshooting WCM Issues
- · Package Update Fails When CIFS Repository is Enabled
- PAD Imaging and Drag and Drop Features Not Working on Linux Devices
- · Default Device Configuration Does Not Display Exported Images
- VNC Log Not Generated
- · 'Update Now' window is not displayed to the user for WCM-Linux
- Not able to push pulled image back to T50 device
- PCoIP Language package deployment failed
- Devices not checking in Japanese OS
- After Upgrading WDM from version 5.5 or MR to 5.7 Application Failure
- ThinOS device stops check-in to the WDM server
- Issue in Discovering the devices having old HAgents (6.3.2.54 & below) on Localized WDM Server
- Login page not appearing in the WEB UI
- Issue While logging in to WEB UI
- · EMSDK fails to start due to port number
- · Domain user login and HApi Log Failure
- Problems with accessing Device Page
- OSD Logo Configuration/Firmware Push Failure on ThreadX 5.X Devices
- ThreadX 5.X devices moves to Offline state
- Manually configuring the ThreadX 5.X devices using teradici client management console when automatic way does not work

# **Problems with Discovering Devices**

Problem: You are having problems with discovering devices.

Solution: Ensure that the:

- 1 Device service is running correctly
- 2 Server service is running correctly
- 3 Path between the device service and the server service is running correctly (use ping)
4 Subnet and IP ranges are defined correctly (when you are attempting to discover devices by subnet or IP range)

You can also run the DNS\_DHCP\_Lookup Utility to verify if the WDM server is reachable or not.

### **Problems with Discovering PXE Devices**

Problem: You are having problems with discovering PXE devices.

Solution: Ensure that:

- 1 port 4011 is open in all routers
- 2 IP-Helper addresses are defined and pointing to the WDM-Server
- 3 the PXE devices have re-booted at least one time after being discovered by WDM (before WDM recognizes them as PXE devices, the PXE devices must be re-booted at least one time after being discovered)

### **Package Errors**

Problem: You are receiving package errors.

Solution: Try the following:

- 1 Verify the scripting syntax
- 2 Edit the script (\*.rsp) and re-mark out LU command (have target device available)
- 3 Make use of Network Sniffer
- 4 Ensure that the WDM Server IP address has not changed
- 5 Ensure that the Repository information is correct
- 6 Ensure that you can manually FTP a file to the Repository
- 7 Ensure that you can run an unattended install
- 8 Ensure that the package structure is correct (Folder = \*.rsp name = scripts'NUMBER'value)

## Wake on LAN Command Does Not Reach Remote Devices

Problem: The HServer is unable to send the WOL command to the remote devices.

Solution: Enable port forwarding for UDP port 16962.

### **Peer Assisted Deployment Issues**

This sections describes some common issues or questions you may have with respect to Peer Assisted Deployment.

#### Determining whether the HTTP Application used for PAD is Running and Responding

The HTTP application used for PAD accepts the V99 command that can be sent to a system through the browser. The response to the V99 command from the HTTP Application would be &00. For example, if the HTTP application is running on a system with the following URL 10.150.202.101 and it listens on port 9980, the V99 command would be:

http://10.150.202.101:9980/V99

and the response to this command would be:

&00

#### () NOTE: The system does not use any basic authentication for the V99 command.

#### **Running the HTTP Application Manually**

To run the HTTP Application Manually:

- 1 Launch the command prompt on the system where you have installed WDM.
- 2 Type the following command:

Wyse-Http-server.exe -u < Username> -p <Password > -Po <Port number>

where — **u** is the user name for basic authentication, —**p** is the password for basic authentication, and —**po** is the port number on which the HTTP Application is running.

#### Peer Device is unable to download an Image file

If the peer device is not able to download the **bios.img** or the **cmos.img** files, then you must check if the files are available on the PAD master device under the following folder path: **C:\Program Files\WDM**.

#### Determining whether the WDM Agent and WDM Server Communication is related to the PAD Schedule

All communication between the WDM Agent and the WDM Server that is related to the PAD Schedule would have the PAD tag set to **1** as part of the request or response.

### **Profile Manager Issues**

This section describes the issues you could face with Profile Manager and the steps to troubleshoot them.

#### WCM Application does not launch during the creation of the Profile Manager Package

This could happen if the WCM application or its components are corrupt or are not available in the Installation folder.

#### Profile Manager Package does not get deployed

To troubleshoot this issue:

- 1 Check if Profile Manager is enabled in preferences. For more information.
- 2 Check if Profile Manager deployment is supported by the client system. For this:
  - a Select the **Device Manager** node on the tree pane of the WDM Console.
  - b On the right-hand pane, select the device to which you want to deploy the package.
  - c In the **Device Properties** pane click the **Hardware Info** tab.
  - d The **WCM Support** field should be set to **True**. If it is set to **False**, then it indicates that the client does not support Profile Manager package deployment and you need to update the WDM Agent on the Client.
- 3 Check if there are some scheduled packages that are yet to be deployed. Wait till the packages are deployed successfully.
- 4 Check if there are some scheduled packages in **Error** state. If there are such packages, then delete them.
- 5 Check if the client is already updated with the profile manager package prior to the deployment. To verify the same, configure Profile Manager to deploy another package with a different configuration.

### Tips to Troubleshoot the Repository

#### **General Tips:**

If repository test connection fails, make sure the following settings are as per requirement for repository to work:

- · Make sure the user id and password for the repository is correct.
- · Go to rapport user and check the option Password never expires.
- · Make sure the IP address/host name of the repository server is correct.

#### Tips when Transfer Type FTP:

If repository test connection fails in case of FTP, make sure the following settings are as per requirement for repository to work:

- FTP service is up and running.
- · FTP site is created.
- FTP site has "Read" and "Write" permission for all users with "Basic" and "Anonymous" authentication.
- Try to connect to FTP using command prompt.
  - ftp <ip address> <userid>
  - · It will ask for the password and will connect to the FTP directory.

#### Tips when Transfer Type HTTP:

If repository test connection fails in case of HTTP, make sure the following settings are as per requirement for repository to work:

- · Make sure the virtual directory exist. If not follow the below mentioned steps to create it:
  - On the taskbar, click Start->Administrative Tools->Internet Information Services (IIS) Manager to open the IIS Manager Window.
  - In the tree pane, right click on Sites->Default Web Site and then select Add Application... to begin creating a Virtual Directory.
  - Enter the Alias (the name of virtual directory e.g. MyWDM), select the Physical path as FTP root directory (e.g. c:\inetpub \ftproot) and then click OK.
  - Select Sites->Default Web Site->MyWDM and then double click on Authentication, select Basic Authentication and enable it from the "Actions" Panel.
  - To verify the virtual directory is configured or not, in the tree pane, select **Sites->Default Web Site->MyWDM** and then on right pane click on **Browse\*:80(http)**. It will open the ftp directory in the browser (IE).
- · Look for the following setting in IIS to verify the following Role Services are installed:
  - WebDAV Publishing
  - Basic Authentication
  - · Windows Authentication
  - · IIS Management Console
  - · IIS Management Scripts and Tools
- Make sure the in IIS following Role Services are not installed:
  - Request Filtering
  - Static Content Compression
  - Dynamic Content Compression
- In Advanced Settings of DefaultAppPool in the Application pool list, make sure the following:
  - In the General section, ensure that Enable 32-Bit Applications is set to True
  - In the Process Model section, ensure that Idle Time-out (minutes) is set to 0 (zero)

#### Tips when Transfer Type HTTPS:

If repository test connection fails in case of HTTPS, the steps to make sure that the configurations are correct are the same as HTTP. For HTTPS:

- 1 Launch the IIS Manager, and right-click on **Default Web Site**.
- 2 Select **Bindings** on the menu options.
- 3 In the **Site Bindings** window, check if **https** is specified under Type.
- 4 Check if the default port number is displayed as **443**.

#### Tips when Transfer Type is CIFS:

If repository test connection fails in case of CIF, make sure the following settings are as per the requirements for the repository to work.

- · The Rapport folder is shared
- The Rapport folder has Read and Write permission for Everyone or specific users.
- Enter the hostname/domain name, user name and password to access the shared folder, and try to connect.

### **Troubleshooting T50 and WTOS Errors**

When T50 devices are checking in the WDM 5.0 security alert messages may be displayed.

For Ubuntu T50 devices, the following message is displayed:

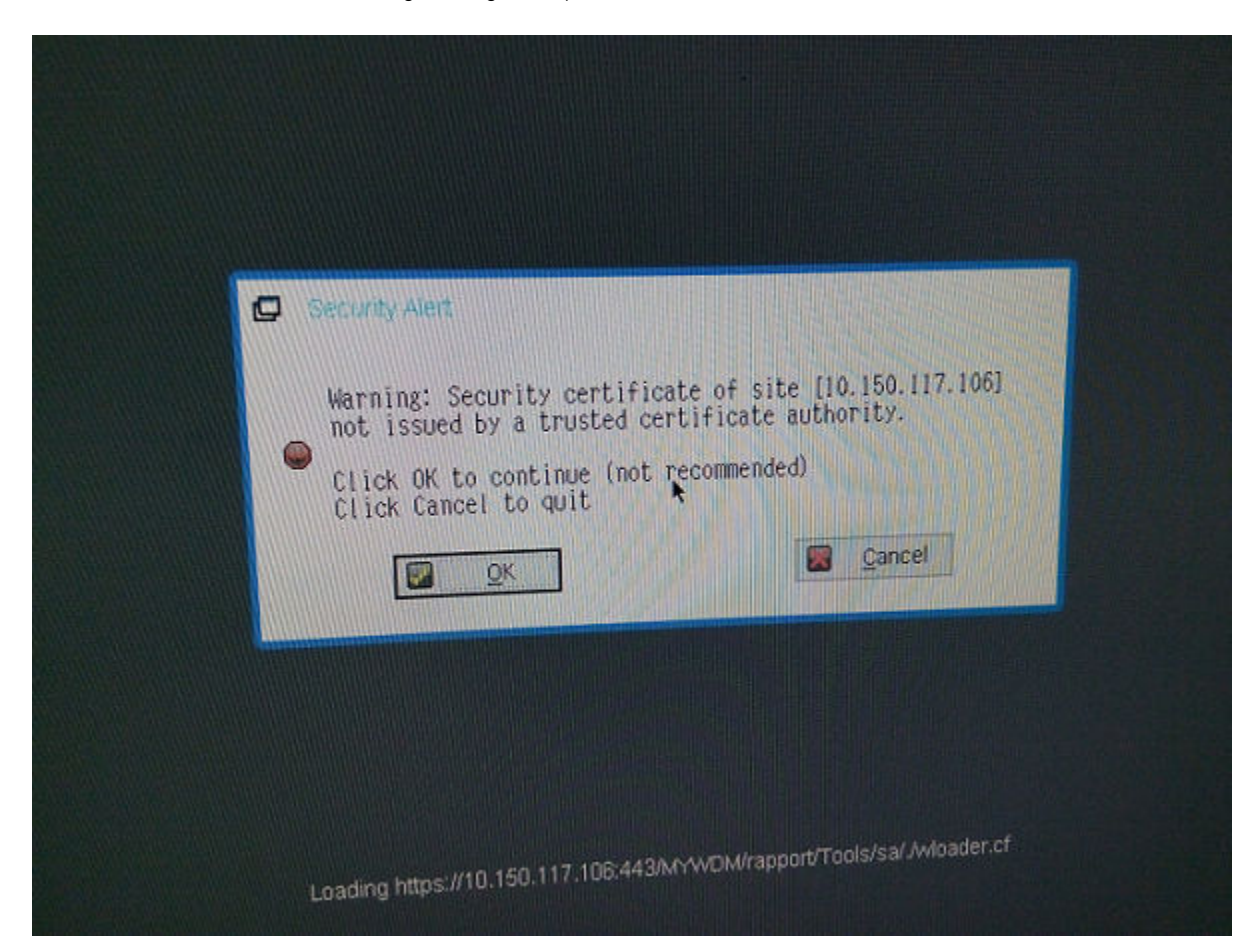

Click **OK** to continue.

For WTOS devices, the following message is displayed:

| 07:32:23 Contacting WDM<br>07:32:23 Contacting WDM<br>07:32:23 WDM server path<br>ort/Technik2*<br>07:32:23 WDM server path<br>ort/Technik2* | server<br>server<br>"MYWDM/rapport/Technik2" -<br>"MYWDM/rapport/Technik2" - | MYWDM/rapp MYWDM/rapp                 |
|----------------------------------------------------------------------------------------------------|------------------------------------------------------------------------------|---------------------------------------|
| File Server Client                                                                                                    |                                                                              | · · · · · · · · · · · · · · · · · · · |
| The server provided a cer<br>Click Accept to continue<br>Click Cancel to quit<br>See below for more detail                                   | <pre>ile Server:<br/>ificate that is invalid.<br/>not recommended)</pre>     |                                       |
| -The certificate authori<br>-The host name in the ce                                                                                         | / is invalid or incorrect.<br>tificate is invalid or does n                  | not match.                            |
| <u>V</u> iew Certificate                                                                                                    | Accept                                                                       | Cancel                                |
| The second second second second second second second second second second second second second second second se                              | THE RESIDENCE OF THE RESIDENCE                                               |                                       |
|                                                                                                    |                                                                              |                                       |

Click **Accept** to continue.

### **Troubleshooting WCM Issues**

When you use WCM from WDM to create configuration files to be deployed to devices, you may come across the following issue:

When you select all the configuration items and create the **configuration.xml** file, the relative path is missing from the XML file. The solution for this issue is that when you create WCM packages, you must not have any space in the file name. For example, if you want to name your configuration file as **WCM Config.**, it should be specified as **WCM\_Config**.

### Package Update Fails When CIFS Repository is Enabled

**Problem:** When you enable CIFS Repository for any package update and deploy the package to some WES7, WES7P, WE8S, or WES2009 devices, then the package update could fail. This could happen when the WDM Agent is an older agent and does not support the CIFS protocol.

Solution: You must update the WDM Agent to the latest available version on all the devices where the package update fails.

### PAD Imaging and Drag and Drop Features Not Working on Linux Devices

**Problem:** The package drag-and-drop feature and PAD Imaging does not work on SUSE Linux devices with the MR3 build and the latest WDM Agent version 5.3.06, when Windows Authentication is enabled on WDM with the HTTPS protocol enabled in the software repository.

Solution: Enable Basic Authentication in IIS Manager or change the protocol to CIFS in the software repository.

### Default Device Configuration Does Not Display Exported Images

Problem: When you export a pulled image and re-register it in WDM, the DDC window does not display the image.

#### Solution:

- 1 Navigate to the folder where the .rsp file is located.
- 2 Open the file in notepad and make the following change:

Command=%imageread% to Command=%imagewrite%

3 Save and close the file. The image is displayed in the DDC window when you launch it in the WDM Console.

### **VNC Log Not Generated**

Problem: The VNC Log may not be generated when you are using the FTP repository.

Solution: You must disable the firewall or add a specific inbound rule to generate the VNC log.

## 'Update Now' window is not displayed to the user for WCM-Linux

Problem: Update Now window is not displayed to the user immediately after pushing the WCM file for Linux devices.

**Solution:** RebootQU is scheduled along with WCM configuration for Linux devices. This RebootQU is run when the device does partial or Full check-in or Administrator must refresh the device manually.

### Not able to push pulled image back to T50 device

Problem: Not able to push pulled image back to T50 device having 8MB MICRON chip.

Solution: Re-register the pulled image by removing <wdmMessage><\wdmMessage> tag from the .rsp file.

### PCoIP Language package deployment failed

Problem: Language package created using PCoIP Configuration package creation tool failed to deploy.

**Resolution** : If both **Connection Management interface** and **VMware View server** details are given at a time, Deploying the language package is failed. Because both settings are mutually exclusive.

### **Devices not checking in Japanese OS**

Problem: If we have Hagent older than 6.3.2.54 in the devices then devices will not check in to Japanese OS.

**Solution:** Update the Hagent to latest and then discover the devices in the WDM Server (Hagent should be greater than or equal to 6.3.2.54).

### After Upgrading WDM from version 5.5 or MR to 5.7 Application Failure

**Issue**: When you start the WEB UI after Upgrading the WDM from version 5.5 or MR to 5.7, an error message is displayed as **Application not found**,

Reason: This issue happens when the apppool identity is not properly set, and the password gets expired or corrupted.

Solution:

1 Go to IIS manager (type inetmgrin Run under windows).

| 🖅 Run | ×                                                                                                    |
|-------|----------------------------------------------------------------------------------------------------|
|       | Type the name of a program, folder, document, or Internet resource, and Windows will open it for you. |
| Open: | inetmgr 💌                                                                                             |
|       |                                                                                                    |
|       | OK Cancel <u>B</u> rowse                                                                              |

2 Navigate to the **ASP.NET v4.0** App pool and select the advanced settings. If you are performing this troubleshooting for the first time, you must note down the Identity value (for example, see image)LINUXSERVER\administrator)

| Cestionnaire des services interne | t (05)                                                                                                    | _ 0                                                                                                    |
|-----------------------------------|----------------------------------------------------------------------------------------------------|----------------------------------------------------------------------------------------------------|
| 🌀 🔂 🛛 😥 + NOPLOS + Peo            | e d'appleasens                                                                                                    | 🔜 🖾 🖾 😥                                                                                                    |
| Jones Afficiaçe gice              |                                                                                                    |                                                                                                    |
| Commersions<br>S                  | Pools d'applications<br>unte page par not concruter et congérer a liste des pools d'applications sur la servaur. Les pools<br>d'applicators sincessories aus processes de travail, concertent une cupilitateurs applications et<br>permettert d'adarties différences applications.                                                                                                    | An time.<br>Prouter un pool disoptications :<br>Sériel les valores ane richait de<br>un bait à public la mais<br>Comptituations<br>d'amptituations                                                                                                    |
|                                   | Finne:<br>V. C. Verstrum, Analysis, Let us<br>V. C. Verstrum, Not and eye Use us<br>V. Score Verstrum, Not and eye<br>Ossister vers<br>Score Person<br>C. Score Person<br>V. Score Person<br>V. | <ul> <li>Jellionaria</li> <li>Ac-Corr</li> <li>Ac-Corr</li> <li>Ac-Corr</li> <li>Acardia Acarda</li> <li>Aramètes de base</li> <li>Aramètes de base</li> <li>Ara</li></ul> |

3 Change the Identity property from to ApplicationPoolIdentity.

| Ξ                | (General)                                                                                                    |                                                                                  |
|------------------|----------------------------------------------------------------------------------------------------|----------------------------------------------------------------------------------|
|                  | NET Framework Version                                                                                                    | v4.0                                                                             |
|                  | Enable 32-Bit Applications                                                                                                    | True                                                                             |
|                  | Managed Pipeline Mode                                                                                                    | Integrated                                                                       |
|                  | Name                                                                                                    | ASP.NET v4.0                                                                     |
|                  | Queue Length                                                                                                    | 1000                                                                             |
|                  | Start Automatically                                                                                                    | True                                                                             |
| Ξ                | CPU                                                                                                    |                                                                                  |
|                  | Limit                                                                                                    | 0                                                                                |
|                  | Limit Action                                                                                                    | NoAction                                                                         |
|                  | Limit Interval (minutes)                                                                                                    | 5                                                                                |
|                  | Processor Affinity Enabled                                                                                                    | False                                                                            |
|                  | Processor Affinity Mask                                                                                                    | 4294967295                                                                       |
| Ξ                | Process Model                                                                                                    |                                                                                  |
|                  | Identity                                                                                                    | ApplicationPoolIdentity                                                          |
|                  | Idle Time-out (minutes)                                                                                                    | 0                                                                                |
|                  | Load User Profile                                                                                                    | False                                                                            |
|                  | Maximum Worker Processes                                                                                                    | 1                                                                                |
|                  | Ping Enabled                                                                                                    | True                                                                             |
|                  | Ping Maximum Response Time (second                                                                                                    | 90                                                                               |
|                  |                                                                                                    |                                                                                  |
|                  | Pina Period (seconds)                                                                                                    | 30                                                                               |
|                  | Ping Period (seconds)<br>Shutdown Time Limit (seconds)                                                                                                    | 30<br>90                                                                         |
| Na               | Ping Period (seconds)<br>Shutdown Time Limit (seconds)<br>Startun Time Limit (seconds)<br>ame                                                                                                    | 30<br>90<br>90                                                                   |
| <b>N</b> #       | Ping Period (seconds)<br>Shutdown Time Limit (seconds)<br><u>Startun Time Limit (seconds)</u><br>ame<br>ame] The application pool name is the u                                                                                                    | 30<br>90<br>9n<br>unique identifier for the application pool.                    |
| <b>N</b> #<br>[n | Ping Period (seconds)<br>Shutdown Time Limit (seconds)<br><u>Startun Time Limit (seconds)</u><br>ame<br>mame] The application pool name is the u                                                                                                    | 30<br>90<br>90<br>90<br>90<br>90<br>90<br>90<br>90<br>90<br>90<br>90<br>90<br>90 |
| Na<br>[n         | Ping Period (seconds)<br>Shutdown Time Limit (seconds)<br><u>Startun Time Limit (seconds)</u><br>ame<br>ame] The application pool name is the u<br>ication Pool Identity                                                                                                    | 30 90 90 91 90 90 90 90 90 90 90 90 90 90 90 90 90                               |
| Ni<br>[n         | Ping Period (seconds)<br>Shutdown Time Limit (seconds)<br>Startun Time Limit (seconds)<br>ame<br>ame] The application pool name is the u<br>ication Pool Identity                                                                                                    | 30<br>90<br>90<br>90<br>90<br>90<br>90<br>90<br>90<br>90<br>90<br>90<br>90<br>90 |
| pl               | Ping Period (seconds) Shutdown Time Limit (seconds) Startun Time Limit (seconds) ame ame] The application pool name is the u ication Pool Identity Built-in account:                                                                                                    | 30<br>90<br>90<br>90<br>90<br>90<br>90<br>90<br>90<br>90<br>90<br>90<br>90<br>90 |
| Ni (n            | Ping Period (seconds) Shutdown Time Limit (seconds) Startun Time Limit (seconds) ame ame] The application pool name is the u ication Pool Identity Built-in account: ApplicationPoolIdentity                                                                                                    | 30<br>90<br>90<br>90<br>90<br>90<br>90<br>90<br>90<br>90<br>90<br>90<br>90<br>90 |
| Zi (n            | Ping Period (seconds) Shutdown Time Limit (seconds) Startun Time Limit (seconds) ame ame] The application pool name is the u ication Pool Identity Built-in account: ApplicationPoolIdentity LocalService                                                                                                    | 30 90 90 90 90 90 90 OK Cancel                                                   |
|                  | Ping Period (seconds) Shutdown Time Limit (seconds) Startun Time Limit (seconds) ame ame] The application pool name is the u ication Pool Identity Built-in account: ApplicationPoolIdentity LocalService LocalSystem NetworkService                                                                                                    | 30 90 90 90 90 90 90 90 90 90 90 90 90 90                                        |
|                  | Ping Period (seconds) Shutdown Time Limit (seconds) Startun Time Limit (seconds) ame ame] The application pool name is the u  ication Pool Identity Built-in account: ApplicationPoolIdentity LocalService LocalSystem NetworkService ApplicationPoolIdentity                                                                                        | 30<br>90<br>90<br>90<br>90<br>90<br>90<br>90<br>90<br>90<br>9                    |
| <b>Z</b><br>[n   | Ping Period (seconds) Shutdown Time Limit (seconds) Startun Time Limit (seconds) ame ame] The application pool name is the u  ication Pool Identity Built-in account: ApplicationPoolIdentity LocalService LocalSystem NetworkService ApplicationPoolIdentity                                                                                        | 30<br>90<br>90<br>90<br>90<br>90<br>90<br>90<br>90<br>90<br>9                    |
| <b>Z</b> i [n    | Ping Period (seconds)         Shutdown Time Limit (seconds)         Startun Time Limit (seconds)         ame         ame] The application pool name is the u         ication Pool Identity         Built-in account:         ApplicationPoolIdentity         LocalService         LocalSystem         NetworkService         ApplicationPoolIdentity | 30<br>90<br>90<br>90<br>90<br>90<br>90<br>90<br>90<br>90<br>9                    |

- 4 Apply the settings and start the Application pool to run the WDM Web UI to see if the application starts.
  - If the application shows login screen, follow Step-5.
- 5 Now follow the steps 1 to 2 and change the Identity of the **ASP.NET v4.0** App pool to the original setting, there is a prompt to enter the password and confirm it. After entering the password, apply the settings and start the app pool. Once this is done, start using the Web UI.

### ThinOS device stops check-in to the WDM server

Problem: ThinOS device stops check-in to the WDM server, due to untrusted certificate and then you can't manage it.

Solution: We need to send the following ini setting to the device in order to make it work:

#### securitypolicy=low

Steps to deploy it to the device:

- · Create a folder named **wnos** in **ftp** location.
- · Create an ini file with the name wnos.ini in the wnos folder and in the ini file add the content as securitypolicy=low.
- Provide the **ftp** server location on the device end.
- · Device downloads the ini file and apply the settings.

## Issue in Discovering the devices having old HAgents (6.3.2.54 & below) on Localized WDM Server

Problem: Not able to Discover the devices having old HAgents (6.3.2.54 & below) on Localized WDM Server.

Pre-requisites: If the Rules are added to Request Filtering Module, then you should export the rules by following given steps. .

#### Solution:

- 1 Click IIS Root.
- 2 Select **Modules** on the right pane.
- 3 Right —click RequestFilteringmodule, and select Unlock to continue.
- 4 Select Rapport HTTP Server on IIS left pane
- 5 Double-click **Modules** on right pane, select **RequestFilteringModule**, and delete the **Module** to continue.
- 6 Restart **Rapport HTTP Server**.
- 7 Restart the **Devices** ,or the Agent would check-in to WDM Server.
- 8 Update the **HAgent** to the latest available package.
- 9 Add **RequestFilteringmodule** to follow this steps.
- 10 Select Rapport HTTP Server, double-click Modules, and select Revert to parent from right menu.
- 11 Select RequestFilteringmodule, and click OK

to continue.

- 12 Go back to **IIS Root**, select **Modules**, right-click **RequestFilteringmodule**, and then select **Lock.**
- 13 Restart the Rapport HTTP Server.

After finishing all the steps import the rules back to the module

### Login page not appearing in the WEB UI

Problem: While connecting to the Web UI using IE Browser, login screen does not appear for the first time and the screen appears blank.

Solution: Refresh the browser to see the login page.

### Issue While logging in to WEB UI

Problem: Login to WDM Web UI is not possible, If the WDM server is joined to the Windows Server 2012 domain controller.

**Solution**: The **GetAuthorizationGroups()** function fails on groups (SIDs) which are added to you by default, when a 2012 domain controller is involved.

Installing KB2830145 on the WDM server will resolve the issue.

### EMSDK fails to start due to port number

Problem: EMSDK component uses port number 49155 by default for its communication. If the startup of EMSDK fails due to nonavailability of the mentioned port, then user shall manually stop the EMSDK server which is running in the console of the machine where software is installed, and provide a available port number in the following files:

Solution:

- 1 Go to Program files path where EDM file is installed \Wyse\WDM\Teradici\EMSDK, open the emsdk.properties file in notepad and assign the available port number in the field emserver.serverPort=49155, For example, 49159.
- 2 Set the new port number in the file C:\inetpub\wwwroot\ThreadXApi\Web.config, by opening the same file in the text editor and replace the port number under the following tag:
  - <appSettings><add key="EmSdkPort" value="49155"/></appSettings>
- 3 Restart the machine.

### Domain user login and HApi Log Failure

Problem : Domain user login failure. The following HApi Log error message is displayed:

#### An error (1301) occurred while enumerating the groups. The group's SID could not be resolved.

Solution: Install the Microsoft hotfix from the link and then try using WDM: www.support.microsoft.com/en-us/kb/2830145

Problem: Web UI login error occurs, if you prefix machine name to user credentials name.

Solution: Enter the user name and log in credentials.

### **Problems with accessing Device Page**

Problem: You are having problem while accessing the device page. It gets logged out when you try to access the page.

Solution: Clear the cookies and cache of the system and try to login again.

## OSD Logo Configuration/Firmware Push Failure on ThreadX 5.X Devices

Problem: Failed to push OSD logo configuration or firmware upgrade.

Solution: Make sure Software repository test connection for CIFS is successful.

Add the following accounts to rapport folder sharing permissions:

• System account of the server where ThreadX 5.X is installed.

· User account which is used to install WDM.

To give permission to the user, do the following:

- 1 Right-click the rapport folder from repository and select properties.
- 2 Click the **sharing** tab.
- 3 Go to advanced sharing option and click **permissions**.
- 4 Click the add button and give full permissions to the above mentioned users.

### ThreadX 5.X devices moves to Offline state

Problem: ThreadX 5.X devices are moving to Offline after few days of discovery.

Solution:

- 1 Go to IIS management console.
- 2 Navigate to Application Pools.
- 3 Right click the ASP.NET v4.0 application pool and click **Stop**.
- 4 Right click the Advanced Settings of ASP.NET v4.0 application pool.
- 5 Scroll down to Recycling section.
- 6 Set the value of **Regular Time Interval(minutes)** to 0.

| ecutable Parameters apid-Fail Protection |                                                                                                    |                                                                                                    |
|------------------------------------------|----------------------------------------------------------------------------------------------------|----------------------------------------------------------------------------------------------------|
| apid-Fail Protection                     |                                                                                                    |                                                                                                    |
| Service Hanneilelele" Decements          |                                                                                                    |                                                                                                    |
| service Unavailable Response             | HttpLevel                                                                                                    |                                                                                                    |
| nabled                                   | True                                                                                                    |                                                                                                    |
| ailure Interval (minutes)                | 5                                                                                                    |                                                                                                    |
| laximum Failures                         | 5                                                                                                    |                                                                                                    |
| hutdown Executable                       |                                                                                                    |                                                                                                    |
| hutdown Executable Parameter             |                                                                                                    |                                                                                                    |
| ecycling                                 |                                                                                                    |                                                                                                    |
| isable Overlapped Recycle                | False                                                                                                    |                                                                                                    |
| isable Recycling for Configurat          | False                                                                                                    |                                                                                                    |
| enerate Recycle Event Log Entr           |                                                                                                    |                                                                                                    |
| rivate Memory Limit (KB)                 | 0                                                                                                    |                                                                                                    |
| egular Time Interval (minutes)           | 0                                                                                                    | :                                                                                                    |
| equest Limit                             | 0                                                                                                    |                                                                                                    |
| pecific Times                            | TimeSpan[] Array                                                                                                    |                                                                                                    |
| irtual Memory Limit (KB)                 | 0                                                                                                    |                                                                                                    |
|                                          |                                                                                                    |                                                                                                    |
|                                          | nabled<br>nilure Interval (minutes)<br>laximum Failures<br>nutdown Executable<br>nutdown Executable Parameter<br><b>ecycling</b><br>isable Overlapped Recycle<br>isable Recycling for Configurat<br>enerate Recycle Event Log Entr<br>rivate Memory Limit (KB)<br>egular Time Interval (minutes)<br>equest Limit<br>pecific Times<br>irtual Memory Limit (KB) | nabled       True         nilure Interval (minutes)       5         laximum Failures       5         nutdown Executable       5         nutdown Executable Parameter       -         ecycling       False         isable Overlapped Recycle       False         enerate Recycle Event Log Entr       -         rivate Memory Limit (KB)       0         equest Limit       0         pecific Times       TimeSpan[] Array         irtual Memory Limit (KB)       0 |

#### Figure 90. Advanced Settings

7 Right click the ASP.NET v4.0 application pool and click Start.

# Manually configuring the ThreadX 5.X devices using teradici client management console when automatic way does not work

Pre-requisite: Make sure that EMSDK and ThreadXApi are installed and running successfully on the device.

1 On the management console of ThreadX device, select **Upload Menu** > **Certificate**, and browse for the certificate **cert.pem** installed at **<Wyse install folder>\WDM\TeraDici\cert.pem** where WDM is installed. After selecting the file, click **Upload** button.

INOTE: Uploading the cert.pem certificate is important for the client to establish the connectivity with the EMSDK server, as the EMSDK server validates the certificate data from the client when it attempts to connect to the server. Any mismatch in the certificate data, the server rejects the connection request from the device.

| ÷ | 0 🛍 | https://10.152.101.4/configuration/management.html | Q, Search |
|---|-----|----------------------------------------------------|-----------|
|   |     |                                                    |           |

| og Out                                |                                | PCoJP® Zero Client                 |
|---------------------------------------|--------------------------------|------------------------------------|
| Home                                  | Configuration / Permis         | sions / Diagnostes / Info / Upload |
|                                       |                                | Firmwere                           |
| 1                                     |                                | Certificate                        |
| teradici                              |                                |                                    |
| PCoIP                                 |                                |                                    |
|                                       |                                |                                    |
|                                       |                                |                                    |
| Management                            |                                |                                    |
| Configure how this zero client is man | aged                           |                                    |
|                                       |                                |                                    |
| Phase:                                | Managed                        |                                    |
| Management Status:                    | Connected to Endpoint Manager: | 10.150.99.106:5172                 |
|                                       |                                |                                    |
| Security Level:                       | High Security Environment - B  | otstrap phase disabled             |
| Internal FM URI:                      | Clear Management State First   |                                    |
| External EM URI (optional):           | Clear Management State First   |                                    |
|                                       |                                |                                    |
|                                       | URIType EM URI                 | Certificate Fingerprint            |
| EM Topology:                          | External EM URI: wss://10.15   | .99.106                            |
|                                       |                                |                                    |
|                                       | Clear Nanagement State         |                                    |
|                                       |                                |                                    |
|                                       | Apply Cancel                   |                                    |
|                                       |                                |                                    |

#### Figure 91. Certificate Configuration Screen

| 🗲 🖲 🗞   https://10.150.101.4/upload/c                       | ertificate_upload.html                  |                              | C                                 | Q, Search       |               |
|-------------------------------------------------------------|-----------------------------------------|------------------------------|-----------------------------------|-----------------|---------------|
|                                                             |                                         |                              |                                   |                 |               |
| og Out                                                      |                                         |                              | PCoIP® Zero Client                |                 |               |
| Home                                                        | Configuration / Permiss                 | sions / Diagnostics          | / Info / Upload                   |                 |               |
| teradici.                                                   |                                         |                              |                                   |                 |               |
| Certificate Upload<br>Upload a certificate in PEN format (M | ust be < 10238 bytes). For <b>802.1</b> | X certificates, the certific | ate must contain the <b>priva</b> | te key as well. |               |
| Certificate filename:                                       | Browse No file selected.                | Upload (Limit of 16          | certificates)                     |                 |               |
| Available Storage:                                          | 162440 bytes                            |                              |                                   |                 |               |
|                                                             | Erase All Certificates                  |                              |                                   |                 |               |
| Uploaded Certificates:                                      | Subject:                                | Issued By:                   | Expira                            | tion Date:      |               |
|                                                             | 1) localhost                            | localhost                    | 06/31                             | /2024 D         | etails Remove |
| 802.1X Client Certificate:                                  |                                         |                              | (Configured in Network set        | tings)          |               |
|                                                             | Apply Cancel                            |                              |                                   |                 |               |

#### Figure 92. Certificate Upload Screen

- 2 The successfully uploaded certificate is listed in the Certificates Upload section.
- 3 In Configuration menu of the ThreadX devices management console, select **Management sub menu > Security Level > High** Security Environment – Bootstrap phase disabled option.

| 🗲 🖲 🛍   https://10.15  | 0.101.4/configuration/management.html                     | C Q Search              | 1 |
|------------------------|-----------------------------------------------------------|-------------------------|---|
| g Out                  |                                                           | PCoIP® Zero Client      |   |
| lome                   | Configuration / Permissions / Diag                        | nostics / Info / Upload |   |
|                        |                                                           |                         |   |
| terac                  | lici.                                                     |                         |   |
|                        | PCoIP                                                     |                         |   |
|                        |                                                           |                         |   |
| lanagement             |                                                           |                         |   |
| Configure how this zer | o client is managed                                       |                         |   |
|                        | Phases Pastatan                                           |                         |   |
|                        | Phase: Bootstrap                                          |                         |   |
| Manage                 | ement Status: Idle                                        |                         |   |
| 54                     | curity Level: High Security Environment - Bootstrap phase | disabled                |   |
|                        |                                                           |                         |   |
| Inte                   | trnal EM URI: wss1//10.150.55.104                         |                         |   |
| External Error         | (optional). Hastry actions party account of a             |                         |   |
|                        | Clear Management State                                    |                         |   |
|                        |                                                           |                         |   |

#### Figure 93. Management Screen

In the Internal EM URI field, provide the uri of the EMSDK server as wss://<IP Address of ThreadX 5.X installed machine and click Apply button.

4 Click **Continue** button to continue the process.

| 🔶 🔿 🗞   https://10.150.101.4/configur               | ation/management.htm                             | 1                             |                    | C Q, Search | <b>\$</b> |
|-----------------------------------------------------|--------------------------------------------------|-------------------------------|--------------------|-------------|-----------|
| <b>.ea.Dut</b><br>Home                              | Configuratio                                     | n / Permissions / Di          | PCoIP® Zero Client |             |           |
| teradici.                                           |                                                  |                               |                    |             |           |
| Management<br>Configure hew this zero client is mar | naged                                            |                               |                    |             |           |
| Phases                                              | Managed                                          |                               |                    |             |           |
| Management Status                                   | Connected to Endp                                | oint Manager: 10.150.99.1     | 106:51/2           |             |           |
| Security Level                                      | High Security Inv                                | ironment - Bootstrep ph       | ame disabled       |             | v         |
| Internal EM URI                                     | Clear Hansgement                                 | Stote First                   |                    |             |           |
| External EM URI (optional):                         | Clear Management                                 | State First                   |                    |             |           |
| EM Topology.                                        | URI Type<br>Internal EM URI:<br>External EM URI: | EH URI<br>wss://10.150.99.100 | Certificate F      | Ingerprint  |           |
|                                                     | Clear Management                                 | t State                       |                    |             |           |
|                                                     | Apply Cancel                                     | ]                             |                    |             |           |

#### Figure 94. console connected to the EMSDK server Screen

(i) NOTE: Devices are not discovered in the WDM, if clients are connected before the ThreadXApi service is started. So if you can not view devices getting discovered after the clients are in connected state to the EMSDK. you have to see the ThreadXApi service is running byviewing into its log file located at C:\inetpub\wwwroot\ThreadXApiwith filename ThreadXApi.txt

After completing the process of checking into WDM server successfully, you can view the discovered devices in the WDM UI. You should execute the **Reboot**, and **Shutdown** real-time commands after it is visible in the Web UI.